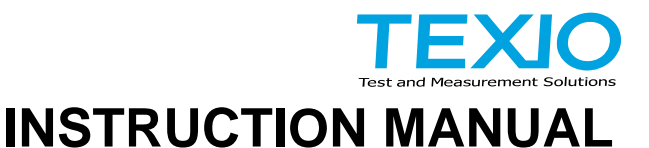

## Multi-output wide range DC power supply PSW-Multi Series

PSW-M720L11 PSW-M720L44 PSW-M720L55 PSW-M720H66 PSW-M720H88 PSW-M1080L111 PSW-M1080L444 PSW-M1080L555 PSW-M1080H666 PSW-M1080H888

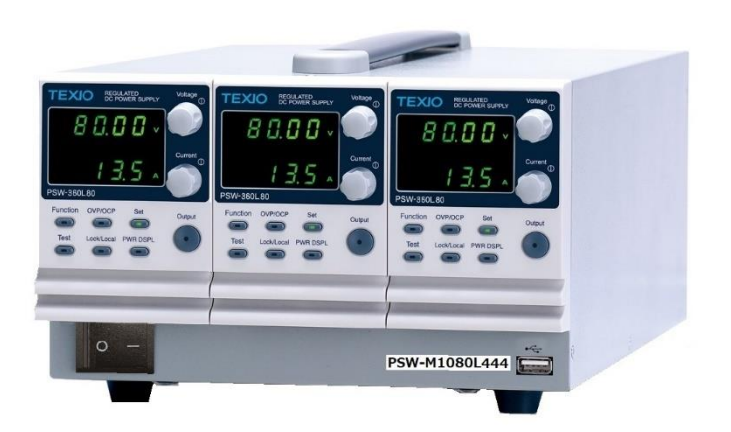

# CONTENTS

| USING THE I | PRODUCT SAFELY                                      | I -IV |
|-------------|-----------------------------------------------------|-------|
| 1. GET      | TING STARTED                                        | 1     |
| 1.1. PSW    | /-Multi Series Overview                             | 1     |
| 1.1.1.      | Series lineup                                       | 1     |
| 1.1.2.      | Main Features                                       | 3     |
| 1.1.3.      | Accessories                                         | 4     |
| 1.2. Appe   | earance                                             | 6     |
| 1.2.1.      | Front Panel                                         | 6     |
| 1.2.2.      | Rear Panel                                          | 9     |
| 1.3. Theo   | ory of Operation                                    | 12    |
| 1.3.1.      | Operating Area Description                          | 12    |
| 1.3.2.      | CC and CV Mode                                      | 14    |
| 1.3.3.      | Slew Rate                                           | 15    |
| 1.3.4.      | Bleeder Control                                     | 15    |
| 1.3.5.      | Internal Resistance                                 | 17    |
| 1.3.6.      | Protection function                                 | 18    |
| 1.3.7.      | Considerations                                      | 18    |
| 1.3.8.      | Output grounding                                    | 20    |
| 2. OPE      | RATION                                              | 22    |
| 2.1. Set l  | Jp                                                  | 22    |
| 2.1.1.      | Line Voltage Connection: 1080W Models               | 22    |
| 2.1.2.      | Filter Installation                                 | 23    |
| 2.1.3.      | Power Up                                            | 24    |
| 2.1.4.      | Regarding load line selection                       | 25    |
| 2.1.5.      | Output Terminals: Low voltage module                | 25    |
| 2.1.6.      | Attaching output terminal cover: Low voltage module | 27    |
| 2.1.7.      | Output Terminals: High voltage module               | 27    |
| 2.1.8.      | Using the Output Terminal Cover PSW 250/800         | 30    |
| 2.1.9.      | Using the Rack Mount Kit                            | 30    |
| 2.1.10.     | Useing the Voltage and Current knob                 | 31    |
| 2.1.11.     | Reset to Factory Default Settings                   | 32    |
| 2.1.12.     | Verifying firmware version and system information   | 32    |
| 2.2. Basio  | c Operation                                         | 35    |
| 2.2.1.      | Setting OVP/OCP Levels                              | 35    |
| 2.2.2.      | Set to CV Mode                                      | 36    |

|    | 2.2.3.     | Set to CC Mode                 | 38 |
|----|------------|--------------------------------|----|
|    | 2.2.4.     | Set to CP Mode                 | 40 |
|    | 2.2.5.     | Display Modes                  | 41 |
|    | 2.2.6.     | Panel Lock                     | 41 |
|    | 2.2.7.     | Remote Sense                   | 42 |
| 3. | Func       | tion settings                  | 44 |
|    | 3.1. Func  | tion settings list             | 44 |
|    | 3.1.1.     | Normal Function                | 44 |
|    | 3.1.2.     | USB & GP-IB                    | 45 |
|    | 3.1.3.     | LAN                            | 45 |
|    | 3.1.4.     | UART (RS-232C)                 | 46 |
|    | 3.1.5.     | Cooling fan stop function      | 46 |
|    | 3.1.6.     | Logging function               | 46 |
|    | 3.1.7.     | Set value digit fixed function | 47 |
|    | 3.1.8.     | tUVP function                  | 47 |
|    | 3.1.9.     | System setting                 | 47 |
|    | 3.1.10.    | Power On Configuration         | 48 |
|    | 3.1.11.    | Multi-Channel Function         | 48 |
|    | 3.1.12.    | Calibration                    | 49 |
|    | 3.2. Norm  | nal Function Settings          | 49 |
|    | 3.2.1.     | Output ON/OFF Delay Time       | 49 |
|    | 3.2.2.     | V-I mode slew rate setting     | 49 |
|    | 3.2.3.     | Internal resistance setting    | 50 |
|    | 3.2.4.     | Bleeder circuit control        | 51 |
|    | 3.2.5.     | Buzzer ON/OFF control          | 51 |
|    | 3.2.6.     | Measurement Average Setting    | 51 |
|    | 3.2.7.     | Output key operation settings  | 51 |
|    | 3.3. USB/  | /GPIB/UART/LAN Settings        | 52 |
|    | 3.3.1.     | USB setting                    | 52 |
|    | 3.3.2.     | GP-IB Address setting          | 52 |
|    | 3.3.3.     | UART communication setting     | 52 |
|    | 3.3.4.     | LAN Settings                   | 53 |
|    | 3.4. Syste | em Settings                    | 55 |
|    | 3.4.1.     | Factory Set Value              | 55 |
|    | 3.4.2.     | Show Version                   | 55 |
|    | 3.5. Func  | tion settings at power-on      | 56 |
|    | 3.5.1.     | Voltage setting Control        | 56 |
|    | 3.5.2.     | Current setting Control        | 56 |
|    | 3.5.3.     | Power-ON Output                | 57 |
|    | 3.5.4.     | External Out Logic             | 57 |

|    | 3.6. Multi- | -Channel Function Setting                           |      |
|----|-------------|-----------------------------------------------------|------|
|    | 3.6.1.      | Output Synchronize                                  |      |
|    | 3.6.2.      | Protection Trigger Synchronous                      |      |
|    | 3.6.3.      | Key Lock/ Local Synchronize                         |      |
|    | 3.7. Calib  | pration                                             |      |
|    | 3.8. Settir | ng Normal Function Settings                         |      |
|    | 3.9. Settir | ng Power on Configuration Settings                  |      |
| 4. | Spec        | ial functions                                       |      |
|    | 4.1. Cooli  | ing fan stop function                               |      |
|    | 4.1.1.      | Fan stop time setting                               | 61   |
|    | 4.1.2.      | Executing the fan stop function                     | 62   |
|    | 4.2. Logg   | ing function                                        | 63   |
|    | 4.2.1.      | Logging time interval settings                      | 63   |
|    | 4.2.2.      | Logging function operation: USB memory              | 64   |
|    | 4.2.3.      | CSV file output to USB memory                       | 67   |
|    | 4.2.4.      | Logging function operation: digital communication   |      |
|    | 4.2.5.      | Logging data output to controller                   | 71   |
|    | 4.3. Set v  | value digit fixed function                          | 74   |
|    | 4.3.1.      | Setting method of setting digit                     | 74   |
|    | 4.4. tUVP   | P function                                          | 75   |
|    | 4.4.1.      | Setting method of the tUVP function                 | 75   |
|    | 4.4.2.      | Output on/off operation when UVP function is enable | d 77 |
|    | 4.5. Test   | mode function                                       |      |
|    | 4.5.1.      | Test mode File Format                               |      |
|    | 4.5.2.      | Test mode setting items                             |      |
|    | 4.5.3.      | Setting the Test mode Settings                      |      |
|    | 4.5.4.      | Load test mode from USB memory                      | 80   |
|    | 4.5.5.      | Run Test mode                                       |      |
|    | 4.5.6.      | Export Test mode to USB                             | 83   |
|    | 4.5.7.      | Remove test mode data                               |      |
|    | 4.5.8.      | Checking the Available Memory                       |      |
| _  | 4.5.9.      | The test mode data file                             |      |
| 5. | ANA         | LOG CONTROL                                         |      |
|    | 5.1. Analo  | og Control Connector Overview                       |      |
|    | 5.1.1.      | External Voltage Control of Voltage Output          |      |
|    | 5.1.2.      | External Voltage Control of Current Output          |      |
|    | 5.1.3.      | External Resistance Control of Voltage Output       |      |
|    | 5.1.4.      | External Resistance Control of Current Output       | 100  |
|    | 5.1.5.      | External output on                                  | 102  |
|    | 5.1.6.      | Output off by external control                      | 104  |

|    | 52         | Monitor output        | 1(                                 | 15         |
|----|------------|-----------------------|------------------------------------|------------|
|    | J.Z.       |                       | and output ourrent monitor signals | 55         |
|    | 0.4<br>E 4 | 2.1. Output voltage   |                                    | 20         |
| c  | D.4        |                       |                                    | 20         |
| ю. | 6.4        |                       | INTERFACE                          | 79         |
|    | 0.1.       | Conligure USB Ren     |                                    | 19         |
|    | 6.Z.       | Configure GP-IB Int   |                                    | 19         |
|    | 6.3.       | Configure RS-232C     |                                    | 10         |
|    | 6.4.       | Configure Ethernet    | (LAN) Connection                   | 11         |
|    | 6.5.       | USB Remote Contro     | ol Function Check 11               | 13         |
|    | 6.6.       | Using Realterm to E   | stablish a Remote Connection       | 13         |
|    | 6.7.       | GP-IB Remote Cont     | trol Function Check11              | 15         |
|    | 6.8.       | Socket Server Func    | tion Check 11                      | 17         |
| 7. |            | MAINTENANCE           |                                    | 21         |
|    | 7.1.       | Replacing the Dust    | Filter 12                          | 21         |
| 8. |            | FAQ                   |                                    | 22         |
| 9. |            | APPENDIX              |                                    | 23         |
|    | 9.1.       | PSW-Multi Web Cor     | ntrol Description12                | 23         |
|    | 9.1        | 1.1. Tab Welcome      | Page 12                            | 23         |
|    | 9.1        | 1.2. Tab Network (    | Configuration 12                   | 23         |
|    | 9.1        | 1.3. Tab SCPI com     | 12 nmand                           | <u>2</u> 4 |
|    | 9.1        | 1.4. Tab Web cont     | rol 12                             | 24         |
|    | 9.1        | 1.5. Tab Data log.    |                                    | 31         |
|    | 9.1        | 1.6. Tab Edit Sequ    | ience13                            | 34         |
|    | 9.2.       | Factory default setti | ngs13                              | 35         |
|    | 9.3.       | Error Messages & N    | Nessages13                         | 38         |
|    | 9.4.       | LED Display Format    | t                                  | 38         |
| 1( | 0.         | Specifications        |                                    | 39         |
|    | 10.1       | Power module o        | utput specifications13             | 39         |
|    | 10.2       | 720W model spe        | ecifications14                     | 43         |
|    | 10.3       | 1080W model sr        | pecifications                      | 44         |
| 1  | 1.         | PSW-Multi Dimens      | ions 14                            | 47         |
| •  | 11.1       | 720W model            |                                    | 47         |
|    | 11.2       | 1080W model           |                                    | 48         |
|    |            |                       |                                    | -          |

## About the manual.

In order to be environmentally friendly and reduce waste, we are gradually discontinuing the use of paper or CD manuals that come with our products. Even if there is a description attached to the instruction manual, it may not be attached. The latest version of the instruction manual is posted on our website (<u>https://www.texio.co.jp/download/</u>).

## About firmware version

The contents described in this document apply to PSW-Multi series main unit firmware version 1.07 or higher.

### Preface

To use the product safely, read this instruction manual to the end. Before using this product, understand how to correctly use it.

If you read this manual but you do not understand how to use it, ask us or your local dealer. After you read this manual, save it so that you can read it anytime as required.

## Notes on reading this instruction manual

The contents of this instruction manual include technical terms in part of their explanation. If you do not understand those terms, do not hesitate to ask us or your local dealer.

### Pictorial indication and warning character indication

This instruction manual and product show the warning and caution items required to safely use the product. The following pictorial indication and warning character indication are provided.

| <pictorial indication=""></pictorial>             | Some part of this product or the instruction manual<br>may show<br>This pictorial indication. In this case, if the product is<br>incorrectly used in that part, a serious danger may be<br>brought about on the user's body or the product.<br>To use the part with this pictorial indication, be sure to<br>refer to this instruction manual. |  |  |
|---------------------------------------------------|----------------------------------------------------------------------------------------------------|--|--|
| <warning character<br="">Indication&gt;</warning> | If you use the product, ignoring this indication, you may get killed or seriously injured. This indication shows that the warning item to avoid the danger is provided.                                                                                                    |  |  |
|                                                   | If you incorrectly use the product, ignoring this<br>indication, you may get slightly injured or the product<br>may be damaged. This indication shows that the<br>caution item to avoid the danger is provided.                                                                                                    |  |  |

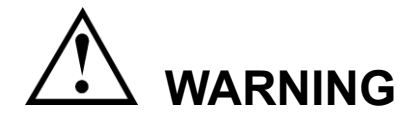

#### Do not remove the product's covers and panels

Never remove the product's covers and panels for any purpose. Otherwise, the user's electric shock or a fire may be incurred.

#### Warning on using the product

The warning items given below are to avoid danger to the user's body and life and avoid the damage and deterioration of the product.

Use the product, observing the following warning and caution items.

#### Warning items on power supply

• Power supply voltage

As the rated power supply voltage of the product, the range from 100 to 240 VAC can be used without being switched.

Power cord

Important: The attached power cord set can be used for this device only.

Protection fuse

If an input protection fuse is blown, the product does not operate. When the fuse is blown, the user can replace it. However, replace it correctly, observing the warning and caution items that are provided in the section of the instruction manual where the fuse replacement is explained. If the fuse is incorrectly replaced, a fire may occur.

Changing the power supply voltage

The rated power supply voltage cannot be changed. Use the product only at the rated power supply voltage indicated on the product. Otherwise, a fire may occur. The product's rated power supply voltage is from 100 to 240 VAC. Use the product in this range. (For use at a voltage higher than 125 VAC, Please confirm the voltage ratings of the power cord.)

#### Warning item on grounding

The product has the GND terminal on the panel surface to protect the user from electric shock and protect the product. Be sure to ground the product to safely use it.

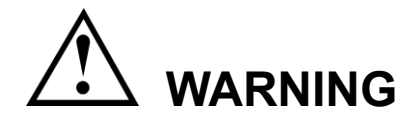

#### Warning item on installation environment

• Operating temperature

Use the product within the operating temperature indicated in the rating column. If the product is used with the vents of the product blocked or in high ambient temperatures, a fire may occur.

• Operating humidity

Use the product within the operating humidity indicated in the rating column. Watch out for condensation by a sharp humidity change such as transfer to a room with a different humidity. Also, do not operate the product with wet hands. Otherwise, an electric shock or fire may occur.

• Use in a gas

Use in and around a place where an inflammable or explosive gas or steam is generated or stored may result in an explosion and fire. Do not operate the product in such an environment.

Also, use in and around a place where a corrosive gas is generated or spreading causes a serious damage to the product. Do not use the product in such an environment.

• Do not let foreign matter in

Do not insert metal and flammable materials into the product from its vent and spill water on it. Otherwise, an electric shock and fire may occur.

#### Warning item on abnormality while in use

If smoke or fire is generated from the product while in use, stop using the product, turn off the switch, and remove the power cord plug from the outlet. After confirming that no other devices catch fire, call the company or each sales office.

#### Front Panel

Please do not lift up the product, while touching the front grille.

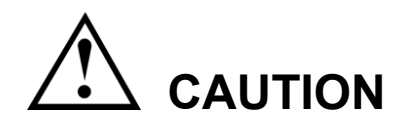

### Input/output terminal

Maximum input to the input terminals is specified to prevent the product from being damaged. Do not supply input, exceeding the specifications that are indicated in the "Rating" or "Caution on use" column in the instruction manual of the product. Otherwise, a product failure is caused. Also, do not supply power to the output terminals from the outside. Otherwise, a product failure is caused.

#### When the product is left unused for a long time

Be sure to remove the power plug from the outlet.

#### (Calibration)

Although the performance and specifications of the product are checked under strict quality control during shipment from the factory, they may aging rate because of aging rate in its parts. It is recommended to periodically calibrate the product so that it is used with its performance and specifications stable. For consultation about the product calibration, call the dealer or the company or each sales office where you bought the product.

#### (Daily maintenance)

When you clean off the dirt of the product covers, panels, and knobs, avoid solvents such as thinner and benzene. Otherwise, paint may peel off or the resin surface may be affected.

To wipe off the covers, panels, and knobs, use a soft cloth with neutral detergent in it. During cleaning, be careful that water, detergents, and other foreign matters do not get into the product.

If a liquid or metal gets into the product, an electric shock and fire are caused. During cleaning, remove the power cord plug from the outlet.

Use the product correctly and safely, observing the above warning and caution items. Because the instruction manual indicates caution items even in individual items, observe those caution items to correctly use the product.

If you have questions or comments about the content of the instruction manual, ask us or E-Mail us.

## **1. GETTING STARTED**

This chapter describes this product in a nutshell, including its main features and front / rear panel introduction. After going through the overview, please read the theory of operation to become familiar with the operating modes, protection modes and other safety considerations.

## 1.1. PSW-Multi Series Overview

### 1.1.1. Series lineup

This product series has five types of power modules with different rated output voltages mounted in two types of housings of different sizes. There are a total of 10 models in the product lineup.

The rated output power of the power module is 360W, and there are five types of rated voltage output: 30V (36A), 80V (13.5A), 160V (7.2A), 250V (4.5A), 800V (1.44A). The output terminals of power modules with rated voltage outputs of 30V, 80V, and 160V are busbars. In this instruction manual, it is referred to as a low voltage module. The output terminals of power modules with rated voltage outputs of 250V and 800V are connectors. In this instruction manual, it is referred to manual, it is referred to as a high voltage module.

There are two types of chassis: a 720W type with two power modules and a 1080W type with three power modules. The 720W type is a 2-channel product, and the 1080W type is a 3-channel product.

⚠́ Note

Each channel of This product series doesn't support serial or parallel operation.

This product model name is expressed by the chassis power and the installed power module.

Model name: PSW-MWVXXX

**PSW-M**: This is the series name of this product.

W: The 720 means a 720W case, and the 1080 means a 1080W case. V: In the power module, L is a low voltage module and H is a high voltage module.

XXX:

X represents the voltage of the power module.

X=1: 30V, X=4: 80V, X=5: 160V, X=6: 250V, X=8: 800V

In addition, the number of X indicates the number of power modules installed.

XX: 2-channel, XXX: 3-channel

## 2-channel model

| Model name          | Output | Voltage<br>rating | Current rating | Output<br>terminal |
|---------------------|--------|-------------------|----------------|--------------------|
|                     | CH1    | 0-30V             | 0-36A          | Bus Bar            |
| P3VV-IVI/20L11      | CH2    | 0-30V             | 0-36A          | Bus Bar            |
|                     | CH1    | 0-80V             | 0-13.5A        | Bus Bar            |
| P3VV-IVI720L44      | CH2    | 0-80V             | 0-13.5A        | Bus Bar            |
|                     | CH1    | 0-160V            | 0-7.2A         | Bus Bar            |
| P3W-W/20L00         | CH2    | 0-160V            | 0-7.2A         | Bus Bar            |
|                     | CH1    | 0-250V            | 0-4.5A         | Connector          |
| F3W-W/20H00         | CH2    | 0-250V            | 0-4.5A         | Connector          |
|                     | CH1    | 0-800V            | 0-1.44A        | Connector          |
| F 3 V V-IVI / 20100 | CH2    | 0-800V            | 0-1.44A        | Connector          |

## 3-channel I model

| Model name    | Output | Voltage<br>rating | Current rating | Output<br>terminal |
|---------------|--------|-------------------|----------------|--------------------|
|               | CH1    | 0-30V             | 0-36A          | Bus Bar            |
| PSW-M1080L111 | CH2    | 0-30V             | 0-36A          | Bus Bar            |
|               | CH3    | 0-30V             | 0-36A          | Bus Bar            |
|               | CH1    | 0-80V             | 0-13.5A        | Bus Bar            |
| PSW-M1080L444 | CH2    | 0-80V             | 0-13.5A        | Bus Bar            |
|               | CH3    | 0-80V             | 0-13.5A        | Bus Bar            |
|               | CH1    | 0-160V            | 0-7.2A         | Bus Bar            |
| PSW-M1080L555 | CH2    | 0-160V            | 0-7.2A         | Bus Bar            |
|               | CH3    | 0-160V            | 0-7.2A         | Bus Bar            |
|               | CH1    | 0-250V            | 0-4.5A         | Connector          |
| PSW-H1080H666 | CH2    | 0-250V            | 0-4.5A         | Connector          |
|               | CH3    | 0-250V            | 0-4.5A         | Connector          |
|               | CH1    | 0-800V            | 0-1.44A        | Connector          |
| PSW-M1080H888 | CH2    | 0-800V            | 0-1.44A        | Connector          |
|               | CH3    | 0-800V            | 0-1.44A        | Connector          |

## 1.1.2. Main Features

| Performance | High performance/power                                              |
|-------------|---------------------------------------------------------------------|
|             | • Power efficient switching type power supply                       |
|             | Low impact on load devices                                          |
|             | • Fast transient recovery time of 1ms                               |
|             | Fast output response time                                           |
| Features    | • OVP, OCP, OHP (OTP) and tUVP protection                           |
|             | <ul> <li>Adjustable voltage and current slew rates</li> </ul>       |
|             | • Operates in three modes: CV, CC, CP                               |
|             | <ul> <li>Equipped with a bleeder circuit that can be</li> </ul>     |
|             | controlled on/off                                                   |
|             | • Extensive remote monitoring and control options                   |
|             | <ul> <li>Equipped with data logger function</li> </ul>              |
|             | Supports test mode                                                  |
|             | <ul> <li>Supports operation from a web server</li> </ul>            |
| Interface   | Ethernet port(LAN)                                                  |
|             | <ul> <li>Analog connector for analog voltage and current</li> </ul> |
|             | monitoring                                                          |
|             |                                                                     |

• USB host and device port

### 1.1.3. Accessories

Please check the contents before using this product.

| Standard Accessor                     | ies                                                  |  |  |
|---------------------------------------|------------------------------------------------------|--|--|
| Part number Description               |                                                      |  |  |
| Power cord Varies by region and TYPE. |                                                      |  |  |
| PSW-009 *                             | Output terminal covers for low voltage modules:      |  |  |
|                                       | Quantity: Number of voltage modules                  |  |  |
| PSW-011 *                             | Output terminal covers for high voltage modules:     |  |  |
|                                       | Quantity: Number of voltage modules                  |  |  |
| PSW-012 *                             | Output terminals for high voltage modules:           |  |  |
|                                       | Quantity: Number of voltage modules                  |  |  |
| GTL-123 *                             | Test leads for low voltage modules: 1x red, 1x black |  |  |
|                                       | Quantity: Number of voltage modules                  |  |  |
| GTL-240                               | USB Cable                                            |  |  |
| PSW-004 *                             | Accessory kit for low voltage modules:               |  |  |
|                                       | Quantity: Number of voltage modules                  |  |  |
|                                       | M4 terminal screws and washers x2,                   |  |  |
|                                       | M8 terminal bolts, nuts and washers x2,              |  |  |
|                                       | Air filter x1,                                       |  |  |
|                                       | Analog control protection dummy x1,                  |  |  |
|                                       | Analog control lock level x1                         |  |  |
| PSW-008 *                             | Accessory kit for high voltage modules:              |  |  |
|                                       | Quantity: Number of voltage modules                  |  |  |
|                                       | Air filter x1,                                       |  |  |
|                                       | Analog control protection dummy x1,                  |  |  |
|                                       | Analog control lock level x1                         |  |  |
| - · · ·                               |                                                      |  |  |

\*: Standard accessory items and numbers vary depending on the number and type of power modules (low voltage or high voltage).

| Optional Accessories    |                                                       |  |  |  |
|-------------------------|-------------------------------------------------------|--|--|--|
| Part number Description |                                                       |  |  |  |
| GET-001                 | Extended terminal with max. 30A                       |  |  |  |
| GET-002                 | Extended European terminal with max. 10A              |  |  |  |
| PSW-001                 | Accessory Kit:                                        |  |  |  |
|                         | Pin contact x10, Socket x1,                           |  |  |  |
|                         | Protection cover x1                                   |  |  |  |
| GRA-410-J               | Rack mount adapter (JIS)                              |  |  |  |
| GRA-410-E               | Rack mount adapter (EIA)                              |  |  |  |
| GUG-001                 | GPIB to USB adapter                                   |  |  |  |
| GUR-001B                | RS-232C to USB adapter with #4-40 UNC rivet nut       |  |  |  |
| GTL-130                 | Test leads for high voltage modules: 1x red, 1x black |  |  |  |
| GTL-246                 | USB Cable                                             |  |  |  |
|                         |                                                       |  |  |  |

| Download  |                                        |
|-----------|----------------------------------------|
| Name      | Description                            |
| Manual    | User manual, Programming manual        |
| Test Data | Test mode Data (*.csv,*.tst)           |
|           | It can be obtained from a web browser. |

### 1.2. Appearance

## 1.2.1. Front Panel

#### 720W type

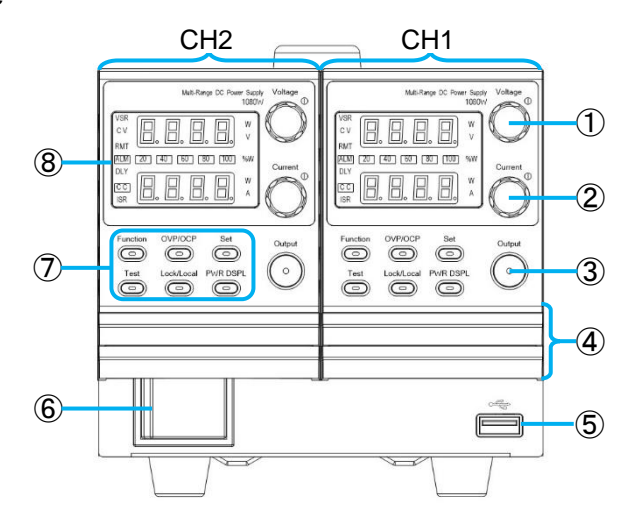

1080W type

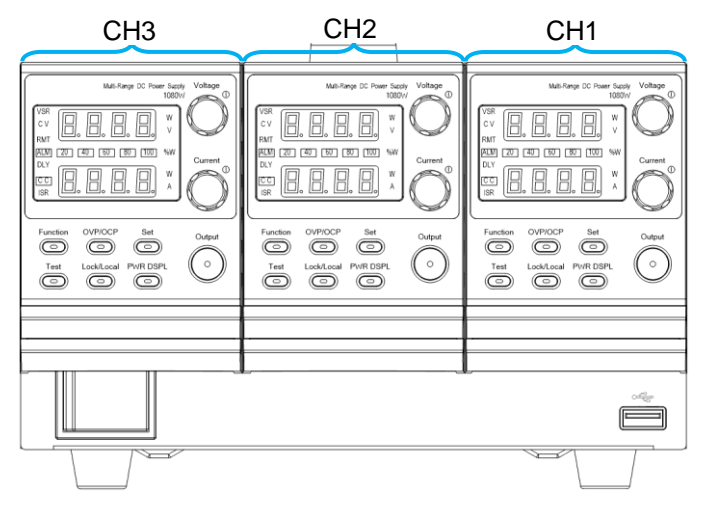

Front panel description

| No. | Name          | Symbol                                 | Description                                                                                                    |
|-----|---------------|----------------------------------------|----------------------------------------------------------------------------------------------------|
| 1   | Voltage Knob  | Voltage<br>(1)                         | Sets the voltage.<br>When pressed, the<br>variable digit changes.<br>Variable digits are<br>displayed brighter than<br>other digits. |
| 2   | Current Knob  | Current                                | Sets the current.<br>When pressed, the<br>variable digit changes.<br>Variable digits are<br>displayed brighter than<br>other digits. |
| 3   | Output Button | Output                                 | Press to turn on the<br>output. The Output key<br>will light up when the<br>output is active.                                        |
| 4   | Cover panel   |                                        | It is an air intake port.                                                                                                    |
| 5   | USB           |                                        | USB A port for data transfer, loading test mode etc.                                                                                 |
| 6   | Power Switch  | 0 1                                    | Used to turn the power<br>on/off.                                                                                                    |
| 7   | Function Keys | The Function keys will light up when a | along with the Output key<br>a key is active.                                                                                        |
|     | Function key  | Function                               | The Function key is used to configure this product.                                                                                  |
|     | OVP/OCP key   | OVP/OCP                                | Set the over current or<br>over voltage protection<br>levels.                                                                        |

| Set key        | Set        | Sets the current and voltage limits.                                                                                            |
|----------------|------------|----------------------------------------------------------------------------------------------------|
| Test key       | Test       | Used to run customized scripts for testing.                                                                                     |
| Lock/Local key | Lock/Local | Panel key lock and<br>unlock. Locks prevent<br>accidental changes to<br>panel settings.                                         |
| PWR DSPL key   | PWR DSPL   | Switch the display<br>between V/A and V/W or<br>A/W.<br>For V/W, press the<br>voltage knob; for A/W,<br>press the current knob. |

8 Display Indicators Displays the operating status of this product.

| VSR            | Voltage slew rate function enabled |  |
|----------------|------------------------------------|--|
| CV             | CV operation status                |  |
| RMT            | Remote control status              |  |
| ALM            | Alarm occurrence status            |  |
| DLY            | Output delay function enabled      |  |
| CC             | CC operation status                |  |
| ISR            | Current slew rate function enabled |  |
| 20406080100% W | Displays power output as a bar.    |  |

## 1.2.2. Rear Panel

## 720W type

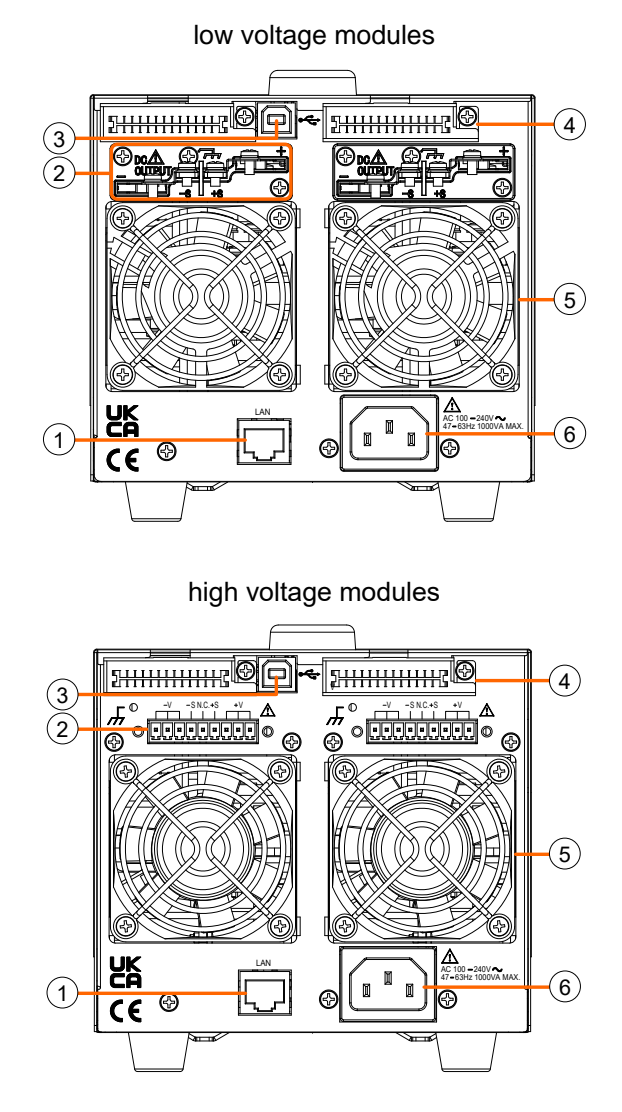

#### 1080W type

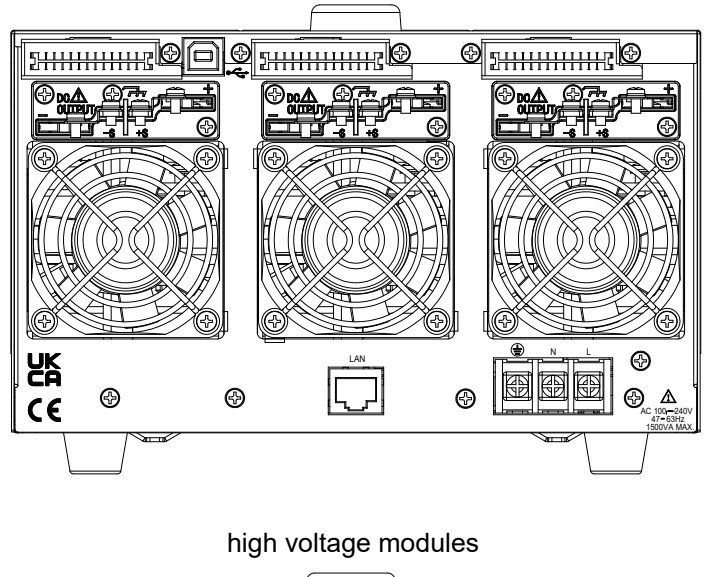

low voltage modules

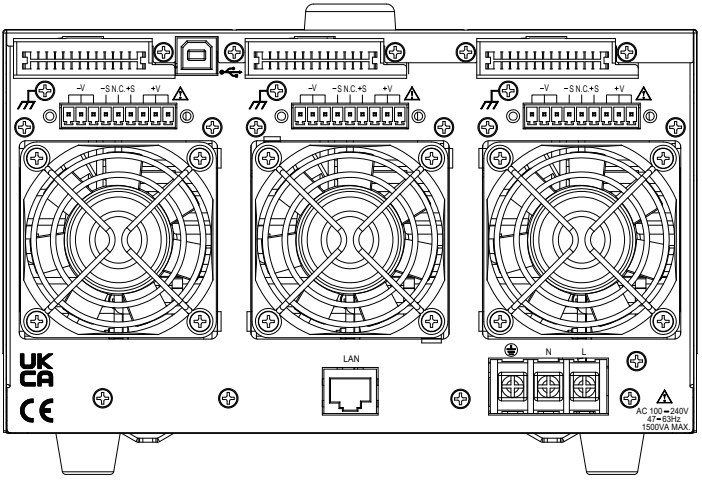

Rear panel description

| No. | Name                                   | Symbol                                                                     | Description                                                                                     |
|-----|----------------------------------------|----------------------------------------------------------------------------|-------------------------------------------------------------------------------------------------|
| 1   | Ethernet Port                          |                                                                            | The ethernet port is used<br>for remote control and<br>digital monitoring from a<br>controller. |
| 2   | Output Terminals<br>(Low-volt module)  |                                                                            | Positive (+) and negative (-) output terminals.                                                 |
|     |                                        |                                                                            | Chassis ground                                                                                  |
|     |                                        |                                                                            | Sense (-S) and Sense (+S) terminals.                                                            |
|     | Output Terminals<br>(High-volt module) | High voltage modu<br>and plugs to connect<br>terminals.                    | ules use 9-pin connectors<br>ect output and sense                                               |
|     |                                        |                                                                            | Positive (V+) and negative (V-) output terminals (3 of each).                                   |
|     |                                        |                                                                            | Chassis ground                                                                                  |
|     |                                        |                                                                            | Sense (-S) and Sense (+S) terminals.                                                            |
| 3   | USB B port                             |                                                                            | The USB B port is used for remote control.                                                      |
| 4   | Analog control<br>connector            |                                                                            | Standard 26 pin MIL connector                                                                   |
|     |                                        | For wiring to this c<br>analog control con<br>pin).<br>For usage instructi | onnector, use the included<br>nector (OMRON XG5 26<br>ions, refer to page 93.                   |
|     | Note                                   | When this connect this connector cov                                       | tor is not used, please keep<br>er attached.                                                    |
| 5   | Fans                                   | Temperature contr                                                          | olled fans                                                                                      |

6 Line Voltage Input (720W type)

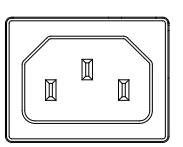

Voltage Input: 100~240 VAC Line frequency: 50Hz/60 Hz

Line Voltage Input (1080W type)

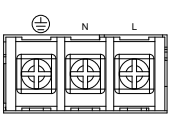

## 1.3. Theory of Operation

The theory of operation chapter describes the basic principles of operation, protection modes and important considerations that must be considered before use.

## 1.3.1. Operating Area Description

This product is regulated DC power supplies with a high voltage and current output. These operate in CC or CV mode within a wide operating range limited only by the output power.

The operating area of each power supply is determined by the rated output power as well as the voltage and current rating. For example, the operating area and rated power output for the PSW 30-36 is shown below.

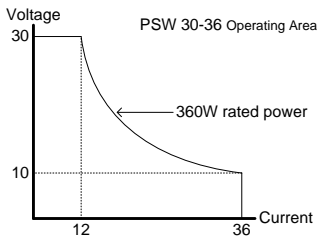

When the output power (output voltage x output current) of this product is less than the rated power, it operates as a general constant voltage, constant current power supply.

When the output power (output voltage x output current) of this product is greater than the rated power, the output of the power supply is limited to the rated power. In this case, the output voltage and output current depend on the load.

The power limit value can be set within the rated power for this product. This allows the output of this product to operate within the set power limit value.

Below is a comparison of the operating areas of each power supply.

#### 250V, 800V voltage module operating area

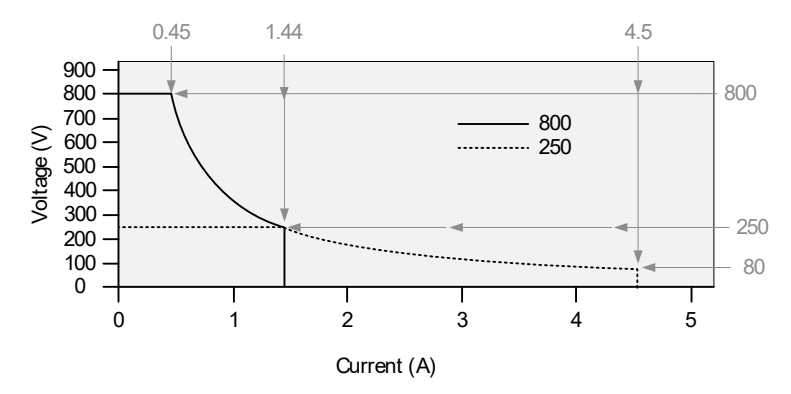

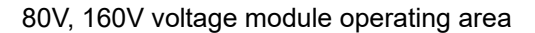

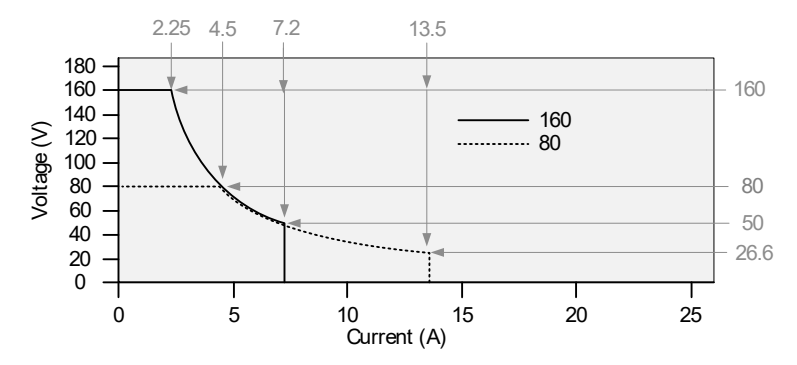

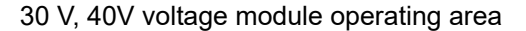

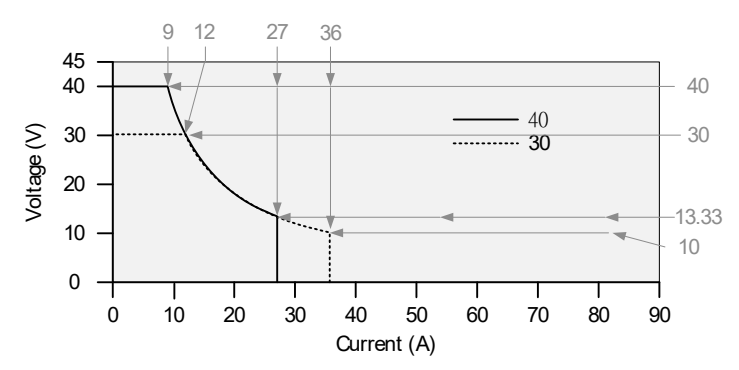

## 1.3.2. CC and CV Mode

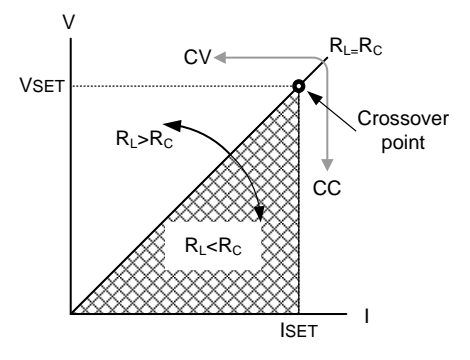

When the power supply is operating in constant current mode (CC) a constant current will be supplied to the load. When in constant current mode the voltage output can vary, whilst the current remains constant. When the load resistance increases to the point where the current limit (ISET) can no longer be sustained the power supply switches to CV mode. The point where the power supply switches modes is the crossover point.

When the power supply is operating in CV mode, a constant voltage will be supplied to the load, whilst the current will vary as the load varies. At the point that the load resistance is too low to maintain a constant voltage, the power supply will switch to CC mode and maintain the set current limit.

The conditions that determine whether the power supply operates in CC or CV mode depends on the set current (ISET), the set voltage (VSET), the load resistance (RL) and the critical resistance (RC). The critical resistance is determined by VSET/ISET. The power supply will operate in CV mode when the load resistance is greater than the critical resistance. This means that the voltage output will be equal to the VSET voltage but the current will be less than ISET. If the load resistance is reduced to the point that the current output reaches the ISET level, the power supply switches to CC mode.

Conversely the power supply will operate in CC mode when the load resistance is less than the critical resistance. In CC mode the current output is equal to ISET and the voltage output is less than VSET.

### 1.3.3. Slew Rate

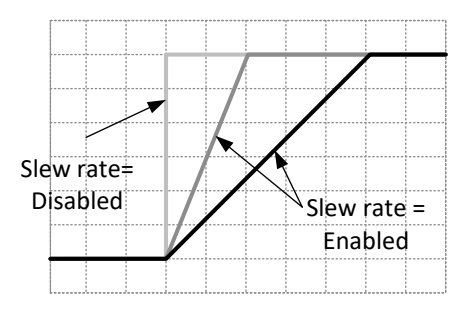

This product has selectable slew rates for CC and CV mode. Slew rate settings are divided into High-Speed Priority and Slew Rate Priority. High-Speed Priority mode disables slew rate settings for CC or CV mode. Slew Rate Priority mode allows for user adjustable slew rates for CC or CV mode. The rising and falling slew rate can be set independently. Please refer to page 49 for the setting method.

1.3.4. Bleeder Control

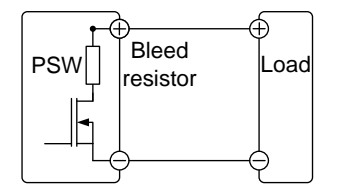

The output section of this product is equipped with a bleeder circuit that includes a bleed resistor, and this circuit can be turned on/off. Please refer to page 51 for the setting

Please refer to page 51 for the setting method.

The bleeder circuit is designed to dissipate power from the power supply filter capacitor when the power supply is turned off and the load is disconnected. Without a bleeder circuit, power will remain charged to the filter capacitor for some time, potentially creating a dangerous condition.

In addition, the bleeder circuit acts as a minimum voltage load, allowing smoother voltage variation of the power supply.

The bleeder circuit can be turned on or off using this product settings.

It sinks current from an external voltage source depending on the settings of the bleeder circuit.

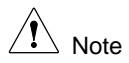

By default, the bleeder circuit is on. For battery charging applications, be sure to turn off the bleeder circuit as it can discharge the connected battery when the unit is off.

| Vout (V) | Bleeder ON (A) | Bleeder OFF (mA) |
|----------|----------------|------------------|
| 1        | 1.455          | 0.000            |
| 3        | 1.733          | 0.000            |
| 5        | 1.559          | 0.002            |
| 10       | 1.123          | 0.009            |
| 15       | 0.715          | 0.014            |
| 20       | 0.471          | 0.021            |
| 25       | 0.353          | 0.031            |
| 30       | 0.267          | 0.038            |

### 30V power module sink current

#### 80V power module sink current

| Vout (V) | Bleeder ON (A) | Bleeder OFF (mA) |
|----------|----------------|------------------|
| 5        | 0.640          | 0.002            |
| 10       | 0.589          | 0.009            |
| 20       | 0.488          | 0.015            |
| 30       | 0.387          | 0.026            |
| 40       | 0.292          | 0.032            |
| 50       | 0.224          | 0.045            |
| 60       | 0.188          | 0.058            |
| 80       | 0.140          | 0.084            |

#### 160V power module sink current

| Vout (V) | Bleeder ON (A) | Bleeder OFF (mA) |
|----------|----------------|------------------|
| 10       | 0.173          | 0.009            |
| 20       | 0.164          | 0.017            |
| 40       | 0.146          | 0.034            |
| 60       | 0.128          | 0.057            |
| 80       | 0.112          | 0.076            |
| 100      | 0.101          | 0.095            |
| 130      | 0.093          | 0.128            |
| 160      | 0.088          | 0.207            |

| Vout (V) | Bleeder ON (A) | Bleeder OFF (mA) |
|----------|----------------|------------------|
| 10       | 0.158          | 0.031            |
| 30       | 0.143          | 0.098            |
| 50       | 0.129          | 0.164            |
| 80       | 0.107          | 0.267            |
| 100      | 0.092          | 0.333            |
| 150      | 0.061          | 0.508            |
| 200      | 0.463          | 0.697            |
| 250      | 0.035          | 0.961            |

#### 250V power module sink current

#### 800V power module sink current

| Vout (V) | Bleeder ON (A) | Bleeder OFF (mA) |
|----------|----------------|------------------|
| 20       | 0.061          | 0.056            |
| 50       | 0.058          | 0.138            |
| 100      | 0.054          | 0.274            |
| 200      | 0.046          | 0.550            |
| 300      | 0.037          | 0.823            |
| 400      | 0.029          | 1.097            |
| 600      | 0.020          | 1.653            |
| 800      | 0.015          | 2.214            |

#### 1.3.5. Internal Resistance

This product can set the internal resistance of the output. (Internal Resistance Setting, refer to page 45).

When the internal resistance is set it can be seen as a resistance in series with the positive output terminal. This allows this product to simulate power sources that have internal resistances such as lead acid batteries.

| Power module | Internal Resistance Range ( $\Omega$ ) |
|--------------|----------------------------------------|
| 30V          | 0.000 ~ 0.833                          |
| 80V          | 0.000 ~ 1.481                          |
| 160V         | 0.000 ~ 5.926                          |
| 250V         | 0.000 ~ 22.222                         |
| 800V         | 0.00 ~ 55.55                           |

## 1.3.6. Protection function

This product has many protection features. When any protection function is activated, the ALM icon on the display lights up. For details on how to set up protection functions, refer to

| OVP          | Overvoltage protection (OVP) prevents a high voltage from damaging the load. Refer to page 35.                                              |
|--------------|----------------------------------------------------------------------------------------------------|
| OCP          | Overcurrent protection (OCP) prevents high current from damaging the load. Refer to page 35.                                                |
| OHP (OTP)    | Overheat (Over temperature) protection protects this product from overheating.                                                              |
| tUVP         | Output voltage tracking low voltage protection prevents load damage due to voltage drop. Refer to page 75.                                  |
| Alarm output | Alarms are output via the analog control connector. The alarm output is an isolated open-collector photo coupler output. Refer to page 106. |

### 1.3.7. Considerations

The following situations should be taken into consideration when using this product.

| Inrush current            | When the power supply switch is first turned on, an<br>inrush current is generated. Ensure there is enough<br>power available for the power supply when first<br>turned on, especially if a number of units are turned<br>on at the same time.                                                                                                    |
|---------------------------|----------------------------------------------------------------------------------------------------|
| Caution                   | Please wait at least 15 seconds between turning the<br>power on/off using the power switch, shutdown<br>function, or external breaker. Continuously turning<br>the power switch on and off will cause the inrush<br>current protection circuit to fail and shorten the life of<br>the input fuse and power switch.                                                                                                    |
| Pulsed or Peaked<br>loads | When the load has current peaks or is pulsed, it is<br>possible for the maximum current to exceed the<br>mean current value. This product ammeter only<br>indicates mean current values, which means for<br>pulsed current loads, the actual current can exceed<br>the indicated value. For pulsed loads, the current<br>limit must be increased, or a power supply with a<br>greater capacity must be chosen. As shown below, a |

pulsed load may exceed the current limit and the indicated current on the power supply ammeter.

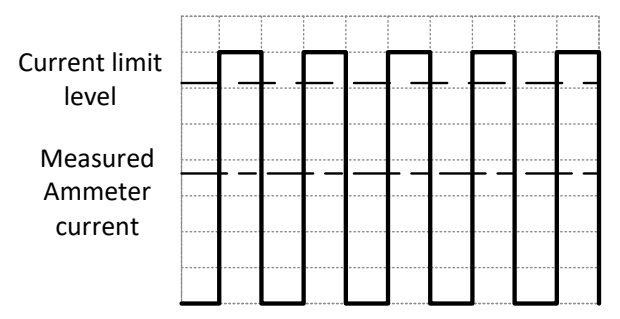

#### Reverse Current: Regenerative load

When the power supply is connected to a regenerative load such as a transformer or inverter, reverse current will feed back to the power supply. This product cannot absorb reverse current. For loads that create reverse current, connect a resistor in parallel (dummy load) to the power supply to bypass the reverse current.

To calculate the resistance for the dummy resistor, RD, first determine the maximum reverse current, IR, and determine what the output voltage, EO, will be.

 $RD(\Omega) \le EO(V) \div IR(A)$ 

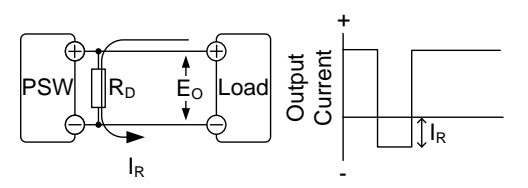

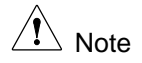

The current output will decrease by the amount of current absorbed by the dummy resistor.

Ensure the resistor used can withstand the power capacity of the power supply/load.

Reverse Current: Accumulative energy.

When the power supply is connected to a load such as a battery, reverse current may flow back to the power supply. To prevent damage to this product, use a reverse-current-protection diode in series between this product and load.

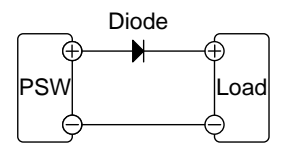

Caution Ensure the reverse withstand voltage of the diode is able to withstand 2 times the rated output voltage of the power supply and the forward current capacity can withstand 3 to 10 times the rated output current of the power supply.

When the diode is used to limit reverse voltage, remote sensing cannot be used.

When connecting a charged load, be careful of electric shock and sparks.

## 1.3.8. Output grounding

The output terminals of this product are isolated with respect to the protective grounding terminal. The insulation capacity of the load, the load cables and other connected devices must be taken into consideration when connected to the protective ground or when floating.

### Floating

As the output terminals are floating, the load and all load cables must have an insulation capacity that is greater than the isolation voltage of this product.

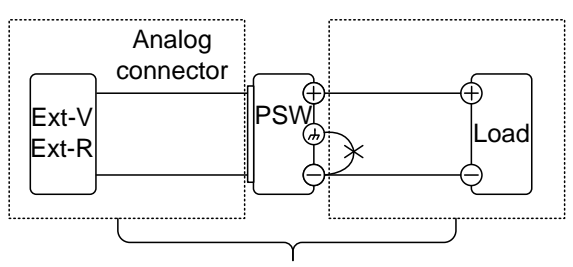

(·······) Insulation capacity ≥ isolation voltage of power supply

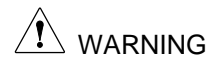

When the insulation capacity of the load and load cables is not greater than the isolation voltage of this product, electric shock may occur.

When analog controlling this device using external voltage control, external resistance control, etc., the control signal should be floating instead of grounded.

If it is grounded, the output will short-circuit and cause an accident.

Grounded output terminal When the positive or negative terminal is connected to the protective ground terminal, the insulation capacity needed for the load and load cables is greatly reduced. The insulation capacity only needs to be greater than the maximum output voltage of this product with respect to ground.

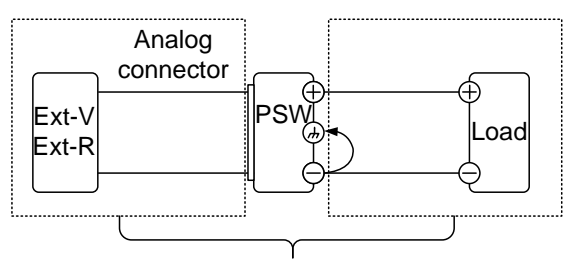

(·······) Insulation capacity ≥ voltage of power supply with respect to ground

When using external voltage control, do not ground the external voltage terminal as this will create a short circuit.

When output floating is not required, connect either output terminal to GROUND for safety.

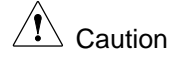

21

## 2. OPERATION

2.1. Set Up

## 2.1.1. Line Voltage Connection: 1080W Models

The 1080 models use a universal power input that can be used with 100 and 200 VAC systems. To connect or replace the power cord, use the procedure below:

Warning

The following procedure should only be attempted by competent persons.

Ensure the AC power cord is not connected to this product.

How to remove AC cord

- steps Removal instructions
  - 1 Turn off the power switch.

- 2 Remove the cover protecting the AC cord.
- 3 Remove the screws (2 places) that secure the cover protecting the power terminal.
- 4 Slide the cover off the AC terminals.
- 5 Remove the AC power cord wires.

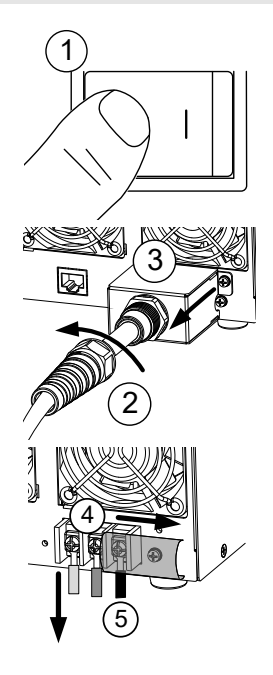

How to attach the AC cord

steps Installation procedure

1 Connect the AC power cord wires to the AC input terminals.

White/Blue  $\rightarrow$  Neutral (N) Green/Green-yellow $\rightarrow$ GND ( $\stackrel{(\square)}{=}$ ) Black/Brown  $\rightarrow$  Line (L)

- 2 Set the cover back over the AC terminals.
- 3 Secure the AC terminal protection cover with screws.
- 4 Rotate the AC cord cover to secure it in place.

## 2.1.2. Filter Installation

This product has a small filter that must first be inserted under the control panel before operation. The small filter must be inserted for all power modules.

| steps | Step | instructions |
|-------|------|--------------|
| 31003 | Otop | 1131 4010113 |

Note

1 Insert the small filter in the open area under the control panel.

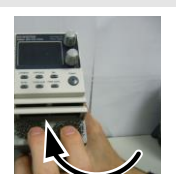

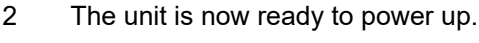

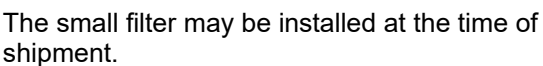

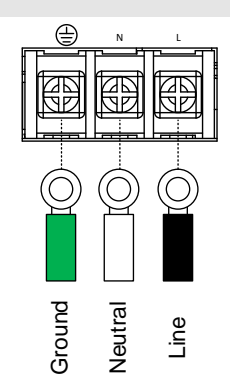

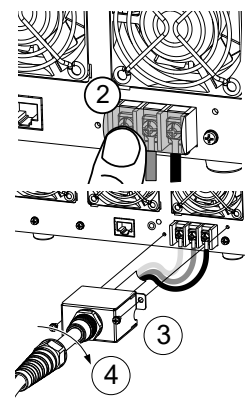

#### 2.1.3. Power Up

#### steps Step instructions

1 720W type Model: Connect the power cord to the AC inlet on the back panel.

## 1080W type Model:

Connect the power cord to the AC input terminal on the back panel.

2 Press the POWER switch. If used for the first time, the default settings will appear on the display, otherwise this product recovers the state right before the power was last turned OFF.

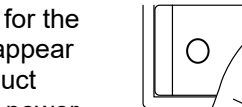

Refer to page 22.

For default configuration settings, refer to page 135.

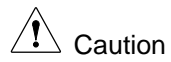

When turned off, it takes approximately 15 seconds for the power to completely turn off.

Before turning on the power again, please wait until the display disappears and this product is completely turned off (about 15 seconds).

## 2.1.4. Regarding load line selection

Before connecting the output terminals to a load, the wire gauge of the cables should be considered.

It is essential that the current capacity of the load cables is adequate. The rating of the cables must equal or exceed the maximum current rated output of this product.

| Recommended wire gauge |                           |                   |
|------------------------|---------------------------|-------------------|
| Wire Gauge             | SQ size / mm <sup>2</sup> | Allowable current |
| AWG 26                 | 0.12 / 0.128              | 3 A               |
| AWG 24                 | 0.2 / 0.205               | 5 A               |
| AWG 22                 | 0.3 / 0.324               | 7 A               |
| AWG 20                 | 0.5 / 0.519               | 11 A              |
| AWG 18                 | 0.75 / 0.823              | 14 A              |
| AWG 16                 | 1.25 / 1.31               | 19 A              |
| AWG 14                 | 2 / 2.08                  | 27 A              |
| AWG 12                 | 3.5 / 3.31                | 37 A              |
| AWG 10                 | 5.5 / 5.26                | 49 A              |
| AWG 8                  | 8 / 8.37                  | 61 A              |
| AWG 6                  | 14 / 13.3                 | 88 A              |
| AWG 4                  | 22 / 21.15                | 115 A             |
| AWG 2                  | 38 / 33.63                | 162 A             |
| AWG 1                  | 38 / 42.41                | 162 A             |
| AWG 1/0                | 60 / 53.49                | 219 A             |
| AWG 2/0                | 60 / 67.42                | 219 A             |
| AWG 3/0                | 80 / 85.3                 | 269 A             |
| AWG 4/0                | 100 / 107.2               | 298 A             |

The maximum temperature rise of the wire is no more than 60  $^{\circ}$ C above ambient temperature. Keep the ambient temperature below 30 $^{\circ}$ C.

## 2.1.5. Output Terminals: Low voltage module

Before connecting the output terminals to the load, first consider whether voltage sense will be used, the gauge of the cable wiring and the withstand voltage of the cables and load.

The output terminals can be connected to load cables using M4 sized screws or M8 sized bolts.

| Warning | Dangerous voltages:<br>Before wiring the output terminals of this product, be |
|---------|-------------------------------------------------------------------------------|
|         | sure to make sure that the power is turned off.                               |
|         | Failing to do so may lead to electric shock.                                  |

#### steps Step instructions

- 1 Turn the power switch off.
- 2 Remove the output terminal cover.
- 3 If necessary, screw the chassis ground terminal to either the positive or negative terminal. Refer to the grounding chapter for details. (Refer to page 20.)
- 4 Choose a suitable wire gauge for the load cables.
- 5 Choose a suitable crimp terminal for the terminals.
- 6 When using voltage sense, remove the sense terminal joining plates and connect sensing wires to the load(s).

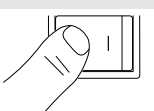

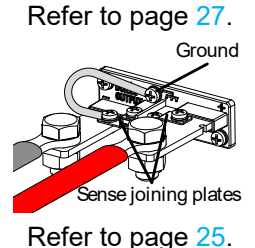

. .

Refer to page 42.

- 7 Connect the positive load cable to the positive output terminal and the negative cable to the negative output terminal.
- 8 Reattach the output terminal cover.

Sense -

Refer to page 27.

#### voltage sense wiring Using M4 screws Using M8 bolts Connection with Positive Positive potential potential local sense wiring Negative Negative potential potential Connection with Sense + Sense + voltage sense wiring

26

Sense -
### 2.1.6. Attaching output terminal cover: Low voltage module

### steps Step instructions

- 1 Remove the screws securing the top and bottom covers. Slide the top cover to separate the top and bottom covers.
- 2 Align the tab on the bottom cover with the U-shaped notch at the base of the output terminal.
- 3 Place the top cover on top of the bottom cover by sliding it backwards.

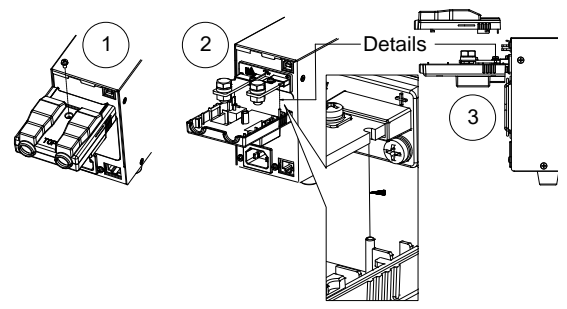

- 4 Slide the top cover to integrate with the bottom cover.
- 5 When the top and bottom covers are flush, re-insert the screw that was removed in step 1.

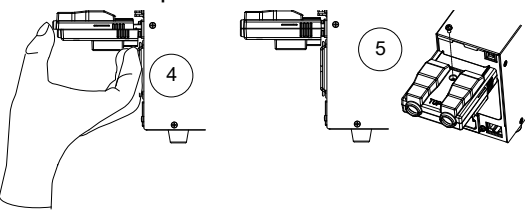

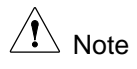

Reverse the procedure to remove the terminal covers.

### 2.1.7. Output Terminals: High voltage module

High voltage module models use the supplied 9-pin socket for output voltage and sense connections.

Before connecting the output terminal to the load, first check whether you use voltage sensing, the gauge of the cable wiring, and the withstand voltage of the cable and load.

| Warning                      | Dangerous voltages. Ensure that the power to the instrument is disabled before handling this product output terminals. Failing to do so may lead to electric shock.                             |
|------------------------------|----------------------------------------------------------------------------------------------------|
|                              | Please note the wire gauge used and the capacity of the plug/socket. If necessary, connect multiple cables to the connector.                                                                    |
| Output Connector<br>Overview | When using the output connector make sure the<br>wires that are used follow the following guidelines:<br>Wire gauge: AWG 26 to AWG 16<br>Strip length: 6.5mm // 0.26 in.<br>Current rating: 10A |
|                              | Insulation withstand voltage: >2000M $\Omega$ DC500V                                                                                                    |
| Output Connector<br>Pinout   | -V: -V terminals (x3)<br>-S: -Sense terminal<br>NC: Not connected<br>+S: +Sense terminal<br>+V: +V terminals (x3)                                                                               |
| Wiring the<br>Connector Plug | a: Loosen the terminal you want to use<br>counterclockwise and open the output terminal<br>opening.                                                                                             |

b: Strip at least 7mm of the insulation off the wire and insert it into the output terminal opening.c: Tighten the output terminal opening by turning the terminal clockwise.

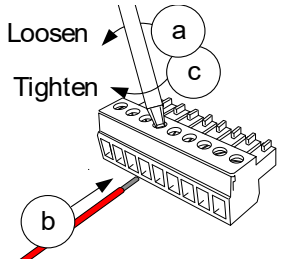

### steps Step instructions

- 1 Turn the power switch off.
- 2 Remove the output terminal cover.
- 3 Choose a suitable wire gauge for the load cables.
- 4 Strip ~7mm from one end of each load cable.
- 5 Connect the positive load cable to one of the +V pins and the negative cable to one of the -V pins.
- 6 When using local sense, connect the -S pin to a -V pin, and connect the +S pin to a +V pin.

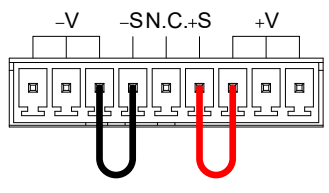

7 When not using local sense, see the remote sense section to wire the sense terminals for remote sensing.

Refer to page 42.

8 If necessary, connect the chassis ground terminal to either the -V or +V pin. See the grounding chapter for details. Refer to page 20.

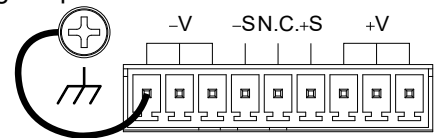

9 Reattach the output terminal cover. Refer to page 30. Local sense wiring Remote sense wiring

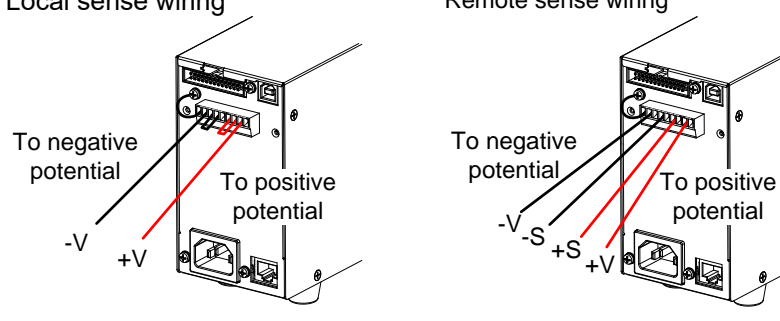

Refer to page 30. Refer to page 25. 2.1.8. Using the Output Terminal Cover PSW 250/800

### steps Step instructions

1 Screw the bottom cover onto the rear panel using the two M4 screws.

2 Slide the top cover over the bottom cover.

3 Finally, secure the top and bottom covers using the screw in the center of the top cover.

Reverse the procedure to remove the terminal covers.

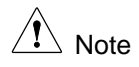

Reverse the procedure to remove the terminal covers.

2.1.9. Using the Rack Mount Kit

This product has an optional Rack Mount Kit. Part number: [JIS] GRA-410-J, [EIA] GRA-410-E

One rack mount kit can hold three 720W models or two 1080W models.

### 2.1.10. Useing the Voltage and Current knob

This product use voltage or current knobs to set parameter values. Press the voltage or current knob to select the setting digit of the parameter value.

| Example | Use the Voltage knob to set a voltage of 10.05 V.                                                                                                    |
|---------|----------------------------------------------------------------------------------------------------|
| steps   | Step instructions                                                                                                    |
| 1       | Press the voltage knob repeatedly until the 0.01 V digit is highlighted.                                                                                                    |
| 2       | Turn the voltage knob and set 0.05V.                                                                                                    |
|         | $ \begin{array}{c} \boxed{0.00} \\ \hline{0.00} \\ \hline{0.00} \\ \end{array} \qquad \Rightarrow \qquad \boxed{0.05} \\ \boxed{0.00} \\ \hline{0.00} \\ \hline\hline\hline \hline{0.00} \\ \hline\hline\hline 0.00 \\ \hline\hline \hline{0.00} \\ \hline\hline\hline\hline\hline\hline\hline\hline\hline 0.00 \\ \hline\hline\hline\hline\hline\hline\hline\hline\hline\hline\hline\hline\hline\hline\hline\hline\hline\hline\hline\hline\hline\hline\hline\hline\hline\hline\hline\hline\hline\hline\hline\hline\hline\hline\hline$ |
| 3       | Press the voltage knob repeatedly until the<br>10.00 V digit is highlighted.                                                                                                    |
| 4       | Turn the voltage knob and set 10.05V.                                                                                                    |
|         | $ \begin{bmatrix} 0.05 \\ .00 \\ .00 \\ $                                                                                                    |

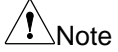

While the Set key on the front panel is lit, the voltage/current display shows the set value.

When the output is on, press the Set key to display the set value and operate.

### 2.1.11. Reset to Factory Default Settings

This product can be reset to factory default settings. For factory default settings, see page 135.

| soungs, |                                                                                                    |                        |
|---------|----------------------------------------------------------------------------------------------------|------------------------|
| steps   | Step instructions                                                                                                    |                        |
| 1       | Press the Function key. The Function key will light up.                                                              | Function               |
| 2       | The display should show F-01 on the top<br>and the configuration setting for F-01 on<br>the bottom.                  | <b>F - 0 1</b><br>0.00 |
| 3       | Rotate the Voltage knob to change the F setting to F-88 (Factory Set Value).                                         | Voltage                |
| 4       | Use the Current knob to set the F-88 setting to 1 (Return to factory settings).                                      | Current                |
| 5       | Press the voltage knob to determine the<br>setting.<br>When the settings are confirmed, "ConF"<br>will be displayed. | Voltage                |
| 6       | Press the Function key again to exit. The function key light will turn off.                                          | Function               |
| 2.1.12. | Verifying firmware version and system in                                                                             | formation              |
| steps   | Step instructions                                                                                                    |                        |
| 1       | Press the Function key. The Function key will light up.                                                              | Function               |
| 2       | The display should show F-01 on the top<br>and the configuration setting for F-01 on<br>the bottom.                  | F - O I<br>0.00        |

- 3 Rotate the Voltage knob to change the F setting to F-89 (Show Version).
- 4 Turn the current knob to display the firmware version and system information.

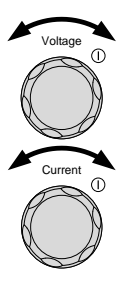

- F-89 0-XX Firmware version number
  - 1-XX Firmware version number
  - 2-XX Firmware build: Year
  - 3-XX Firmware build: Year
  - 4-XX Firmware build: Month
  - 5-XX Firmware build: Day
  - 6-XX Keyboard CPLD version number
  - 7-XX Keyboard CPLD version number
  - 8-XX Analog control CPLD version number
  - 9-XX Analog control CPLD version number
  - A-XX Control Board Version number
  - B-XX Reserved
  - C-XX Kernel build: Year
  - D-XX Kernel build: Year
  - E-XX Kernel build: Month
  - F-XX Kernel build: Day
  - G-XX Test Command Version number
  - H-XX Test Command Version number
  - I-XX Test Command build: Year
  - J-XX Test Command build: Year
  - K-XX Test Command build: Month
  - L-XX Test Command build: Day
  - M-XX USB Driver version number
  - N-XX USB Driver version number
- 5 Press the Function key again to exit. The function key light will turn off.

Function

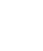

| Example      | Example Firmware information: Ver1.50, 2014/01-13 |       |  |  |  |
|--------------|---------------------------------------------------|-------|--|--|--|
| 0-01<br>1-50 | Version number                                    | 1.50  |  |  |  |
| 2-20<br>3-14 | Build: Year                                       | 2014  |  |  |  |
| 4-01<br>5-13 | Build: Month - Day.                               | 01-13 |  |  |  |
| Example      | Keyboard CPLD information: 0x030c                 |       |  |  |  |
| 6-03<br>7-0c | Version number                                    | 030c  |  |  |  |
| Example      | Analog control CPLD information: 0x0427           |       |  |  |  |
| 8-04<br>9-27 | Version number                                    | 0427  |  |  |  |
| Example      | Control Board information: XX                     |       |  |  |  |
| A-XX         | Version number                                    | XX    |  |  |  |
| Example      | Kernel Information: 2013/03-22                    |       |  |  |  |
| D-13         | Build: Year                                       | 2023  |  |  |  |
| E-03<br>F-22 | Build: Month - Day.                               | 03-22 |  |  |  |
| Example      | Test Command information: V01:00, 2011/08-01      | 1     |  |  |  |
| G-01<br>H-00 | Version number                                    | 1.00  |  |  |  |
| I-20<br>J-11 | Build: Year                                       | 2011  |  |  |  |
| K-08<br>L-01 | Build: Month - Day.                               | 08-01 |  |  |  |
| Example      | USB Driver information: V02.01:                   |       |  |  |  |
| M-02<br>N-01 | Version number                                    | 2.01  |  |  |  |

### 2.2. Basic Operation

This section describes the basic operations required to operate this product.

Before operating this product, please refer to the Getting Started chapter (page 1).

### 2.2.1. Setting OVP/OCP Levels

For most models the OVP level has a selectable range of approximately 10% to 110% of the rated output voltage. Likewise, the OCP level for most models has a selectable range of approximately 10%~ 110% of the rated output current. The OVP and OCP level is set to the maximum by default. The OCP level can also be turned off.

Note that the actual setting range differs for each model.

When either protection function is activated, ALM will be displayed on the panel display.

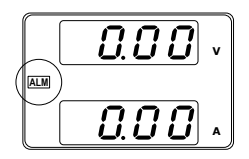

OVP/OCP

Before setting the OVP or OCP level:

Ensure the load is not connected. Ensure the output is set to off.

How to set the OVP/UVP values

| steps St | ep instructions |
|----------|-----------------|
|----------|-----------------|

- 1 Press the OVP/OCP key. The OVP/OCP key lights up.
- 2 The OVP setting will be displayed on the top and the OCP setting (or OFF) will be displayed on the bottom.

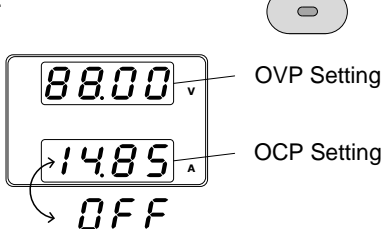

- 3 Use the Voltage knob to set the OVP level.
- 4 Use the Current knob to set the OCP level, or to turn OCP off.

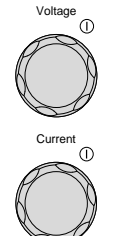

5 Press OVP/OCP again to exit. The OVP/OCP indicator will turn off.

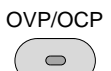

Clear OVP/OCP

| steps | Step instructions                                                                                 |
|-------|---------------------------------------------------------------------------------------------------|
| 1     | To clear protection activity notifications, OVP/OCP press and hold the OVP/OCP key for 2 seconds. |
| Note  | Only applicable when the power switch trip setting (F-95: 1) is disabled.                         |

### 2.2.2. Set to CV Mode

When setting the power supply to constant voltage mode, a current limit must also be set to determine the crossover point. When the current exceeds the crossover point, the mode switches to CC mode. For details about CV operation, refer to page 14.

CC and CV mode have two selectable slew rates: High Speed Priority and Slew Rate Priority. High Speed Priority will use the fastest slew rate for this product while Slew Rate Priority will use a user-configured slew rate.

Before setting this product CV mode, please ensure the following:

The output is off.

The load is connected.

| steps | Step | instructions |
|-------|------|--------------|
|-------|------|--------------|

- 1 Press the Function key. The Function key will light up.
- 2 The display should show F-01 on the top and the configuration setting for F-01 on the bottom.
- 3 Rotate the Voltage knob to change the F setting to F-03 (V-I Mode Slew Rate Select).

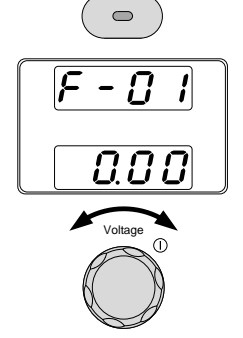

Function

- Use the Current knob to set the F-03 setting.
   Set F-03 to 0: CV High Speed Priority Set F-03 to 2: CV Slew Rate Priority
- 5 Press the Voltage knob to determine the configuration setting.When the settings are confirmed, "ConF" will be displayed.
  - When CV Slew Rate Priority was chosen as the operating mode (Set F-03 to 2), repeat steps 3~5 to set F-04 (Rising Voltage Slew Rate) and the F-05 (Falling Voltage Slew Rate) and save.

| Power module | Slew rate setting range |
|--------------|-------------------------|
| 30V          | 0.1V/s ~ 60V/s          |
| 80V          | 0.1V/s ~ 160V/s         |
| 160V         | 0.1V/s ~ 320V/s         |
| 250V         | 0.1V/s ~ 500.0V/s       |
| 800V         | 1V/s ~ 1600V/s          |

7 Press the Function key again to exit the configuration settings.

The function key light will turn off.

- 8 Use the Current knob to set the current limit (crossover point).
- 9 Use the Voltage knob to set the voltage.

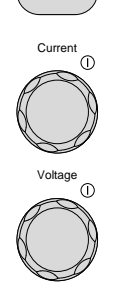

Function

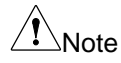

6

When the set value is displayed on the display, the Set key lights up.

If the knob does not respond when turned, check the Set key.

10 Press the Output key. The Output key becomes illuminated.

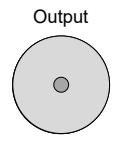

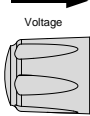

The display indicator's CV display and power bar will light up.

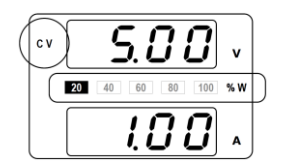

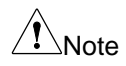

When the output is turned on, the display becomes the output value. When the Set key is pressed, the display will show the set value.

For more information on the Normal Function Settings (F- $00 \sim$  F-61, F-88 $\sim$ F-89) refer to page 49.

### 2.2.3. Set to CC Mode

When setting the power supply to constant current mode, a voltage limit must also be set to determine the crossover point. When the voltage exceeds the crossover point, the mode switches to CV mode. For details about CC operation, refer to page 14. CC and CV mode have two selectable slew rates: High Speed Priority and Slew Rate Priority. High Speed Priority will use the fastest slew rate for this product while Slew Rate Priority will use a user-configured slew rate.

Before setting this product CC mode, please ensure the following:

The output is off. The load is connected.

| steps | Step instructions                                                                                                    |                |
|-------|----------------------------------------------------------------------------------------------------|----------------|
| 1     | Press the Function key.<br>The Function key will light up.                                                                        | Function       |
| 2     | Press the Function key.<br>The Function key will light up.                                                                        | <b>F-BI</b>    |
|       |                                                                                                    |                |
| 3     | Rotate the Voltage knob to change the F<br>setting to F-03 (V-I Mode Slew Rate<br>Select).                                        | Voltage<br>()  |
| 4     | Use the Current knob to set the F-03<br>setting.<br>Set F-03 to 1: CC High Speed Priority<br>Set F-03 to 3: CC Slew Rate Priority | Current<br>(I) |

5 Press the Voltage knob to determine the configuration setting.When the settings are confirmed, "ConF" will be displayed.

|         | ► |
|---------|---|
| Voltage |   |
| E       | > |

6 When CC Slew Rate Priority was chosen as the operating mode (Set F-03 to 3), repeat steps 3~5 to set F-06 (Rising Current Slew Rate) and the F-07 (Falling Current Slew Rate) and save.

| Power module | Slew rate setting range |
|--------------|-------------------------|
| 30V          | 0.01A/s ~ 72.00A/s      |
| 80V          | 0.01A/s ~ 27.00A/s      |
| 160V         | 0.01A/s ~ 14.40A/s      |
| 250V         | 0.001A/s ~ 9.000A/s     |
| 800V         | 0.001A/s ~ 2.880A/s     |

7 Press the Function key again to exit the configuration settings.

The function key light will turn off.

- 8 Use the Voltage knob to set the current limit (crossover point).
- 9 Use the Current knob to set the voltage.

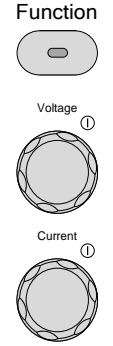

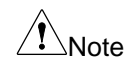

Notice the Set key becomes illuminated when setting the current or voltage. If the Voltage or Current knobs are unresponsive, press the Set key first.

10 Press the Output key. The Output key becomes illuminated.

The display indicator's CC display and power bar will light up.

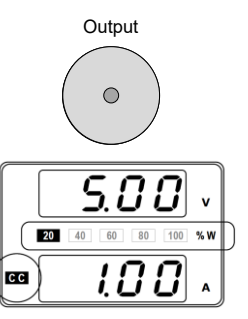

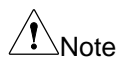

When the output is turned on, the display becomes the output value. When the Set key is pressed, the display will show the set value.

For more information on the Normal Function Settings (F- $00 \sim F-61$ , F-88 $\sim$ F-89) refer to page 49.

### 2.2.4. Set to CP Mode

This product can operate in constant power (CP) mode within the rated power. This allows the output of this product to operate at the set power value.

Before setting this product CP mode, please ensure the following:

The output is off.

The load is connected.

steps Step instructions

1 Press the Set key twice to display the constant power value.

|   | 9 | 0  | ū  |  |
|---|---|----|----|--|
| 3 | 7 | 8. | ]] |  |

2 Use the current knob to set the constant power value.

While setting the constant power value, the Set key is flashing.

Setting range: 0.1W~378.0W Setting resolution: 0.1W

3 Press the Voltage knob to determine. When the settings are confirmed, "ConF" will be displayed.

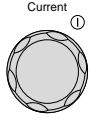

Set

 $\square$ 

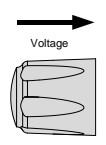

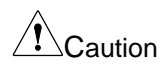

The constant power value is not initialized even when initializing with F-88 or using the \*RST command.

Operation may become unstable if the constant power value is less than 10% of the rated power or the current output value is less than 10% of the rated current.

### 2.2.5. Display Modes

This product can display output in three different modes: voltage and current, voltage and power, or current and power.

stepsStep instructions1Press the PWR DSPL key.The PWR DSPL key lights up.

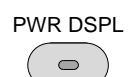

- 2 The display changes to voltage and power (V/W).
- 3 To switch between displaying A/W and V/W, simply press the corresponding Voltage or Current knob.

For example: when in A/W mode, press the Voltage knob to display V/W. Conversely when in V/W mode, press the Current knob to display A/W.

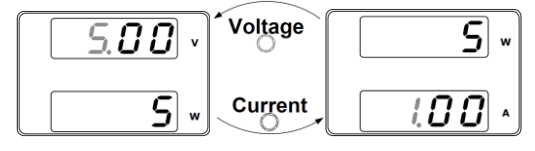

Note

When V/W is displayed, the Voltage knob can still be used to change the voltage level.

When A/W is displayed, the Current knob can still be used to change the current level.

Press the PWR DSPL key again to return to normal display mode.
 The PWR DSPL light will turn off.

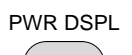

### 2.2.6. Panel Lock

The panel lock feature prevents settings from being changed accidentally. When activated, the Lock/Local key will become illuminated and all keys and knobs except the Lock/Local key and Output key will be disabled.

When this product is remotely controlled via the USB/LAN interface, the panel lock is automatically enabled.

Activate the panel lock

Press the Lock/Local key to active the panel lock. The key will become illuminated.

Disable the panel lock

Hold the Lock/Local key for ~3 seconds to disable the panel lock. The Lock/Local light turns off.

Lock/Local

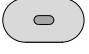

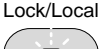

Note When panel lock is enabled, the output key operation content changes depending on the setting status of basic function "F-19". In F-19: 0 setting, output off operation is possible. In F-19: 1 setting, output off/off operation is possible.

### 2.2.7. Remote Sense

Warning

Remote sense is used to compensate for the voltage drop seen across load cables due to the resistance inherent in the load cables. The remote sense terminals are connected to the load terminals to determine the voltage drop across the load cables.

The remote sense compensation voltage is maximum 0.6 volts for low voltage module and 1V maximum for high voltage module. The load cable should be selected with a voltage drop less than the compensation voltage.

Ensure the output is off before connecting any sense cables.

Use sense cables with a voltage rating exceeding the isolation voltage of this product.

Never connect sensing cables when the output is on. Electric shock or damage to this product could result.

Disconnect the +S terminal and +V output terminal, and the -S terminal and -V output terminal so that this product does not become local sensing. For the constant voltage model, remove the metal plate (2 pieces), and for the high voltage model, remove the red and black wires from this product.

steps Step instructions

1 Connect the Sense+ terminal to the positive potential of the load. Connect the Sense- terminal to the negative potential of the load.

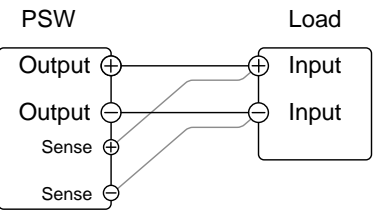

Refer to page 25, 27

2 Operate this product as normal. Refer to the Basic Operation chapter for details (page 35).

Wire Shielding and Load line impedance

To help to minimize the oscillation due to the inductance and capacitance of the load cables, use an electrolytic capacitor in parallel with the load terminals. To minimize the effect of load line impedance, use twisted wire pairing.

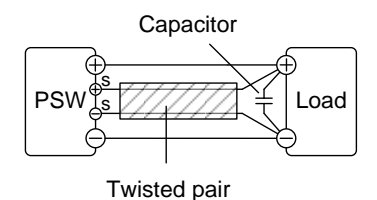

43

# 3. Function settings

The function settings of this product include various function settings, digital communication settings, external analog settings, power-on settings, calibration settings, multi-channel function settings, etc. External analog settings can only be set when the power switch is on. Other settings can be configured while operating this product.

### 3.1. Function settings list

When setting the function, there are the following restrictions.

- \*1: Only configure from CH1
- Note \*2: Power on configuration settings only can be set during power up.

Entering configuration settings by channel allows you to have different settings for each channel. Under normal operation they only can be viewed.

\*3: Need to be used together with GUG-001.

\*4: Need to be used together with GUR-001B.

| Item                   | Setting | Setting Range                                                                               |
|------------------------|---------|---------------------------------------------------------------------------------------------|
| Output ON delay time   | F-01    | 0.00s ~ 99.99s                                                                              |
| Output OFF delay time  | F-02    | 0.00s ~ 99.99s                                                                              |
| V-I mode slew rate     | F-03    | 0: CV high speed priority                                                                   |
|                        |         | 1: CC high speed priority                                                                   |
|                        |         | 2: CV slew rate priority                                                                    |
|                        |         | 3: CC slew rate priority                                                                    |
| Rise voltage slew rate | F-04    | The setting range varies depending<br>on the power module.<br>Refer to page 49 for details. |
| Fall voltage slew rate | F-05    | The setting range varies depending<br>on the power module.<br>Refer to page 49 for details. |
| Rise current slew rate | F-06    | The setting range varies depending<br>on the power module.<br>Refer to page 49 for details. |

### Normal Function 3.1.1.

| Fall current slew rate                         | F-07 | The setting range varies depending<br>on the power modulel.<br>Refer to page 49 for details.  |
|------------------------------------------------|------|-----------------------------------------------------------------------------------------------|
| Internal resistance                            | F-08 | The setting range varies depending<br>on the power module.<br>Refer to page $50$ for details. |
| Bleeder circuit control                        | F-09 | 0: OFF, 1: ON, 2: AUTO                                                                        |
| Buzzer ON/OFF control*1                        | F-10 | 0: OFF, 1: ON                                                                                 |
| Measurement Average                            | F-17 | 0: Low, 1: Middle, 2: High                                                                    |
| Output key operation<br>(In panel lock active) | F-19 | 0: allow output off<br>1: allow output on/off                                                 |
| /                                              |      | 1. allow output on/oll                                                                        |

### 3.1.2. USB & GP-IB

Settings for this item have \*1 restrictions.

| Item                                             | Setting | Setting Range                                                                          |
|--------------------------------------------------|---------|----------------------------------------------------------------------------------------|
| Front Panel USB State<br>(Only for confirmation) | F-20    | 0: Absent<br>1: USB memory exists                                                      |
| Rear Panel USB State<br>(Only for confirmation)  | F-21    | 0: Not used<br>2: USB-CDC<br>3: GP-IB-USB adapter<br>5: RS-232C-USB adapter            |
| Rear Panel USB state                             | F-22    | 0: Disable<br>1: USB Host<br>2: USB CDC (Auto detect speed)<br>3: USB CDC (Full speed) |
| GP-IB Address                                    | F-23    | 0 ~ 30                                                                                 |

### 3.1.3. LAN

Settings for this item have \*1 restrictions.

| Item              | Setting | Setting Range         |
|-------------------|---------|-----------------------|
| MAC Address-1 ~ 5 | F-30~35 | 0x00 ~ 0xFF           |
| LAN               | F-36    | 0: Disable, 1: Enable |
| DHCP              | F-37    | 0: Disable, 1: Enable |
| IP Address-1 ~ 4  | F-39~42 | 0 ~ 255               |

| Subnet Mask-1 ~ 4    | F-43~46 | 0 ~ 255               |
|----------------------|---------|-----------------------|
| Gateway-1 ~ 4        | F-47~50 | 0 ~ 255               |
| DNS address-1 ~ 4    | F-51~54 | 0 ~ 255               |
| Sockets active       | F-57    | 0: Disable, 1: Enable |
| Web Server active    | F-59    | 0: Disable, 1: Enable |
| Web password active  | F-60    | 0: Disable, 1: Enable |
| Web setting password | F-61    | 0000~9999             |

### 3.1.4. UART (RS-232C)

Settings for this item have \*1 and \*4 restrictions.

| Item                          | Setting | Setting Range                                                          |
|-------------------------------|---------|------------------------------------------------------------------------|
| UART Baud Rate<br>(Unit: bps) | F-71    | 0: 1200, 1: 2400, 2: 4800, 3: 9600<br>4: 19200, 5: 38400,<br>7: 115200 |
| UART Data Bits (Unit: bit)    | F-72    | 0: 7, 1: 8                                                             |
| UART Parity                   | F-73    | 0: None, 1: Odd, 2: Even                                               |
| UART Stop Bit (Unit: bit)     | F-74    | 0: 1, 1: 2                                                             |

### 3.1.5. Cooling fan stop function

Please refer to page 61 for how to set this function.

| ltem                                            | Setting | Setting Range                                                                                  |
|-------------------------------------------------|---------|------------------------------------------------------------------------------------------------|
| Enabling/disabling setting of fan stop function | F-80    | 0: Fan stop function disabled state<br>1: Execute one action<br>3: Executing automatic actions |
| Fan stop time setting                           | F-81    | 1s ~ 120s                                                                                      |

### 3.1.6. Logging function

Please refer to page 63 for how to set this function.

| Item                                       | Setting | Setting Range                                                        |
|--------------------------------------------|---------|----------------------------------------------------------------------|
| Starting and stopping the logging function | F-82    | 0: Stop<br>1: Start (USB memory)<br>2: Start (digital communication) |
| Logging time interval settings             | F-83    | 0.1s ~ 999.9s                                                        |
| Logging data storage folder select         | F-84    | 0000 ~ 9999                                                          |

3.1.7. Set value digit fixed function Please refer to page 74 for how to set this function.

| Item                    | Setting | Setting Range                                                     |
|-------------------------|---------|-------------------------------------------------------------------|
| Voltage set value fixed | F-85    | 0: Set digit operation disabled<br>1: Set digit operation enabled |
| Current set value fixed | F-86    | 0: Set digit operation disabled<br>1: Set digit operation enabled |

### 3.1.8. tUVP function

Please refer to page 75 for how to set this function.

| Item               | Setting | Setting Range                                                                                                    |
|--------------------|---------|----------------------------------------------------------------------------------------------------|
| Enable/ Disable    | F-A0    | 0: Disable<br>1: Enable, compare by<br>instantaneous value voltage<br>2: Enable, compare by average<br>value voltage |
| Delay time         | F-A1    | 0.1s ~ 60.0s                                                                                                    |
| Voltage drop value | F-A2    | 0.01 or 0.1V ~ Rated voltage                                                                                         |

### 3.1.9. System setting

| Item                    | Setting | Setting Range                                            |
|-------------------------|---------|----------------------------------------------------------|
| Factory Set Value       | F-88    | 0: No effect                                             |
|                         |         | 1: Return to factory settings                            |
|                         |         | 2: All channels return to factory settings <sup>*1</sup> |
| Show Version            | F-89    | 0, 1: PSW Main Program Version                           |
| (Only for confirmation) |         | 2, 3, 4, 5:                                              |
|                         |         | PSW Main Program Build Y/M/D                             |
|                         |         | 6, 7: Keyboard CPLD version                              |
|                         |         | 8, 9: Analog CPLD version                                |
|                         |         | A: Control Board Version                                 |
|                         |         | B: Reserved                                              |
|                         |         | C, D, E, F: Kernel build Y/M/D                           |
|                         |         | G, H: Test command version                               |
|                         |         | I, J: Test command build year                            |
|                         |         | K, L: Test command build month/ day                      |
|                         |         | 47                                                       |

M, N: USB Driver version.

### 3.1.10. Power On Configuration

Settings for this item have \*2 restrictions.

| Item               | Setting | Setting Range                                                                 |
|--------------------|---------|-------------------------------------------------------------------------------|
| Voltage settings   | F-90    | 0: Panel control (local)                                                      |
|                    |         | 1: External voltage control                                                   |
|                    |         | 2: External resistance control 1<br>(Ext-R $\angle$ 10k $\Omega$ = V ratings) |
|                    |         | 3: External resistance control 2                                              |
|                    |         | (Ext-R 10kΩ = 0V)                                                             |
| Current settings   | F-91    | 0: Panel control (local)                                                      |
|                    |         | 1: External voltage control                                                   |
|                    |         | 2: External resistance control 1 (Ext-R $\swarrow$ 10k $\Omega$ = I ratings)  |
|                    |         | 3: External resistance control 2                                              |
|                    |         | (Ext-R 10kΩ = 0A)                                                             |
| Power-ON Output    | F-92    | 0: OFF at startup                                                             |
|                    |         | 1: ON at startup                                                              |
|                    |         | T001 ~ T010:                                                                  |
|                    |         | Run test mode TXX at start up                                                 |
| External Out Logic | F-94    | 0: High ON, 1: Low ON                                                         |

### 3.1.11. Multi-Channel Function

| Item               | Setting | Setting Range            |
|--------------------|---------|--------------------------|
| Output Synchronize | F130    | 0: Disable               |
|                    |         | 1: Enable                |
|                    |         | 2: All Channel Enable*1  |
|                    |         | 3: All Channel Disable*1 |
| Protection Trigger | F131    | 0: Disable               |
| Synchronous        |         | 1: Enable                |
|                    |         | 2: All Channel Enable*1  |
|                    |         | 3: All Channel Disable*1 |
| Key Lock/ Local    | F132    | 0: Disable               |
| Synchronize*1      |         | 1: Enable                |
|                    |         | 48                       |

### 3.1.12. Calibration

| Item        | Setting               | Setting Range        |
|-------------|-----------------------|----------------------|
| Calibration | F-00                  | 0000 ~ 9999          |
| Note        | The settings for this | item are not public. |

### 3.2. Normal Function Settings

### 3.2.1. Output ON/OFF Delay Time

Delays turning the output on or off for the specified amount of time.

| Item                  | Setting | Setting Range  |
|-----------------------|---------|----------------|
| Output ON Delay Time  | F-01    | 0.00s ~ 99.99s |
| Output OFF Delay Time | F-02    | 0.00s ~ 99.99s |
| F -                   |         | <b>F - 02</b>  |

The "DLY" indicator will light when the Delay time is not 0.

Note

The Output ON/OFF Delay Time setting has a maximum deviation (error) of 20ms.

When the voltage setting or current setting is set to external control, the output on/off delay time setting will be disabled.

### 3.2.2. V-I mode slew rate setting

Sets High Speed Priority or Slew Rate Priority for CV or CC mode. The voltage or current slew rate can only be edited if CC/CV Slew Rate Priority is selected.

| Item                           | Setting | Setting Range             |
|--------------------------------|---------|---------------------------|
| V-I mode slew rate setting F-0 | F-03    | 0: CV high speed priority |
|                                |         | 1: CC high speed priority |
|                                |         | 2: CV slew rate priority  |
|                                |         | 3: CC slew rate priority  |

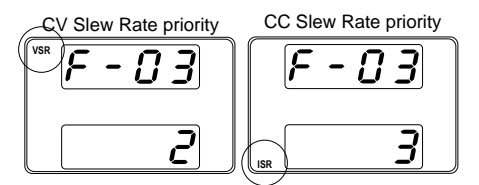

The VSR indicator will be lit for CV Slew Rate Priority and the ISR indicator will be lit for CC Slew Rate Priority.

The voltage slew rate can be set when the V-I mode slew rate is set to "CV slew rate priority" (F-03: 2).

| Item            | Setting | Power module | Setting Range      |
|-----------------|---------|--------------|--------------------|
| Rising voltage  | F-04    | 30V          | 0.01V/s ~ 60.00V/s |
| slew rate       |         | 80V          | 0.1V/s ~ 160.0V/s  |
|                 |         | 160V         | 0.1V/s ~ 320.0V/s  |
|                 |         | 250V         | 0.1V/s ~ 500.0V/s  |
|                 |         | 800V         | 1V/s ~ 1600V/s     |
| Falling voltage | F-05    | 30V          | 0.01V/s ~ 60.00V/s |
| slew rate       |         | 80V          | 0.1V/s ~ 160.0V/s  |
|                 |         | 160V         | 0.1V/s ~ 320.0V/s  |
|                 |         | 250V         | 0.1V/s ~ 500.0V/s  |
|                 |         | 800V         | 1V/s ~ 1600V/s     |

The current slew rate can be set when the V-I mode slew rate is set to "CC slew rate priority" (F-03: 3).

| Item            | Setting | Power module | Setting Range       |
|-----------------|---------|--------------|---------------------|
| Rising current  | F-06    | 30V          | 0.01A/s ~ 72.00A/s  |
| slew rate       |         | 80V          | 0.01A/s ~ 27.00A/s  |
|                 |         | 160V         | 0.01A/s ~ 14.40A/s  |
|                 |         | 250V         | 0.001A/s ~ 9.000A/s |
|                 |         | 800V         | 0.001A/s ~ 2.880A/s |
| Falling current | F-07    | 30V          | 0.01A/s ~ 72.00A/s  |
| slew rate       |         | 80V          | 0.01A/s ~ 27.00A/s  |
|                 |         | 160V         | 0.01A/s ~ 14.40A/s  |
|                 |         | 250V         | 0.001A/s ~ 9.000A/s |
|                 |         | 800V         | 0.001A/s ~ 2.880A/s |

### 3.2.3. Internal resistance setting

Set the internal resistance of this product output.

| Item                | Setting | Power module | Setting Range    |
|---------------------|---------|--------------|------------------|
| Internal resistance | F-08    | 30V          | 0.000Ω ~ 0.833Ω  |
| setting             |         | 80V          | 0.000Ω ~ 5.926Ω  |
| -                   |         | 160V         | 0.000Ω ~ 22.222Ω |
|                     |         | 250V         | 0.00Ω ~ 55.55Ω   |
|                     |         | 800V         | 0.0Ω ~ 555.5Ω    |

### 3.2.4. Bleeder circuit control

Bleeder circuit control turns the bleeder circuit ON/OFF. When set to AUTO, the bleeder circuit turns on when the output is on and turns off when the output or power is turned off. Refer to page 15 for usage details.

| Item Setting    | Setting<br>Range | Bleeder circuit setting |               |              |     |
|-----------------|------------------|-------------------------|---------------|--------------|-----|
|                 |                  | Output ON               | Output<br>OFF | Power<br>OFF |     |
| Bleeder circuit | F-09             | 0: OFF                  | OFF           | OFF          | OFF |
| control         | 1: ON            | ON                      | ON            | ON           |     |
|                 |                  | 2: AUTO                 | ON            | OFF          | OFF |

### 3.2.5. Buzzer ON/OFF control

Turns the buzzer sound on/off. The buzzer sound is generated when an alarm occurs and when the panel is operated.

Buzzer ON/OFF control can only be set from CH1.

| Item                    | Setting | Setting Range |
|-------------------------|---------|---------------|
| Buzzer ON/OFF control*1 | F-10    | 0: OFF        |
|                         |         | 1: ON         |

### 3.2.6. Measurement Average Setting

Configure the averaging settings for measured values.

| Item                           | Setting | Setting Range |
|--------------------------------|---------|---------------|
| Measurement Average<br>Setting | F-17    | 0: Low        |
|                                |         | 1: Middle     |
|                                |         | 2: High       |

### 3.2.7. Output key operation settings

Set the operation of the Output key when the panel is locked.

| Item                 | Setting | Setting Range          |
|----------------------|---------|------------------------|
| Output key operation | F-19    | 0: allow output off    |
| settings             |         | 1: allow output on/off |

### 3.3. USB/GPIB/UART/LAN Settings

USB/GPIB/UART/LAN Settings can only be set from CH1.

### 3.3.1. USB setting

Displays the usage status of the front and rear panel USB A ports and configures the rear panel USB.

| Front Panel USB State                                                   | Setting | Setting Range                                                                          |
|-------------------------------------------------------------------------|---------|----------------------------------------------------------------------------------------|
| Displays the front panel<br>USB-A port state.<br>(Only confirmation)    | F-20    | 0: Absent<br>1: USB memory exists                                                      |
| Rear Panel USB State                                                    | Setting | Setting Range                                                                          |
| Displays the rear panel<br>USB-B port state.<br>(Only for confirmation) | F-21    | 0: Not used<br>2: USB-CDC<br>3: GPIB-USB adapter<br>5: RS-232C adapter                 |
| Rear Panel USB Mode                                                     | Setting | Setting Range                                                                          |
| Sets the rear panel USB mode.                                           | F-22    | 0: Disable<br>1: USB Host<br>2: USB CDC (Auto detect speed)<br>3: USB CDC (Full speed) |

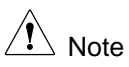

When there is an interference source in the operating environment, setting "F-22: 3" and lower the data transfer rate, can reduce the influence of the interference source.

### 3.3.2. GP-IB Address setting

Sets the GP-IB address.

| Item          | Setting | Setting Range |
|---------------|---------|---------------|
| GP-IB Address | F-23    | 0 ~ 30        |

### 3.3.3. UART communication setting

Sets the UART (RS-232C) communication settings. Settings can be made when GUR-001 or GUR-001A is connected to this product.

| UART Baud Rate | Setting | Setting Range |
|----------------|---------|---------------|
| Set baud rate  | F-71    | 0: 1200       |
| (Unit: bps)    |         | 1: 2400       |
|                |         | 2: 4800       |
|                |         | 3: 9600       |
|                |         | 4: 19200      |
|                |         | 5: 38400      |
|                |         | 6: 57600      |
|                |         | 7: 115200     |
| UART Data Bits | Setting | Setting Range |
| Set data bits  | F-72    | 0: 7          |
| (Unit: bit)    |         | 1: 8          |
| UART Parity    | Setting | Setting Range |
| Set parity     | F-73    | 0: None       |
|                |         | 1: Odd        |
|                |         | 2: Even       |
| UART Stop Bit  | Setting | Setting Range |
| Set stop bit   | F-74    | 0: 1          |
| (Unit: bit)    |         | 1: 2          |

### 3.3.4. LAN Settings

Sets the LAN communication settings.

| Confirm MAC Address                        | Setting | Setting Range           |  |
|--------------------------------------------|---------|-------------------------|--|
| MAC Address-1                              | F-30    | 0x00 ~ 0xFF             |  |
| MAC Address-2                              | F-31    | 0x00 ~ 0xFF             |  |
| MAC Address-3                              | F-32    | 0x00 ~ 0xFF             |  |
| MAC Address-4                              | F-33    | 0x00 ~ 0xFF             |  |
| MAC Address-5                              | F-34    | 0x00 ~ 0xFF             |  |
| MAC Address-6                              | F-35    | 0x00 ~ 0xFF             |  |
| Can only be checked, cannot be configured. |         |                         |  |
| Turns Ethernet on or off                   | Setting | Setting Range           |  |
| LAN                                        | F-36    | 0: Disable<br>1: Enable |  |
|                                            | 1-30    | 1: Enable               |  |

| DHCP                                             | F-37      | 0: Disable    |  |
|--------------------------------------------------|-----------|---------------|--|
|                                                  |           | 1: Enable     |  |
| Sets the IP address                              | Setting   | Setting Range |  |
| IP Address-1                                     | F-39      | 0 ~ 255       |  |
| IP Address-2                                     | F-40      | 0 ~ 255       |  |
| IP Address-3                                     | F-41      | 0 ~ 255       |  |
| IP Address-4                                     | F-42      | 0 ~ 255       |  |
| Set arbitrary values for IP a                    | ddresses  | s−1~4.        |  |
| Sets the subnet mask                             | Setting   | Setting Range |  |
| Subnet Mask-1                                    | F-43      | 0 ~ 255       |  |
| Subnet Mask-2                                    | F-44      | 0 ~ 255       |  |
| Subnet Mask-3                                    | F-45      | 0 ~ 255       |  |
| Subnet Mask-4                                    | F-46      | 0 ~ 255       |  |
| Set arbitrary values for Subnet Mask-1 $\sim$ 4. |           |               |  |
| Sets the gateway                                 | Setting   | Setting Range |  |
| Gateway-1                                        | F-47      | 0 ~ 255       |  |
| Gateway-2                                        | F-48      | 0 ~ 255       |  |
| Gateway-3                                        | F-49      | 0 ~ 255       |  |
| Gateway-4                                        | F-50      | 0 ~ 255       |  |
| Set arbitrary values for Gat                     | eway-1~   | ×4.           |  |
| Sets the DNS address                             | Setting   | Setting Range |  |
| DNS address-1                                    | F-51      | 0 ~ 255       |  |
| DNS address-2                                    | F-52      | 0 ~ 255       |  |
| DNS address-3                                    | F-53      | 0 ~ 255       |  |
| DNS address-4                                    | F-54      | 0 ~ 255       |  |
| Set arbitrary values for DN                      | S address | s-1~4.        |  |
| Web socket connection settings.                  | Setting   | Setting Range |  |
| Sockets active                                   | F-57      | 0: Disable    |  |
|                                                  |           | 1: Enable     |  |

| Web server control settings.    | Setting | Setting Range           |
|---------------------------------|---------|-------------------------|
| Socket connection status        | F-59    | 0: Disable<br>1: Enable |
| Turns a web password<br>on/off. | Setting | Setting Range           |
| Web password active             | F-60    | 0: Disable<br>1: Enable |
| Sets the Web password           | Setting | Setting Range           |
| Web password                    | F-61    | 0000~9999               |

### 3.4. System Settings

### 3.4.1. Factory Set Value

Returns this product to the factory default settings. Refer to page 135 for a list of the default settings.

| Item               | Setting                             | Setting Range                                 |
|--------------------|-------------------------------------|-----------------------------------------------|
| Sets factory value | F-88                                | 0: No effect                                  |
|                    |                                     | 1: Return to factory settings                 |
|                    |                                     | 2: All channels return to factory<br>settings |
| <b>"F-88: 2</b> "  | "F-88: 2" can only be set from CH1. |                                               |

Note

3.4.2. Show Version

Displays this product version number, build date, keyboard version, analog-control version, kernel build, test command version and test command build date.

Can only be checked, cannot be configured.

| Item         | Setting | Range                                    |
|--------------|---------|------------------------------------------|
| Show Version | F-89    | 0, 1: Firmware version number            |
|              |         | 2, 3: Firmware build: Year               |
|              |         | 4, 5: Firmware build: Month - Day        |
|              |         | 6, 7: Keyboard CPLD version number       |
|              |         | 8, 9: Analog control CPLD version number |

- A: Control Board version number
- B: Reserved
- C, D: Kernel build: Year
- E, F: Kernel build: Month Day
- G, H: Test Command Version number
- I, J: Test Command build: Year
- K, L: Test Command build: Month Day
- M, N: USB Driver version number

### 3.5. Function settings at power-on

Power on configuration settings only can be set during power up. By setting the functions in order starting from CH1, different settings can be made for each channel.

### 3.5.1. Voltage setting Control

Set voltage setting control using either panel control or external voltage/resistance control. For external voltage control, refer to page 96 (External Voltage Control of Voltage Output) and page 99 (External Resistance Control of Voltage Output).

| Item             | Setting | Setting Range                                                                                                    |
|------------------|---------|----------------------------------------------------------------------------------------------------|
| Voltage settings | F-90    | 0: Panel control (local)<br>1: External voltage control<br>2: External resistance control 1<br>(Ext-R $\checkmark$ 10k $\Omega$ = V ratings)<br>3: External resistance control 2<br>(Ext-R $\checkmark$ 10k $\Omega$ = 0V) |

### 3.5.2. Current setting Control

Set current setting control using either panel control or external voltage/resistance control. For details on external voltage control, refer to page 97 (External Voltage Control of Current Output) and page 100 (External Resistance Control of Current Output).

| Item             | Setting | Setting Range                                                              |
|------------------|---------|----------------------------------------------------------------------------|
| Current settings | F-91    | 0: Panel control (local)                                                   |
|                  |         | 1: External voltage control                                                |
|                  |         | 2: External resistance control 1 (Ext-R $\angle$ 10k $\Omega$ = I ratings) |
|                  |         | 3: External resistance control 2 (Ext-R $10 \text{ L}$ 10k $\Omega$ = 0A)  |

### 3.5.3. Power-ON Output

Configures this product to do one of the following at startup.

| Item            | Setting | Setting Range                 |
|-----------------|---------|-------------------------------|
| Power-ON Output | F-92    | 0: OFF at startup             |
|                 |         | 1: ON at startup              |
|                 |         | T001 ~ T010:                  |
|                 |         | Run test mode TXX at start up |

### 3.5.4. External Out Logic

Set the logic for turning on the output using an external control.

The output is turned on by either active high (open) or active low (short).

| Item               | Setting | Setting Range  |
|--------------------|---------|----------------|
| External Out Logic | F-94    | 0: Active high |
|                    |         | 1: Active low  |

### 3.6. Multi-Channel Function Setting

### 3.6.1. Output Synchronize

Output synchronization settings can be made. Each channel can be used with different settings.

| Item                                                                         |             | Setting                                      | Setting Range          |
|------------------------------------------------------------------------------|-------------|----------------------------------------------|------------------------|
| Output Synchi                                                                | ronize      | F130                                         | 0: Disable             |
|                                                                              |             |                                              | 1: Enable              |
|                                                                              |             |                                              | 2: All Channel Enable  |
|                                                                              |             |                                              | 3: All Channel Disable |
|                                                                              | "F130: 2, 3 | " can only                                   | / be set from CH1.     |
| Output synchronization can be operated using<br>key of any CH set to F130:1. |             | ion can be operated using the Output F130:1. |                        |
|                                                                              |             |                                              |                        |

### 3.6.2. Protection Trigger Synchronous

Protection trigger synchronization settings are possible. Each channel can be used with different settings.

| Item                              | Setting | Setting Range                                                                                          |
|-----------------------------------|---------|----------------------------------------------------------------------------------------------------|
| Protection Trigger<br>Synchronous | F131    | 0: Disable<br>1: Enable<br>2: All Channel Enable <sup>*1</sup><br>3: All Channel Disable <sup>*1</sup> |
|                                   |         |                                                                                                    |

Note

"F131: 2, 3" can only be set from CH1.

3.6.3. Key Lock/ Local Synchronize

Key Lock/Local Synchronize setting. Only configure from CH1.

| Item            | Setting | Setting Range |
|-----------------|---------|---------------|
| Key Lock/ Local | F132    | 0: Disable    |
| Synchronize     |         | 1: Enable     |

### 3.7. Calibration

The calibration password is used to access the local mode calibration or other special functions. The password used determines which function is accessed.

The settings for this item are not public.

| Item        | Setting | Setting Range |
|-------------|---------|---------------|
| Calibration | F-00    | 0000 ~ 9999   |

### 3.8. Setting Normal Function Settings

The normal function settings (F-01  $\sim$  F-61, F88  $\sim$  F89 and F130  $\sim$  F132) can be easily configured with the Function key.

Before operation, please check the following. Ensure the load is not connected. Ensure the output is off.

| steps | Step instructions                                          |          |
|-------|------------------------------------------------------------|----------|
| 1     | Press the Function key.<br>The function key will light up. | Function |

- 2 The display will show F-01 on the top and the configuration setting for F-01 on the bottom.
- Rotate the Voltage knob to change the F-XX setting.
   F-XX: F-00 ~ F-61, F-88 ~ F-89 and F130 ~ F132
- 4 Use the Current knob to set the parameter for the chosen F-XX setting.
- 5 Press the voltage knob to determine configuration settings.When the settings are confirmed, "ConF" will be displayed.
- 6 Press the Function key again to exit the configuration settings.The Function key turns off.

### 3.9. Setting Power on Configuration Settings

Power-on configuration settings can only be set at power-on to prevent configuration settings from being changed inadvertently.

Before operation, please check the following. Ensure the load is not connected. Ensure the output is off.

steps Step instructions

- 1 Hold the Function key of CH1 whist turning the power on.
- 2 The display of all channel will show F-90 on the top and the configuration setting for F-90 on the bottom.

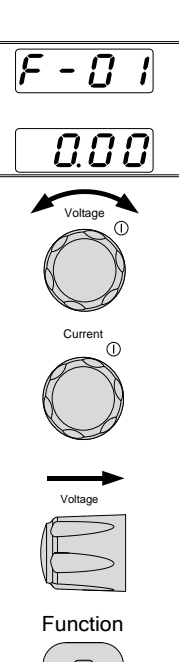

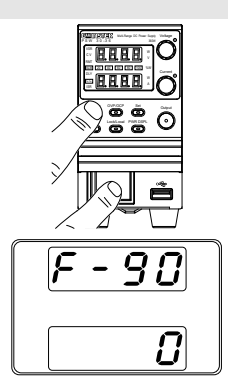

- Rotate the Voltage knob to change the F-XX setting.
   F-XX: F-90~ F-95
- 4 Use the Current knob to set the parameter for the chosen F setting.
- 5 Press the voltage knob to determine configuration settings.When the settings are confirmed, "ConF" will be displayed.
- 6 Turn the power off and then on again.

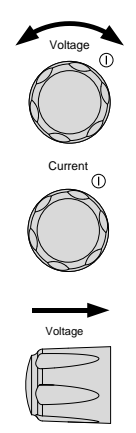

# 4. Special functions

## 4.1. Cooling fan stop function

This function temporarily stops the operation of the cooling fan. Use this when there is a problem with fan operation.

Continuous operation with the cooling fan stopped is not possible. After the cooling fan is stopped, the cooling fan stop function is disabled for the fan stop time. If the cooling fan stop function is disabled, "2" will be displayed on the current display.

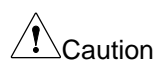

If the cooling fan remains stopped for a long time, it may cause a malfunction.

Please use the minimum amount necessary.

### 4.1.1. Fan stop time setting

Before executing the fan stop function, set the fan stop time.

The Function key turns off.

steps Step instructions 1 Press the Function key. Function The Function key will light up. 2 Rotate the Voltage knob to change the F Voltage setting to F-81. F-81: Fan stop time setting 3 Use the Current knob to set the F-81 Current ſſ setting. Setting Range: 1s ~ 120s 4 Press the voltage knob to determine the fan stop time. Voltag When the settings are confirmed, "ConF" will be displayed. Press the Function key to finish setting the fan stop time. 5

### 4.1.2. Executing the fan stop function

The fan stop function can be selected from two types of operation: Execute one action and executing automatic actions.

|           | <b>U</b>                                                                                                    |                                                  |
|-----------|----------------------------------------------------------------------------------------------------|--------------------------------------------------|
| steps     | Step instructions                                                                                                    |                                                  |
| 1         | Press the Function key.<br>The Function key will light up.                                                                                                    | Function                                         |
| 2         | Rotate the Voltage knob to change the F<br>setting to F-80.<br>F-80: Enabling/disabling setting of fan                                                                         | Voltage<br>()                                    |
|           | stop function                                                                                                    |                                                  |
| Note      | "0" is displayed at the bottom of the display fan stop function is disabled state.                                                                                             | y. "0" means the                                 |
| Execute   | one action                                                                                                    |                                                  |
| 3         | Turn the current knob and set the lower part of the display to "1".                                                                                                    | Current ①                                        |
| 4         | Press the voltage knob to execute the fan stop function.<br>"ConF" ( $\rightarrow$ "1") will be displayed at the bottom of the display and the fan will stop for the set time. | Voltage                                          |
| 5         | When the set fan stop time has elapsed, the bot display will display "1" $\rightarrow$ "2" and the fan will stat                                                               | tom of the<br>rt operating.                      |
| Note      | If "2" is displayed at the bottom of the disp<br>function cannot be executed. The fan stop<br>execution disabled time is the same time a<br>time.                              | lay, the fan stop<br>function<br>is the fan stop |
| 6         | When the fan stop function execution disabled ti<br>elapsed, the lower part of the display changes fr<br>The fan stop function can be executed from step                       | me has<br>om "2" to "0".<br>o 3.                 |
| Executing | g automatic actions                                                                                                    |                                                  |
| 7         | From step 2, turn the current knob and set the bottom of the display to "3".                                                                                                   | Current<br>()                                    |
|           |                                                                                                    |                                                  |
8 Press the voltage knob to execute the fan stop function.

"ConF"  $\rightarrow$  "3" is displayed at the bottom of the display, and the fan stops and operates repeatedly at the set time interval.

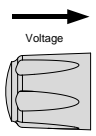

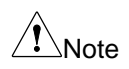

If the fan stop function is executed automatically, the automatic execution will not stop even if finish setting the fan stop time.

## 4.2. Logging function

The logging function is a function that records and saves the output status (output voltage value, output current value, status) of this device at set time intervals (0.1sec to 999.9sec).

8000 pieces of logging data can be saved in the internal memory of the device. Logging data stored in this device can be output to a controller (PC, etc.) via an external USB memory or digital communication while the logging function is in operation.

If the logging data stored in this product's internal memory exceeds 8000 items, the data will be deleted. Please output the saved logging data before the saved logging data exceeds 8000 pieces.

## 4.2.1. Logging time interval settings

Set the logging time interval before starting the logging function.

#### steps Step instructions

- 1 Press the Function key. The Function key will light up.
- Rotate the Voltage knob to change the F setting to F-83.
   F-83: Logging time interval settings
- Use the Current knob to set the F-83 setting.
   Setting Range: 0.1s ~ 999.9s

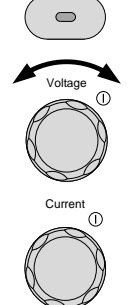

Function

Press the voltage knob to determine the logging time interval.When the settings are confirmed, "ConF" will be displayed.

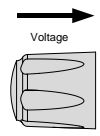

5 Press the Function key to finish setting the logging time interval. The Function key turns off.

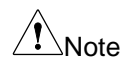

When outputting logging data via digital communication, you can use the logging time interval setting command (SENSe:DLOG:PERiod).

The logging time interval cannot be set while the logging function is in operation.

# 4.2.2. Logging function operation: USB memory

this product can store up to 8000 pieces of logging data in its internal memory. While the logging function is in operation, logging data is output in units of 1000 to an external USB memory in CSV file format. Additionally, when the logging function is stopped, the logging data (less than 1000 pieces) that has not been output to the USB memory will be output to the USB memory in CSV file format.

Before starting the logging function, ensure that the logging time interval is set. Refer to page 63.

steps Step instructions

Insert USB memory

1 Insert the USB memory into the USB-A slot on the front panel.

When the USB memory is recognized (after a few seconds), "MS (Mass Storage) on" will appear on the display.

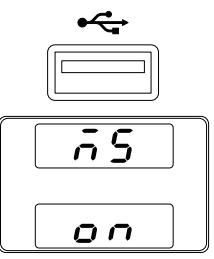

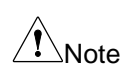

Even while the logging function is operating, it is possible to remove/insert the USB memory as long as data is not being output to the USB memory.

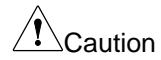

If the USB memory is removed while logging data is being output to the USB memory, the logging data may be destroyed. Please use a USB memory with an access LED so that you can check the output operation to the USB memory. Logging data storage folder selection operation

- 2 Press the Function key. The Function key will light up.
- Rotate the Voltage knob to change the F setting to F-84.
   F-84: Logging data storage folder select
- Use the Current knob to set the F-84 setting.
   Setting Range: 0000 ~ 9999
- 5 Press the voltage knob to determine the logging data storage folder.When the settings are confirmed, "ConF" will be displayed.

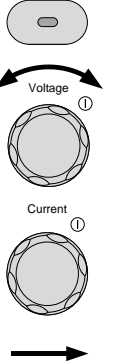

Function

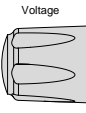

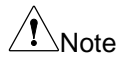

Logging data will be output to the storage folder of the USB memory (the folder selected in step 2-5).

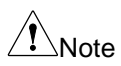

Caution

When outputting logging data via digital communication, this data storage folder selection is disabled.

This operation cannot be performed while the logging function is in operation.

Logging function start operation

6 Rotate the Voltage knob to change the F setting to F-82.
5.82: Starting and starting the lengths.

F-82: Starting and stopping the logging function

7 Rotate the current knob and set it to "1".

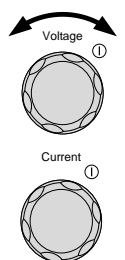

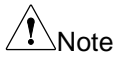

When outputting logging data using digital communication, set "2".

8 Press the voltage knob.
 "ConF" will be displayed and the logging function will start.

The voltage display blinks while the logging function is in operation.

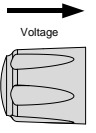

Note

In step 8, press the Function key to turn off the key and complete the logging function settings. At this time, the logging function is still operating even if the logging function settings have been completed.

This product can be operated while the logging function is in operation (voltage display blinking).

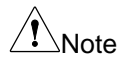

If 1000 pieces of logging data are saved in this product's internal memory while the USB memory is installed and the logging function is operating, the 1000 pieces of logging data will be output to the USB memory in CSV file format.

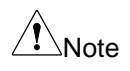

After the power is turned on, the first logging data name output to the USB memory is "0000.csv". Each time logging data is output to the USB memory, the file name increases by one, up to a maximum of "9999.csv".

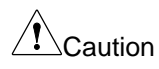

When outputting logging data from this product to a USB memory, if a file with the same name exists in the folder on the USB memory (the folder selected in step 2-5), it will be overwritten.

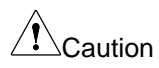

If the USB memory is not installed and the logging data exceeds 8000 in this product's internal memory, the oldest 1000 logging data stored in this product's internal memory will be deleted.

Logging function stop operation

- 9 Press the Function key. The Function key will light up.
- 10 Rotate the Voltage knob to change the F setting to F-82.F-82: Starting and stopping the logging function
- 11 Rotate the current knob and set it to "0".
- 12 Press the voltage knob."ConF" will be displayed and the logging function will stop.

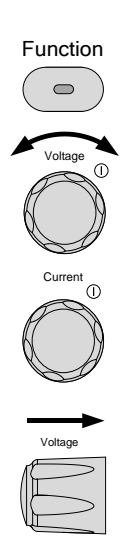

When the logging function stop, the logging data (less than 1000 pieces) saved in this product's internal memory that is not output to the USB memory will be output.

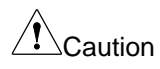

If the logging function is stopped without the USB memory installed, the logging data saved in this product's internal memory that is not output to the USB memory will be deleted.

## 4.2.3. CSV file output to USB memory

Logging data saved to the USB memory using the logging function is saved in the logging data storage folder (0000  $\sim$  9999) of a folder in the USB memory.

| Example of US       | B "20011361_000" folder:                                    |
|---------------------|-------------------------------------------------------------|
| memory conter       | nts This folder is automatically created when logging       |
| 20011361_           | data is output to a USB memory. The folder name             |
| 0000                | is undefined and cannot be specified. A folder is           |
| 0000.csv            | created for each channel.                                   |
|                     | "0000" folder:                                              |
|                     | This is the folder where logging data is storage.           |
|                     | This will be the folder name set in the logging data        |
|                     | storage folder selection.                                   |
|                     | "0000.csv" file:                                            |
|                     | This is logging data. When the logging function             |
|                     | starts after this product is turned on, the data will       |
|                     | be storaged sequentially starting from "0000.csv".          |
| $\wedge$            | This product has no clock function. Therefore, the          |
| ∠ <b>!</b> ∖Caution | timestamp on a folder or file is not the date the folder or |

file was created or updated.

Logging data content The following contents are saved in the logging data CSV file. Sample Period: Logging time interval (seconds) Number: Data number Vmeas(V): Measured voltage value (V) Imeas(A): Measured current value (A) States(Hex): Device status during logging

#### Contents of States: Bit0=LSB, Bit31=MSB

| Bit 0  | Calibration mode    | Bit 16 | OVP           |
|--------|---------------------|--------|---------------|
| Bit 1  | Locked state        | Bit 17 | OCP           |
| Bit 2  | (Unused)            | Bit 18 | (Unused)      |
| Bit 3  | Output OFF/ON       | Bit 19 | AC power OFF  |
| Bit 4  | Remote state        | Bit 20 | OTP           |
| Bit 5  | Waiting for trigger | Bit 21 | WDOG          |
| Bit 6  | (Unused)            | Bit 22 | (Unused)      |
| Bit 7  | (Unused)            | Bit 23 | (Unused)      |
| Bit 8  | CV mode             | Bit 24 | Voltage limit |
| Bit 9  | CP mode             | Bit 25 | Current limit |
| Bit 10 | CC mode             | Bit 26 | (Unused)      |
| Bit 11 | Output ON delay     | Bit 27 | Shutdown      |
| Bit 12 | Output OFF delay    | Bit 28 | Power limit   |
| Bit 13 | (Unused)            | Bit 29 | (Unused)      |
| Bit 14 | TEST mode           | Bit 30 | UVP           |
| Bit 15 | (Unused)            | Bit 31 | (Unused)      |

When operating under CP mode, Bit 8 (CV mode) is also set at the same time as Bit 9.

Data example: The two types of data examples have the same content.

### Data example: For Excel

|    | Α         | В               | С        | D          |
|----|-----------|-----------------|----------|------------|
| 1  | Sample Pe | eriod : 1.0 sec |          |            |
| 2  | Number    | Vmeas(V)        | Imeas(A) | State(Hex) |
| З  | 0         | 0               | 0        | 0x00000010 |
| 4  | 1         | 0               | 0        | 0x00000010 |
| 5  | 2         | 0               | 0        | 0x00000010 |
| 6  | 3         | 0               | 0        | 0x00000010 |
| 7  | 4         | 4.982           | 0.242    | 0x00000118 |
| 8  | 5         | 4.982           | 0.242    | 0x00000118 |
| 9  | 6         | 4.982           | 0.242    | 0x00000118 |
| 10 | 7         | 4.982           | 0.242    | 0x00000118 |
| 11 | 8         | 4.982           | 0.242    | 0x00000118 |
| 12 | 9         | 0               | 0        | 0x00000010 |
| 13 | 10        | 0               | 0        | 0x00000010 |
| 14 | 11        | 0               | 0        | 0x00000010 |
| 15 | 12        | 9.982           | 0.489    | 0x00000118 |
| 16 | 13        | 9.982           | 0.489    | 0x00000118 |
| 17 | 14        | 9.982           | 0.489    | 0x00000118 |
| 18 | 15        | 9.982           | 0.489    | 0x00000118 |
| 19 | 16        | 9.982           | 0.489    | 0x00000118 |

Data example: For CSV data

Sample Period : 1.0 sec Number, Vmeas(V), Imeas(A), State(Hex) 0,0,0,0x00000010 1,0,0,0x00000010 2,0,0,0x00000010 3,0,0,0x00000010 4,4.982,0.242,0x00000118 5,4.982,0.242,0x00000118 6,4.982,0.242,0x00000118 7,4.982,0.242,0x00000118 8,4.982,0.242,0x00000118 9,0,0,0x00000010 10,0,0,0x00000010 11,0,0,0x00000010 12,9.982,0.489,0x00000118 13,9.982,0.489,0x00000118 14,9.982,0.489,0x00000118 15,9.982,0.489,0x00000118 16,9.982,0.489,0x00000118

# 4.2.4. Logging function operation: digital communication

This product can store up to 8000 pieces of logging data in its internal memory. When the logging function is in operation, logging data is output to the controller via digital communication. To output logging data to the controller, use the logging data return request command (FETCh:DLOG?). The maximum number of logging data output is 1000 pieces/time, and it is output in IEEE-488.2 binary block format.

Before starting the logging function, ensure that the logging time interval is set. Refer to page 63.

steps Step instructions

Digital communication method selection

1 Set the digital communication method Refer to page 52, 109 used for logging data output.

Logging function start operation

2 Send the logging function start Refer to command (SENSe:DLOG:STATe 2) from programming manual the controller to this product.

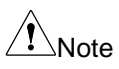

When outputting logging data to USB memory, send the "SENSe:DLOG:STATe 1" command.

3 The logging function starts when the logging function start command is sent to this product.

The voltage display blinks while the logging function is in operation.

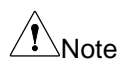

While the logging function is in operation (voltage display flashing), commands can be sent to this product and the device can be operated manually. Manual operation can be performed by placing this product in local mode.

Logging data output to controller

4 When the controller sends the logging Refer to data return request command programming manual (FETCh:DLOG?) to this product, the logging data is output to the controller.

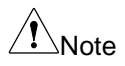

The maximum number of logging data output is 1000 pieces/time, and it is output in IEEE-488.2 binary block format.

Logging data output to the controller will be deleted from this product's internal memory.

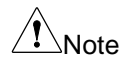

While the logging function is in operation, logging data can be output to the controller any number of times.

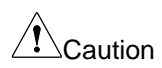

Logging data cannot be output to the controller while the logging function is stopped.

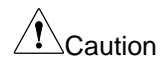

If the amount of logging data in the internal memory of this product exceeds 8000, the oldest 1000 logging data stored in the internal memory of this product will be deleted. Perform the logging data output operation before 8000 pieces of logging data are saved in the internal memory of this product.

Logging function stop operation

- 5 Send the logging function stop command Refer to (SENSe:DLOG:STATe 0) from the programming manual controller to this product.
- 6 When the logging function stop's command is sent to this product, the logging function stop.

The voltage display will change from blinking to lit.

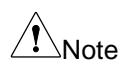

The logging function is stop by setting "F-82: 0" in this product local state.

Caution

When the logging function stop, the logging data saved in this product's internal memory will be deleted.

# 4.2.5. Logging data output to controller

Logging data output to the controller is output in IEEE-488.2 binary block format (number of data: max. 1000 pieces/time). Make sure the controller is in a state where it can receive this data format.

When logging data is output multiple times while the logging function is in operation, please save and manage the data on the controller side.

## Logging data content

The following contents are output with one logging data output. Data is output consecutively without being separated by spaces or ",". ":X" in the data content is the amount of data. One data amount (X=1) is one 2-digit hexadecimal value. If X=2, there will be two 2-digit hexadecimal numbers.

<Start code: 1><Number digits in data count: 1><Data count: 8> <Reserved: 2><Checksum: 4><Start number: 4>

<Sample period: 4><Number of log data: 4>

{Cell-0: 12} ··· {Cell-999: 12}<End code: 1>

{Cell-N} = <StateN: 4><VmeasN: 4><ImeasN: 4> (N: 0, ..., 999)

As a data example, in the case of "1 logging count, CV mode OUTPUT on, 24.988V, 0A", the following continuous data will be output.

#### 2338303030303030333300000610200000000000060EA000001000000 180100009C6100000000000A

### <Start code: 1> Example data: 23

It means the beginning of data. This is a fixed value, expressed as "#" in ASCII notation.

## <Number digits in data count: 1> Example data: 38

This is the number of digits data when "Data count" is converted to a decimal number. In ASCII notation, it is "8". The number of digits in "Data count" will be 8 digits.

## <Data count: 8> Example data: 3030303030303330

This is the amount of data between "Data count" and "End code". In ASCII notation, it is "00000030". The total amount of data means 30 items (X=30).

## <Reserved: 2> Example data: 0000

It's a reservation number and doesn't mean anything. Fixed value data (X=2).

#### <Checksum: 4> Example data: 61020000

This is the sum of the data values between "Checksum" and "End code".  $00+\dots+60+EA+\dots+01+\dots+18+01+\dots+9C+61+\dots+00 = 00000261$ The data will be output starting from the lowest digit and will be "61020000".

#### <Start number: 4> Example data: 00000000

The logging data output count data since the logging function started is output starting from the lowest digit.

When written as a decimal number, the number of times data is 0 to 1,999,999,999. After starting the logging function, the first logging data output count data will be "0". The number of times the logging data is output increases by one each time the logging data is output. If the number of logging data output exceeds "1,999,999,999" or if the logging function is "stopped  $\rightarrow$  restarted", the output number data will return to "0".

"00000000" in the data example is "0", so it will be the first logging data output.

Other examples of output times

When the output count data is "12000000"

 $18(12h) \times 256^{0} + 0(00h) \times 256^{1} + 0(00h) \times 256^{2} + 0(00h) \times 256^{3}$ 

= 18 + 0 + 0 + 0 = 18 = 19th logging data output

When the output count data is "FF933577"

255(FFh) x 256<sup>0</sup> + 147(93h) x 256<sup>1</sup> + 53(35h) x 256<sup>2</sup> + 119(77h) x 256<sup>3</sup>

= 255 + 37,632 + 3,473,408 + 1,996,488,704 = 1,999,999,999

= 2,000,000,000th logging data output

## <Sample period: 4> Example data: 60EA0000

Outputs the set logging time interval starting from the lower digits. Unit: ms

The data example "60EA0000" has the following time.  $96(60h) \times 256^{0} + 234(EAh) \times 256^{1} + 0(00h) \times 256^{2} + 0(00h) \times 256^{3}$ = 96 + 59,904 + 0 + 0 = 60,000ms = 60s

#### <Number of log data: 4> Example data: 01000000

"Number of log data" is the number of pieces of logging data. Outputs the number of "Cell-N" to be output starting from the lower digit. Unit: pieces

The data example "01000000" has the following number. 1(01h) x 256<sup>0</sup> + 0(00h) x 256<sup>1</sup> + 0(00h) x 256<sup>2</sup> + 0(00h) x 256<sup>3</sup> = 1 + 0 + 0 + 0 = 1 = 1 piece

## {Cell-0: 12} ··· {Cell-999: 12} (N: 0, ···, 999)

## Example data: 180100009C610000000000 (X=12)

"Cell-X" is measurement data. Outputs the measurement data stored in the main unit's internal memory in order from oldest to newest. The amount of measurement data for one item is 12 items (X=12).

#### <StateN: 4><VmeasN: 4><ImeasN: 4> (N: 0, ..., 999)

#### Example data: 18010009C610000000000

The measurement data consists of three types of continuous data: output status (StateN), voltage measurement value (VmeasN), and current measurement value (ImeasN).

#### <StateN: 4> Example data: 18010000

"StateN" is the instrument state data during logging. The data is 32Bit data and is output in the following order.

```
(Bit 7~Bit 1), (Bit 15~Bit 8), (Bit 23~Bit 16), (Bit 31~Bit 24)
```

In the example data, the contents are as follows.

Bit 7~Bit 1, 18: 00011000, Bit 15~Bit 8, 01: 00000001

Bit 23~Bit 16, 00: 00000000, Bit 31~Bit 24, 00: 00000000

The contents of each bit are the same as the CSV file output to the USB memory. (Refer to page 67)

## <VmeasN: 4> Example data: 9C610000

"VmeasN" is the voltage measurement value data during logging. Data is output from the lower digits. Unit: mV The data example "9C610000" has the following voltage value.  $156(9Ch) \times 256^{0} + 97(61h) \times 256^{1} + 0(00h) \times 256^{2} + 0(00h) \times 256^{3}$ = 156 + 24,832 + 0 + 0 = 24,988mV = 24.988V

#### <ImeasN: 4> Example data: 00000000

"ImeasN" is current measurement value data during logging.

Data is output from the lower digits. Unit: mA The data example "00000000" has the following current value.  $0(00h) \times 256^0 + 0(00h) \times 256^1 + 0(00h) \times 256^2 + 0(00h) \times 256^3$ = 0 + 0 + 0 + 0 = 0mA = 0A

## <End code: 1> Example data: 0A

It means the end of data. It is a fixed value and is "LF" in ASCII notation.

If logging data is not saved in the internal memory of the device while the logging function is in operating, logging data without "Cell-X" will be output. In this data, all data between "Data count" and "End code" is "00".

<Start code: 1><Number digits in data count: 1><Data count: 8> <Reserved: 2><Checksum: 4><Start number: 4>

<Sample period: 4><Number of log data: 4><End code: 1>

As an example of data, the following continuous data is output.

4.3. Set value digit fixed function

This function enables or disables setting digit operation when setting voltage or current using the voltage or current knob on the front panel. This function can only be set using the front panel operation. There is no command to configure this feature.

4.3.1. Setting method of setting digit

Enable or disable setting digit operation can be set to the lower 3 digits.

- steps Step instructions
  - 1 Press the Function key. The Function key will light up.
  - 2 Turn the voltage knob to select "Voltage set value fixed" or "Current set value fixed".

Set the top of the display to "F-85" or "F-86".

F-85: Voltage set value fixed F-86: Current set value fixed

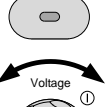

Function

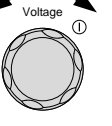

Note

The setting digit will be displayed as "X.X.X" at the bottom of the display. X is "0 or 1". "0" means that the set digit operation is disabled, and "1" means that the set digit operation is enabled.

- Press the current knob and select the setting digit.
   The setting digit (one "X" of the setting digit "X.X.X") is highlighted.
- 4 Turn the current knob to set the digit.0: Set digit operation disabled1: Set digit operation enabled
- 5 Repeat steps 3 and 4 to set other digits.
- Press the voltage knob to determine whether setting digit operation is enabled or disabled.
   When the settings are confirmed, "ConF" will be displayed.

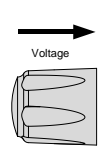

Current

Current

ന

6 Press the Function key to finish this function setting. The Function key turns off.

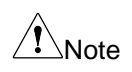

Note

If "0.0.0" is set on F-85, voltage cannot be set during normal operation. Press the voltage knob and "MSG F-85" will be displayed.

If "0.0.0" is set on F-86, current cannot be set during normal operation. Press the current knob and "MSG F-86" will be displayed.

## 4.4. tUVP function

The tUVP (Tracking under voltage protection) function is a function that turns off the output of this product if the next measured output voltage value (approximately 20ms later) is lower than the set voltage value compared to the currently measured output voltage value.

4.4.1. Setting method of the tUVP function

The tUVP function sets the following items.

Enable or disable this function: Set whether to enable or disable this function.

Delay time: Set the time for this function to become effective after the output is turned on.

Voltage drop value: Set the voltage drop value between two output voltage measurements.

## steps Step instructions

1 Press the Function key. The Function key will light up.

Function enable/disable setting

- Rotate the Voltage knob to change the F setting to F-A0.
   F-A0: tUVP function enable/disable setting
- 3 Rotate the current knob to set enable/disable of this function.

0: Disable1: Enable, compare by instantaneous value voltage2: Enable, compare by average value voltage

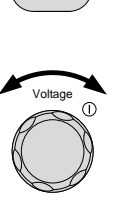

Function

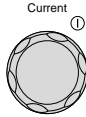

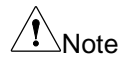

When "F-A0: 2" is set, the measured value of output voltage will be the value set in measurement averaging (F-17).

Press the voltage knob to determine enabled or disabled.When the settings are confirmed, "ConF" will be displayed.

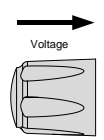

Delay time setting

- Rotate the Voltage knob to change the F setting to F-A1.
   F-A1: tUVP function delay time setting
- Rotate the current knob to delay time setting.
   Setting Range: 0.1s ~ 60.0s
- 7 Press the voltage knob to determine delay time setting.

When the settings are confirmed, "ConF" will be displayed.

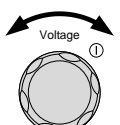

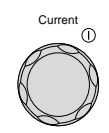

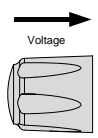

Voltage drops value setting

- Rotate the Voltage knob to change the F setting to F-A2.
   F-A2: tUVP function voltage drops value setting
- Rotate the current knob to delay time setting.
   Setting Range: 0.01 or 0.1V ~ Rated voltage

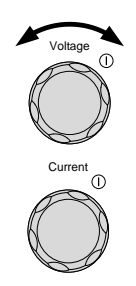

Note

The setting range varies depending on the minimum digit

- of the power module voltage display. Models with a minimum digit of 10mV will have a value of ``0.01," and models with a minimum digit of 100mV will have a value of ``0.1."
- Press the voltage knob to determine voltage drops value.
   When the settings are confirmed, "ConF" will be displayed.

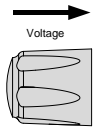

11 Press the Function key to finish this function setting. The Function key turns off.

# 4.4.2. Output on/off operation when UVP function is enabled

If the tUVP function is enabled and the output voltage drops when the output of this product is on, the output of this product will be turned off and "UVP" will be displayed on the display.

| steps | Step instructions                                                                                                    |        |
|-------|----------------------------------------------------------------------------------------------------|--------|
| 1     | Set the tUVP function to enabled. Press<br>the output key to turn on the output of<br>this product.<br>The output key will light up. | Output |
|       |                                                                                                    |        |

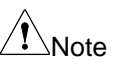

After the output is turned on, the tUVP function is disabled for the set delay time.

2 If a voltage drop that exceeds the set voltage drop value occurs between two output voltage measurements, this product output will turn off and "UVP" will be displayed at the top of the display.

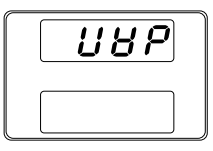

NOte

If "UVP" is displayed on the display, this product cannot be operated.

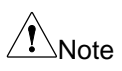

When tUVP operates, the output voltage of this product will drop at the fastest slew rate time. Additionally, if tUVP operates during test mode operation, the output voltage of this product will drop at the set slew rate time.

3 To enable operation of this product from step 2, press the OVP/OCP key for 3 seconds or more.

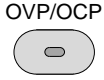

# 4.5. Test mode function

This section describes how to use the Test mode function to run, load and save test mode for automated testing.

The test mode feature is useful for automatically running large numbers of tests. The test mode function can store ten test mode in memory.

In the test mode function, the settings (voltage, current, etc.) are updated according to the set time.

Each test mode data file can be created in CSV format and read from a USB memory.

USB memory formatted in FAT format can be used. Please use the USB memory after deleting all files other than the test mode data file.

# 4.5.1. Test mode File Format

The test mode data consists of a pair of CSV format files (tXXX.csv) and TST format files (tXXX.tst). The file name is "tXXX". "XXX" indicates file number 001-010.

The test mode function runs data from a CSV file. Create a test mode data file by editing the CSV file.

CSV format files (tXXX.csv) and TST format files (tXXX.tst) can be downloaded from our website.

## 4.5.2. Test mode setting items

Test Run Runs the selected test mode data from the internal memory of this product. Test mode must be loaded into the product's internal memory before they can be run. Refer to the test function "Test Load", below.

Execute and stop the test mode function by operating the Output key.

Refer to page 81 for operating instructions.

T-01 1~10

| Test Load   | Load the test mod<br>internal memory o<br>Refer to page 80 f<br>T-02     | e data from the USB memory into the f this product.<br>for operating instructions.<br>$1\sim10 (USB \rightarrow PSW)$     |
|-------------|--------------------------------------------------------------------------|----------------------------------------------------------------------------------------------------|
| Test Export | Exports the specif<br>internal memory to<br>Refer to page 83 f<br>T-03   | ied test mode data in this product's<br>o a USB memory.<br>for operating instructions.<br>$1\sim10 (PSW \rightarrow USB)$ |
| Test Remove | Delete the selecte<br>memory of this pro<br>Refer to page 84 f<br>T-04   | d test mode data from the internal<br>oduct.<br>for operating instructions.<br>1~10, ALL                                  |
| Test Memory | Displays the availa<br>product in kilobyte<br>Refer to page 84 f<br>T-05 | able internal memory capacity of this<br>s (1024 bytes).<br>or operating instructions.<br>Max: 1852 k bytes               |

4.5.3. Setting the Test mode Settings

Press the Test key and configure the test mode items settings (T-01 to T-05).

| steps | Step instructions           |      |
|-------|-----------------------------|------|
| 1     | Press the Test key.         | Test |
|       | The Test key will light up. |      |

2 Test mode setting items (Test Setting) are displayed at the top of the display. In the explanatory diagram, it is "T-01 (Test Run)".

The product's internal memory number is displayed on the bottom right side of the display. In the explanatory diagram, the memory number is "1".

If there is no test mode data in this product's internal memory number, "n" will be displayed at the bottom left of the display. This means that the script is not present.

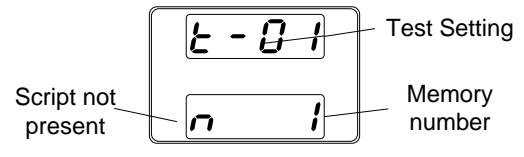

If there is test mode data in this product's internal memory number, "y" will be displayed at the bottom left of the display. This means that the script is present.

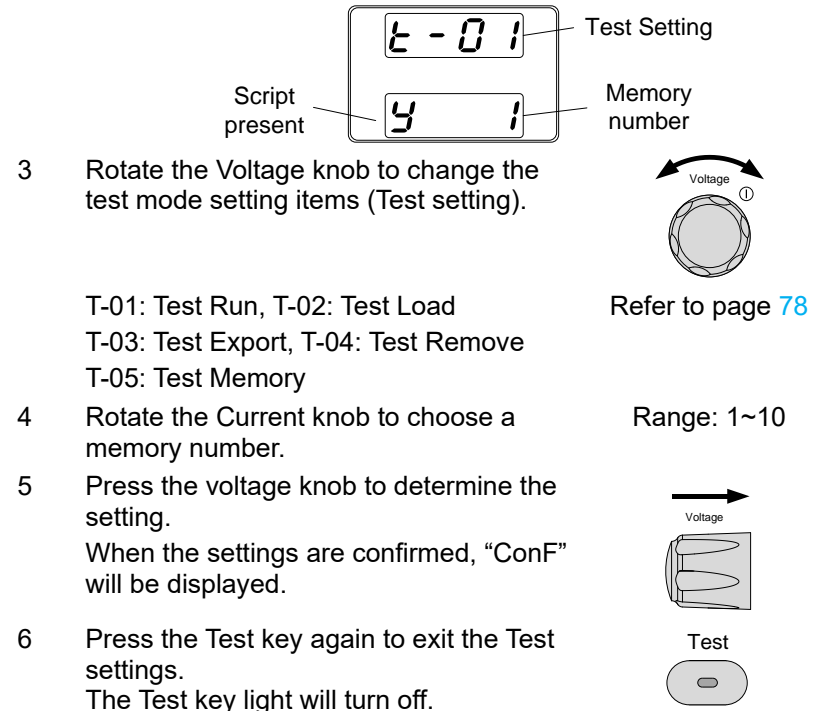

## 4.5.4. Load test mode from USB memory

Before loading the test mode data into the internal memory of this product, confirm that there is at least one test mode data file (up to 10 data) in the USB memory.

Before loading the test mode data into the internal memory of this product:

Ensure that the test mode data file (paired "tXXX.csv" and "tXXX.tst" files) is in the root directory of the USB memory.

Ensure that the file name number corresponds to the memory number on this product side.

For example:

A test mode data file named t001 can only be saved to memory number 01 of this product, and a t002 file can only be saved to memory number 02.

#### steps Step instructions

- Verify that the test mode data file is in the root directory of the USB memory. Insert the USB memory into the front panel USB-A slot.
- 2 When the USB memory is recognized (after a few seconds), "MS (Mass Storage) on" will be displayed at the display.
  - If the USB memory is not recognized, check to see that the function settings for F-20: 1 (page 45). If not, reinsert the USB memory.
- 3 Select "T-02" with the Voltage knob, and select the memory number (1 10) with the current Knob.

After selecting the memory number, press Voltage Knob.

Note

Note

Error messages:

When selected a file number that does not exist on the USB memory, "Err 002" will appear on the display.

# 4.5.5. Run Test mode

manual operation

The test mode selects and executes one of the 10 test mode data stored in this product's internal memory.

| steps | Step instructions                                                                                                    |                  |
|-------|----------------------------------------------------------------------------------------------------|------------------|
| 1     | Before running a test mode, save at<br>least one test mode data file to one of<br>the ten memories in this product's<br>internal memory.                                                                                               | Refer to page 80 |
| 2     | Select "T-01" with the voltage knob, and<br>select the test mode number (1 to 10) in<br>this product's internal memory to be<br>executed with the current knob. Confirm<br>that "y" is displayed at the bottom left of<br>the display. | Refer to page 79 |

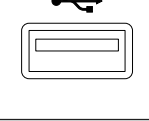

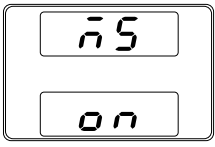

Refer to page 78

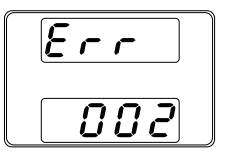

3 Press the voltage knob to begin loading test mode data from the USB memory into this product's internal memory. The internal memory number of this product will be displayed at the top of the display, and "LOAD" will be displayed at the bottom.

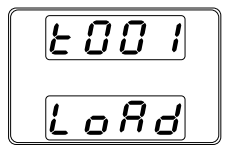

When the test mode data is very small, the loading screen may not appear on the screen for very long.

When press the Test key while loading data, loading will be canceled.

4 Once the test mode data has been loaded, the test mode will be in a waiting state.

The internal memory number of this product will be displayed at the top of the display, and "WAIT" will be displayed at the bottom.

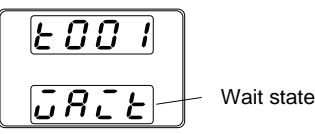

5 To run the test mode, press the Output key. The Output key becomes illuminated.

When the mode is running, the measurement results will display as normal. The Test key will flash.

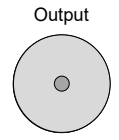

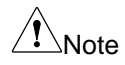

\Note

When the test mode is running, press the Output key again to return the test mode to the wait state.

When the test mode is running, press the Test key to abort the execution of the mode and return to normal operating mode. The Test key will led turn off after the test mode has been aborted.

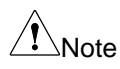

Error messages:

When run a test mode on an internal memory number of this product that has no test mode data loaded, "Err 003" will appear on the display.

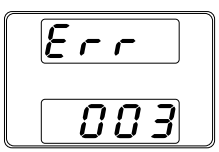

Automatically at Startup

This product can be configured to automatically run test mode when the power switch is turned on.

#### Step instructions steps 1 Before running a test mode, save at least one test mode data file to one of the 10 memories in the product's internal memory. 2 Turn off power switch of this product. 3 While holding down the Test key, turn on Refer to page 59 this product's power switch. 4 Rotate the Voltage knob to set the top of Voltan the display to "F-92". "F-92": Power-ON Output Rotate the Current knob to select the 5 test mode number that will be run when this product is powered on. Range: T001~T010 Press the voltage knob to determine the 6 setting.

The next time turn on the power switch of this product, the selected test mode will be automatically runed.

Press the Test key again to exit the Test settings.

The Test key light will turn off.

Setting F-92 to 0 or 1 will not run test mode at startup. Refer \Note to the power on configuration settings for details, page 48.

# 4.5.6. Export Test mode to USB

The test mode export function saves the test mode data as a file in the root directory of the USB memory.

Files will be saved as tXXX.tst where XXX is the memory number 001~010 from which the test mode was exported from. Files of the same name on the USB memory will be written over.

steps Step instructions

1 Insert the USB memory into the front panel USB-A slot.

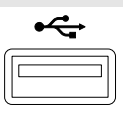

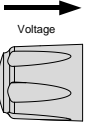

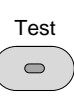

Refer to page 80

2 When the USB memory is recognized (after a few seconds), "MS (Mass Storage) on" will be displayed at the display.

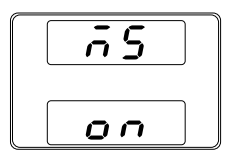

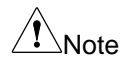

If the USB memory is not recognized, check to see that the function settings for F-20: 1 (page 45). If not, reinsert the USB memory.

3 Select "T-03" with the Voltage knob, and select the memory number (1 - 10) with the current Knob.

Refer to page 79

4 Press Voltage Knob. The selected test mode data will be copied to the USB memory.

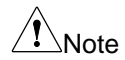

Error Message: If there is no test mode data in the selected memory number, "Err 003" will be displayed on the display.

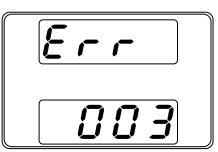

## 4.5.7. Remove test mode data

The Delete test mode function deletes test mode data from this product internal memory.

| steps | Step instructions                                                                                                    |
|-------|----------------------------------------------------------------------------------------------------|
| 1     | Select "T-04" with the Voltage knob, and Refer to page 79 select this product internal memory number $(1 - 10, ALL)$ with the current Knob. |
| 2     | Press Voltage Knob.<br>The test mode data is deleted from this product internal<br>memory.                                                  |
|       | Error Message:                                                                                                    |

Note If there is no test mode data in the selected this product internal memory number, "Err 003" will be displayed on the display.

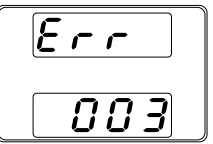

# 4.5.8. Checking the Available Memory

Displays the amount of remaining memory in this product to load the test mode file. The display unit is kilobytes.

#### steps Step instructions

| 1 | Select "T-05" with the Voltage knob. | Refer to page 79 |
|---|--------------------------------------|------------------|
|   | The available memory in kilobytes is |                  |
|   | displayed.                           |                  |

#### 4.5.9. The test mode data file

The test mode data file consists of a pair of CSV format files (tXXX.csv) and TST format files (tXXX.tst). The file name is "tXXX". "XXX" indicates file number 001-010.

CSV format files (tXXX.csv) and TST format files (tXXX.tst) can be downloaded from our website.

The test mode function executes the settings present in the CSV file. Edit the CSV file to create any test mode data. Use the contents of the TST file without changing it.

#### Test mode data file structure

In CSV files, items can be omitted if the settings are the same as in the previous line. Please note that step 1 cannot be omitted. If memo is written in the first column, that line will not be executed as a test mode. The two examples below are test mode data with the same content.

#### Example 1 data: Cycle action in excel

| 1  | A         | В       | С          | D        | E       | F       | G   | н   | 1       | J       | K     | L        | М      | N        | 0   | Р      | Q         | R       | S        |
|----|-----------|---------|------------|----------|---------|---------|-----|-----|---------|---------|-------|----------|--------|----------|-----|--------|-----------|---------|----------|
| 1  | memo      | Sequenc | e Example  |          |         |         |     |     |         |         |       |          |        |          |     |        |           |         |          |
| 2  | CycleIten | Number  | Start Step | End Step |         |         |     |     |         |         |       |          |        |          |     |        |           |         |          |
| 3  | Cycle     | 2       | 2 3        | 11       |         |         |     |     |         |         |       |          |        |          |     |        |           |         |          |
| 4  | DisplayIt | eVI     |            |          |         |         |     |     |         |         |       |          |        |          |     |        |           |         |          |
| 5  | Step      | Point   | Output     | Time     | Voltage | Current | OVP | OCP | Bleeder | IV Mode | Vsrup | Vsr down | lsr up | Isr down | IR  | Beeper | Sense Ave | Jump to | Jump Cnt |
| 6  | 1         | START   | OFF        | 0.05     | 0       | MAX     | MAX | MAX | ON      | CVHS    | MAX   | MAX      | MAX    | MAX      | MIN | OFF    | LOW       |         |          |
| 7  | 2         | LOG1    |            | 0.5      |         |         |     |     |         |         |       |          |        |          |     |        |           |         |          |
| 8  | 3         |         |            | 0.05     |         |         |     |     |         |         |       |          |        |          |     |        |           |         |          |
| 9  | 4         | UVP2    |            |          | 1       | 1       | L   |     |         |         |       |          |        |          |     |        |           |         |          |
| 10 | 5         | P10W    | ON         | 1        | 1       |         |     |     |         |         |       |          |        |          |     |        |           |         |          |
| 11 | 6         |         |            | 1        | 2       | 2       |     |     |         |         |       |          |        |          |     |        |           |         |          |
| 12 | 7         | P30W    |            | 0:00:01  | 3       | 3       |     |     |         |         |       |          |        |          |     |        |           |         |          |
| 13 | 8         |         |            | 1        | 4       |         |     |     |         |         |       |          |        |          |     |        |           |         |          |
| 14 | 9         | P50W    |            | 1        | 5       | 5       |     |     |         |         |       |          |        |          |     |        |           |         |          |
| 15 | 10        | UVP0    |            |          | 1       |         | L   |     |         |         |       |          |        |          |     |        |           |         |          |
| 16 | 11        |         | OFF        | 0.05     | MIN     |         |     |     |         |         |       |          |        |          |     |        |           |         |          |
| 17 | 12        | LOG0    |            |          |         |         |     |     |         |         |       |          |        |          |     |        |           |         |          |
| 18 | 13        | END     | OFF        | 0.05     | C       | )       |     |     |         |         |       |          |        |          |     |        |           |         |          |
|    |           |         |            |          |         |         |     |     |         |         |       |          |        |          |     |        |           |         |          |

#### Example 1 data: Cycle action in CSV data

CycleItems,Number,Start Step,End Step,,,,,,,,,,,,

Cycle,2,3,11,,,,,,,,,,,

DisplayItems,VI,,,,,,,,,,,

13,END,OFF,0.05,0,,,,,,,,,,,,

#### Example 2 data: Jump action in excel

| 1  | A         | В       | С          | D        | E       | F       | G   | н   | 1       | J       | K     | L        | М      | N        | 0   | P      | Q         | R       | S        |
|----|-----------|---------|------------|----------|---------|---------|-----|-----|---------|---------|-------|----------|--------|----------|-----|--------|-----------|---------|----------|
| 1  | memo      | Sequenc | e Example  |          |         |         |     |     |         |         |       |          |        |          |     |        |           |         |          |
| 2  | CycleIter | nNumber | Start Step | End Step |         |         |     |     |         |         |       |          |        |          |     |        |           |         |          |
| 3  | Cycle     |         |            |          |         |         |     |     |         |         |       |          |        |          |     |        |           |         |          |
| 4  | DisplayIt | eVI     |            |          |         |         |     |     |         |         |       |          |        |          |     |        |           |         |          |
| 5  | Step      | Point   | Output     | Time     | Voltage | Current | OVP | OCP | Bleeder | IV Mode | Vsrup | Vsr down | lsr up | lsr down | IR  | Beeper | Sense Ave | Jump to | Jump Cnt |
| 6  | 1         | I START | OFF        | 0.05     | 0       | MAX     | MAX | MAX | ON      | CVHS    | MAX   | MAX      | MAX    | MAX      | MIN | OFF    | LOW       |         |          |
| 7  | :         | LOG1    |            | 0.5      |         |         |     |     |         |         |       |          |        |          |     |        |           |         |          |
| 8  | :         | 3       |            | 0.05     |         |         |     |     |         |         |       |          |        |          |     |        |           |         |          |
| 9  | 4         | 4 UVP2  |            |          | 1       | L 1     | 1   |     |         |         |       |          |        |          |     |        |           |         |          |
| 10 |           | 5 P10W  | ON         | 1        | 1       | L       |     |     |         |         |       |          |        |          |     |        |           |         |          |
| 11 |           | 5       |            | 1        | 2       | 2       |     |     |         |         |       |          |        |          |     |        |           |         |          |
| 12 | 1         | 7 P30W  |            | 0:00:01  | 3       | 3       |     |     |         |         |       |          |        |          |     |        |           |         |          |
| 13 | 1         | 3       |            | 1        | 4       | 1       |     |     |         |         |       |          |        |          |     |        |           |         |          |
| 14 | 9         | 9 P50W  |            | 1        | 5       | 5       |     |     |         |         |       |          |        |          |     |        |           |         |          |
| 15 | 10        | UVP0    |            |          | 1       | L 1     | 1   |     |         |         |       |          |        |          |     |        |           |         |          |
| 16 | 1         | 1       | OFF        | 0.05     | MIN     |         |     |     |         |         |       |          |        |          |     |        |           | 3       | 1        |
| 17 | 13        | 2 LOG0  |            |          |         |         |     |     |         |         |       |          |        |          |     |        |           |         |          |
| 18 | 1         | B END   | OFF        | 0.05     | 0       | )       |     |     |         |         |       |          |        |          |     |        |           |         |          |

#### Example 2 data: Jump action in CSV data

CycleItems,Number,Start Step,End Step,,,,,,,,,,,, Cycle,.... DisplayItems,VI,,,,,,,,,,,, Step,Point,Output,Time,Voltage,Current,OVP,OCP,Bleeder,IV Mode,Vsr up, Vsr down, lsr up, lsr down, IR, Beeper, Sense Average, Jump to, Jump Cnt 1,START,OFF,0.05,0,MAX,MAX,MAX,ON,CVHS,MAX,MAX,MAX,MAX,MIN,OFF, LOW.. 2,LOG1,,0.5,,,,,,,,,,,, 3...0.05..... 4,UVP2,,,1,1,,,,,,,,,, 5.P10W,ON,1,1,,,,,,,,,,, 6,...1,2,..... 7,P30W,,0:00:01,3,,,,,,,,,, 8,,,1,4,,,,,,,,,,,, 9,P50W,,1,5,,,,,,,,,,, 10,UVP0,,,1,1,,,,,,,,,,, 11,,OFF,0.05,MIN,,,,,,,,3,1 13,END,OFF,0.05,0,,,,,,,,,,,,

| Test mode setting items          |                                                                                    |                                                                                                 |  |  |  |  |  |  |  |  |
|----------------------------------|------------------------------------------------------------------------------------|-------------------------------------------------------------------------------------------------|--|--|--|--|--|--|--|--|
| Item                             | Unit                                                                               | Value                                                                                           |  |  |  |  |  |  |  |  |
| Cycle items se                   | Cycle items setting: The title name is "Cycle"                                     |                                                                                                 |  |  |  |  |  |  |  |  |
| Number: Loop                     | count                                                                              | 0(Infinity), 1 – 1000000000,<br>Blank                                                           |  |  |  |  |  |  |  |  |
| Start Step: Loc                  | p start Step                                                                       | 1 – 19999, Blank                                                                                |  |  |  |  |  |  |  |  |
| End Step: Loc                    | op end Step                                                                        | 2 – 20000, Blank                                                                                |  |  |  |  |  |  |  |  |
| Note                             | The test mode runs fron step set to "END" in Poi                                   | n the step set to "START" to the<br>nt.                                                         |  |  |  |  |  |  |  |  |
|                                  | When all three types of Step to END Step will be                                   | Cycle items are blank, the START<br>e executed once.                                            |  |  |  |  |  |  |  |  |
|                                  | To set test mode to cycle<br>cycle items. A Cycle act<br>Step or on a partial Step | e operation, set all three types of<br>ion can be performed on a whole<br>o.                    |  |  |  |  |  |  |  |  |
| Caution                          | Do not set Start Step an<br>UVP is set to Point. A pr<br>previous and subsequer    | d End Step to Step where LOG or oblem occurs when executing the nt steps.                       |  |  |  |  |  |  |  |  |
|                                  | Cycle action and Jump a<br>used together. When us<br>leave Jump action items       | action in test mode cannot be<br>ing Cycle action in test mode,<br>s (Jump to, Jump Cnt) blank. |  |  |  |  |  |  |  |  |
| Display Items                    | setting: The title name is                                                         | "DisplayItems"                                                                                  |  |  |  |  |  |  |  |  |
| Displays voltag                  | e and current                                                                      | VI                                                                                              |  |  |  |  |  |  |  |  |
| Displays powe                    | r and current                                                                      | PI                                                                                              |  |  |  |  |  |  |  |  |
| Display voltage                  | e and power                                                                        | VP                                                                                              |  |  |  |  |  |  |  |  |
| Setting Values                   | Unit                                                                               | Value                                                                                           |  |  |  |  |  |  |  |  |
| Step (mandato<br>Script run orde | ry):<br>r                                                                          | integer between 1 - 20000                                                                       |  |  |  |  |  |  |  |  |
| Point: Multiple                  | items cannot be set here                                                           |                                                                                                 |  |  |  |  |  |  |  |  |
| START/END                        | Step (mandatory)                                                                   |                                                                                                 |  |  |  |  |  |  |  |  |
| Start and End                    | t                                                                                  | START: Start Step, usually "1"                                                                  |  |  |  |  |  |  |  |  |

END: Last Step

Step between START and END: Condition settings

No conditions

Blank

Constant power value setting: P<value>W

P10.05W: 10.05W setting Pmax: Maximum value setting Pmin: Minimum value setting

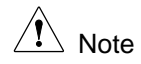

The constant power value is set in the Point term.

When setting the constant power value in the Point section, set Time(sec) to 0.05s or more. Other items can be omitted.

Logging function start/stop settings

LOG1: Logging function start LOG0: Logging function stop

Note

When setting LOG1,0 to the Point term, leave the terms in the Step line blank except for "Time".

Set the time interval for log recording in "Time" of Step in the LOG1 setting. When setting LOG0, Time can be left blank.

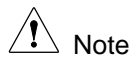

The logging function start/stop settings are only available when logging data is output to a USB memory.

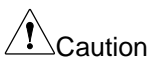

Set LOG1 (logging start) in the Point item of the Step before LOG0 (logging stop).

In one test mode execution, please execute Steps with LOG1 and LOG0 set only once each. Executing the logging function multiple times will cause problems in saving logging data.

tUVP function setting

UVP0: Function disabled UVP1: Function enabled, instantaneous voltage UVP2: Function enabled, average value voltage

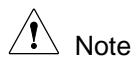

When setting the tUVP function in the Point section, leave the Step line sections except for "Voltage" and "Current" blank.

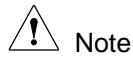

Set the delay time in the Voltage term and the voltage drop value in the Current term.

When setting UVP0 (tUVP function stop), if the delay time and voltage drop value are left blank, these values will be indefinite. It is recommended that you also set the delay time and voltage drop value when setting UVP0.

Pause setting

PAUSE

| $\wedge$         | When "PAUSE" is set in the Point section, the Step for        |
|------------------|---------------------------------------------------------------|
| ∠ <b>!</b> ∆Note | which "PAUSE" is set will be executed and the test mode       |
|                  | will be temporarily stopped. In this state, the panel display |
|                  | shows "PAUS E." Press the PEW DSPL key to resume              |
|                  | the test mode.                                                |

Exit Setting

EXIT

When "EXIT" is set in the Point section, the Step for which "EXIT" is set will be executed and the test mode will end.

Output: Step output status

ON: Output on OFF: Output off

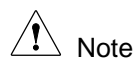

Test mode starts and ends with the device's output off. To turn on the device's output in test mode, set the Output items to "ON" in any step.

Time: Step running time or the logging time interval Sec Step running time Rang: 0.05 - 1728000.00 Resolution: 0.01

> Logging time interval Rang: 0.1 - 999.9 Resolution: 0.1

Time Step running time 0:00:01(1 second) - 23:59:59 (23 hours 59 minutes 59 seconds)

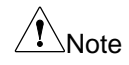

Two types of setting methods (seconds, time) can be used to set the step running time.

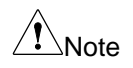

The Step running time cannot be set to 0 seconds. Set it to the minimum setting (0.05s) or higher.

When Point is set to LOG1,0, Time is the logging time interval.

When set UVP0, 1, or 2 for Point, leave Time blank.

Voltage: Voltage value setting or tUVP function delay time setting V Voltage value setting Value or MAX/MIN (See ratings)

- s tUVP function delay time setting Range: 0.1 - 60.0
- Current: Current value setting
- A Current value setting Value or MAX/MIN (See ratings)

or tUVP function voltage drop value setting

 V tUVP function voltage drop value setting Range:
 0.01 or 0.1 - Rated Voltage

Note

When Point is set to UVP0, 1, or 2, Voltage and Current will set the delay time and voltage drop value for the tUVP function.

OVP: OVP value setting

OCP: OCP value setting

Bleader: Bleeder circuit control

IV Mode: V-I mode slew rate setting

Vsr up: Rise voltage slew rate setting

Vsr down: Fall voltage slew rate setting

Isr up: Rise current slew rate settings

Isr down: Fall current slew rate setting

IR: Internal resistance setting

Beeper:

Buzzer sound setting during step execution

Sense Average: Measurement averaging level setting for voltage and current measurements

Jump to: Set the Step number to jump to

Jump Cnt: Set the number of times to repeat "Jump to"

- V Value or MAX/MIN (See ratings)
- A Value or MAX/MIN (See ratings)
   ON: Circuit ON
   OFF: Circuit OFF
   CVHS: CV High speed priority

CCHS: CC High speed priority CVLS: CV slew rate priority CCLS: CC slew rate priority

- V/s Value or MAX/MIN (See ratings)
- V/s Value or MAX/MIN (See ratings)
- A/s Value or MAX/MIN (See ratings)
- A/s Value or MAX/MIN (See ratings)
- Ω Value or MAX/MIN (See ratings)

OFF: No buzzer sound ON: Buzzer sound available

0 / LOW: Low level setting 1 / MID: Middie level setting 2 / HIGH: High level setting

Range: 1 - 20000

Range: 1 – 10000 Blank: Infinite number of times

∕ !\Note

In test mode, Jump action items (Jump to, Jump Cnt) can be set to multiple Steps.

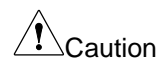

Do not set a Jump to Step number to a Step that has LOG or UVP set as its Point. A problem occurs when executing the previous and subsequent steps.

Cycle action and Jump action in test mode cannot be used together. When using Jump action in test mode, leave Cycle action items (Number, Start Step, End Step) blank.

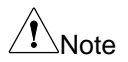

Settings for non mandatory items can be omitted if they are the same as in the previous step.

When items (Voltage, Current, ...) other than Time and Output are blank, the device will operate as set before starting test mode.

Please delete any line blank.

The number of steps is limited to free memory area, but it is up to step up to 20000.

The time can be set in 0.01 second increments and the shortest is 0.05 seconds, but please note that setting followability may be limited depending on load conditions and setting values.

# 5. ANALOG CONTROL

The Analog Control chapter describes how to control voltage or current outputs using external voltages or resistors, how to monitor voltage or current outputs, and how to turn off or turn off outputs remotely. This product has a number of analog control options. The Analog Control connectors are used to control output voltage and current using external voltage or resistance. The power supply output and power switch can also be controlled using external contacts.

# 5.1. Analog Control Connector Overview

The Analog Control Connector is a standard Mil 26 pin connector (OMRON XG4 IDC plug). The connector is used for all analog remote control. The pins used determine what remote-control mode is used.

WARNING To prevent electric shock, always use the connector cover when the analog control connector is not in use.

Pin Assignment

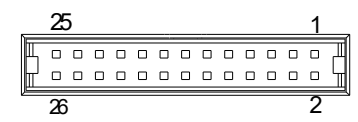

| Pin name           | No. | Description                                                                                               |
|--------------------|-----|----------------------------------------------------------------------------------------------------|
| Current Share      | 1   | Not used in this product.                                                                                 |
| D COM              | 2   | This is a COM terminal for OUT ON/OFF<br>CONT (Pin 24) and SHUTDOWN (Pin 12)<br>using external contacts.  |
|                    |     | Electrically connected to the sensing<br>negative pole (-S). It is also connected to the<br>16-pin A COM. |
| CURRENT SUM<br>OUT | 3   | Not used in this product.                                                                                 |
| EXT-V CV CONT      | 4   | Used for external voltage control of voltage output and applies voltage based on A COM (Pin 16).          |
|                    |     | The applied voltage (0 to 10V) sets this product's full-scale voltage output (0% to 100%).                |

| EXT-V CC CONT         | 5  | Used for external voltage control of current<br>output and applies voltage based on A COM<br>(Pin 16).<br>The applied voltage (0 to 10V) sets this<br>product's full-scale current output (0% to<br>100%).     |
|-----------------------|----|----------------------------------------------------------------------------------------------------|
| EXT-R CV CONT<br>PIN1 | 6  | These are terminals for external resistance<br>control of the output voltage. Connect<br>external resistance to pins 6 and 7.                                                                                  |
| EXT-R CV CONT<br>PIN2 | 7  | The rated output voltage is set from 0% to 100% or from 100% to 0% with an external resistor ( $0\Omega$ to $10k\Omega$ ).                                                                                     |
| EXT-R CC CONT<br>PIN1 | 8  | These are terminals for external resistance<br>control of the output current. Connect<br>external resistance to pins 8 and 9.                                                                                  |
| EXT-R CC CONT<br>PIN2 | 9  | The rated output current is set from 0% to 100% or from 100% to 0% with an external resistor ( $0\Omega$ to $10k\Omega$ ).                                                                                     |
| V MON                 | 10 | It is this product output voltage monitor.<br>Voltage is output based on A COM (Pin 16).<br>The output voltage (0V to 10V) is<br>proportional to this product's full-scale<br>voltage (0 to 100%).             |
| IMON                  | 11 | It is this product output current monitor.<br>Voltage is output based on A COM (Pin 16).<br>The output voltage (0V to 10V) is<br>proportional to this product's full-scale<br>current (0 to 100%).             |
| SHUTDOWN              | 12 | Turn off the output of this product by setting SHUTDOWN to "Low" for D COM (pin 2). (Refer to page 104)<br>The shutdown signal is pulled up to 5V internal to this product with a $10k\Omega$ pullup resistor. |
| CURRENT_SUM_1         | 13 | Not used in this product.                                                                                                    |
| CURRENT_SUM_2         | 14 | Not used in this product.                                                                                                    |
| FEEDBACK              | 15 | Not used in this product.                                                                                                    |
| A COM                 | 16 | These are COM terminals for EXT-V CV<br>CONT (Pin 4), EXT-V CC CONT (Pin 5), V<br>MON (Pin 10), and I MON (Pin 11).                                                                                            |

|                     |    | Electrically connected to the sensing negative pole (-S) and D COM (Pin 2).                                                                                                    |
|---------------------|----|----------------------------------------------------------------------------------------------------|
| STATUS COM          | 17 | Common terminal for status signals CV (Pin<br>18), CC (Pin 19), ALM (Pin 20), OUTPUT<br>ON (Pin 21), and POWER OFF (Pin 22).<br>Connected to the emitter of the<br>photocoupler. |
|                     |    | It is isolated from D COM (Pin 2), A COM (Pin 16) and the case.                                                                                                    |
| CV STATUS           | 18 | This is a photocoupler open collector output.<br>Turns on when this product is in CV mode.                                                                                       |
| CC STATUS           | 19 | This is a photocoupler open collector output.<br>Turns on when this product is in CC mode.                                                                                       |
| ALM STATUS          | 20 | This is a photocoupler open collector output.<br>It turns on when this product 's protection<br>function (OVP, OCP) is activated or a<br>shutdown signal is input.               |
| OUTPUT ON<br>STATUS | 21 | This is a photocoupler open collector output.<br>It is turned on when this product is OUTPUT<br>ON.                                                                              |
| POWER OFF<br>STATUS | 22 | This is a photocoupler open collector output.<br>Turns on when this product is POWER OFF.                                                                                        |
| N.C.                | 23 | Not connected                                                                                                    |
| OUT ON/OFF CONT     | 24 | Output on control is possible by setting OUT<br>ON/OFF CONT to "High" or "Low" based on<br>D COM (2 pin). (Refer to page 102)                                                    |
|                     |    | The OUT ON/OFF CONT signal is pulled up to 5V inside this product using a $10k\Omega$ pull-up resistor.                                                                          |
| SER SLV IN          | 25 | Not used in this product.                                                                                                    |
| N.C.                | 26 | Not connected                                                                                                    |

## 5.1.1. External Voltage Control of Voltage Output

External voltage control of the voltage output uses a MIL-26 connector on the back panel. External voltage (0-10V) is used to control the full-scale voltage of this product.

Output voltage = full scale voltage × (external voltage / 10V)

Connection  $Pin16 \rightarrow EXT-V$  (-),  $Pin4 \rightarrow EXT-V$  (+)

> When connecting the external voltage source to the MIL connectors, use shielded or twisted paired wiring.

Please use the external voltage in a floating state to prevent this product output from shorting.

Wire shield connection 1: -Output terminal

Wire shield connection 2: EXT-V ground (GND)

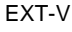

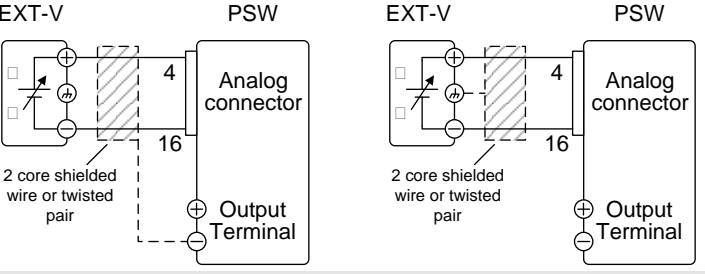

Panel operation

steps Step instructions

- 1 Connect the external voltage according to the connection diagrams above.
- 2 Set the F-90 power on configuration Refer to page 59 setting to 1 (Voltage settings: External voltage control).

Be sure to cycle the power after the power on configuration has been set.

- 3 Press the Function key and confirm the new configuration settings. F-90: 1
- 4 Press the Output key. The voltage can now be controlled with the External voltage.

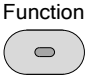

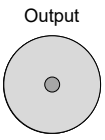

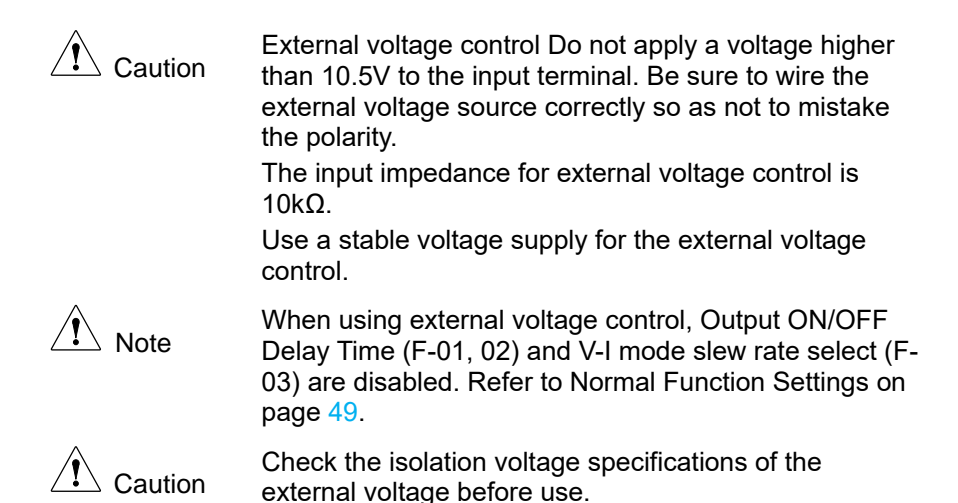

5.1.2. External Voltage Control of Current Output

External voltage control of the current output uses a MIL-26 connector on the back panel. External voltage (0-10V) is used to control the full-scale current of this product.

Output current = full scale current × (external voltage / 10V)

Connection Pin16  $\rightarrow$  EXT-V (-), Pin5  $\rightarrow$  EXT-V (+)

When connecting the external voltage source to the MIL connectors, use shielded or twisted paired wiring.

Please use the external voltage in a floating state to prevent this product output from shorting.

Wire shield connection 1: -output terminal

Wire shield connection 2: EXT-V ground (GND)

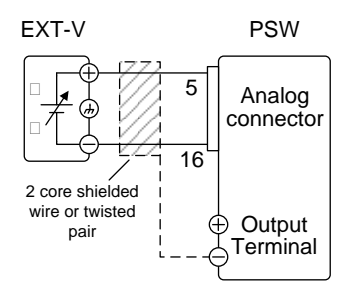

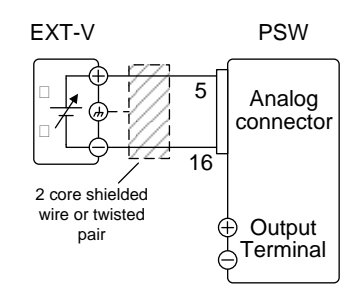

#### Panel operation

#### steps Step instructions

- 1 Connect the external voltage according to the connection diagrams above.
- Set the F-91 power on configuration setting to 1 (Current settings: External voltage control).

Refer to page 59

Be sure to cycle the power after the power on configuration has been set.

- Press the Function key and confirm the new configuration settings.
   F-91: 1
- 4 Press the Output key. The current can now be controlled with the External voltage.

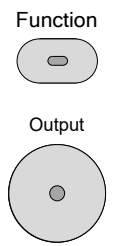

Caution External voltage control Do not apply a voltage higher than 10.5V to the input terminal. Be sure to wire the external voltage source correctly so as not to mistake the polarity.

The input impedance for external voltage control is  $10k\Omega$ .

Use a stable voltage supply for the external voltage control.

Note When using external voltage control, Output ON/OFF Delay Time (F-01, 02) and V-I mode slew rate select (F-03) are disabled. Refer to Normal Function Settings on page 49.

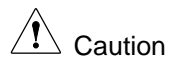

Check the isolation voltage specifications of the external voltage before use.
## 5.1.3. External Resistance Control of Voltage Output

External resistance control of the voltage output is accomplished using the MIL-26 connector on the rear panel. A resistance of  $0k\Omega \sim 10k\Omega$  is used to control the full-scale voltage of this product.

There are two ways to set the output voltage (0V to rated voltage).

External resistance control 1 (Ext-R $\checkmark$  10k $\Omega$  = V ratings): Output voltage = full scale voltage × (external resistance / 10k $\Omega$ )

External resistance control 2 (Ext-R  $10k\Omega = 0V$ ): Output voltage = full scale voltage × (1 – (external resistance / 10k $\Omega$ ))

For safety reasons, external resistance control 2 is recommended. In the event that the cables become accidentally disconnected, the voltage output will drop to zero. Under similar circumstances using external resistance control 1, an unexpected high voltage would be output.

When switches are used to switch between fixed resistances, use switches that avoid creating open circuits. Use short-circuit or continuous resistance switches.

Connection Pin6  $\rightarrow$  EXT-R, Pin7  $\rightarrow$  EXT-R

When connecting the external resistance to the MIL connectors, use shielded or twisted paired wiring.

Wire shield connection: -Output terminal

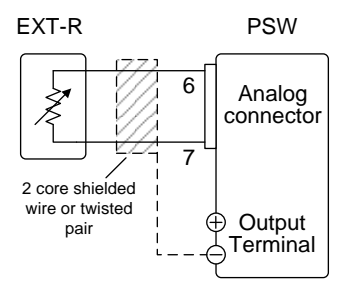

Panel operation

### steps Step instructions

- 1 Connect the external resistance according to the connection diagrams above.
- Set the configuration setting when powering on the F-90 to 2 or 3. (Voltage setting: external resistance control 1 or 2)

Be sure to cycle the power after the power on configuration has been set.

Press the Function key and confirm the new configuration settings.
 F-90: 2 or 3

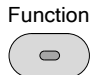

Refer to page 59

4 Press the Output key. The voltage can now be controlled with the External resistance.

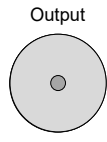

Ensure the resistor(s) and cables used exceed the Caution isolation voltage of the power supply. For example:

isolation voltage of the power supply. For example: insulation tubes with a withstand voltage higher than the power supply can be used.

When choosing an external resistor ensure the resistor can withstand a high degree of heat.

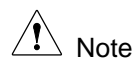

When using external resistance control, Output ON/OFF Delay Time (F-01, 02) and V-I mode slew rate select (F-03) are disabled. Refer to Normal Function Settings on page 49.

# 5.1.4. External Resistance Control of Current Output

External resistance control of the current output is accomplished using the MIL-26 connector on the rear panel. A resistance of  $0k\Omega \sim 10k\Omega$  is used to control the full-scale current of this product.

There are two ways to set the output current (0V to rated current).

External resistance control 1 (Ext-R $\swarrow$  10k $\Omega$  = I ratings): Output current = full scale current × (external resistance / 10k $\Omega$ )

External resistance control 2 (Ext-R  $10k\Omega = 0A$ ): Output current = full scale current × (1 – (external resistance / 10k $\Omega$ ))

| Note       | For safety reasons, external resistance control 2 is<br>recommended. In the event that the cables become<br>accidentally disconnected, the current output will drop to<br>zero. Under similar circumstances using external<br>resistance control 1, an unexpected high current would<br>be output. |
|------------|----------------------------------------------------------------------------------------------------|
|            | When switches are used to switch between fixed resistances, use switches that avoid creating open circuits. Use short-circuit or continuous resistance switches.                                                                                                    |
| Connection | Pin8 $\rightarrow$ EXT-R. Pin9 $\rightarrow$ EXT-R                                                                                                    |

When connecting the external resistance to the MIL connectors, use shielded or twisted paired wiring.

Wire shield connection: -Output terminal

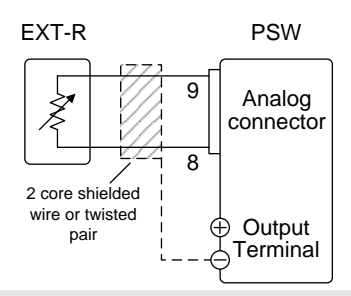

Panel operation

steps Step instructions

- 1 Connect the external resistance according to the connection diagrams above.
- 2 Set the configuration setting when powering on the F-91 to 2 or 3. (Current setting: external resistance control 1 or 2)

Be sure to cycle the power after the power on configuration has been set.

Press the Function key and confirm the new configuration settings.
 F-91: 2 or 3

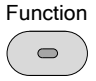

4 Press the Output key. The current can now be controlled with the External resistance.

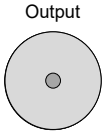

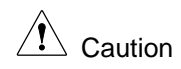

Ensure the resistor(s) and cables used exceed the isolation voltage of the power supply. For example: insulation tubes with a withstand voltage higher than the power supply can be used.

When choosing an external resistor ensure the resistor can withstand a high degree of heat.

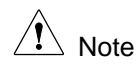

When using external resistance control, Output ON/OFF Delay Time (F-01, 02) and V-I mode slew rate select (F-03) are disabled. Refer to Normal Function Settings on page 49.

# 5.1.5. External output on

Output on control is possible by setting OUT ON/OFF CONT (24 pin) to "High" or "Low" based on D COM (2 pin).

OUT ON/OFF CONT is pulled up internally to 5V with a 10k $\Omega$  pull-up resistor relative to D COM. When OUT ON/OFF CONT and D COM are open, OUT ON/OFF CONT becomes "High". When OUT ON/OFF CONT and D COM are shorted, OUT ON/OFF CONT becomes "Low". Set "F94" and select whether the output will be turned on at "High" or "Low". (Refer to page 57)

Set F94 to "0": OUT ON/OFF CONT is "High" and output is on. Set F94 to "1": OUT ON/OFF CONT is "Low" and output is on.

| Connection | Switch                                                   | Open collector                                                                                                    | TTL level signal                                           |
|------------|----------------------------------------------------------|----------------------------------------------------------------------------------------------------|------------------------------------------------------------|
| Pin24      | Switch                                                   | Collector                                                                                                    | TTL output                                                 |
| Pin2       | Switch                                                   | Emitter                                                                                                    | TTL GND                                                    |
|            | A TTL level signal can also be input to OUT ON/OFF CONT. |                                                                                                    |                                                            |
|            | When con<br>the MIL co                                   | necting the external opportunity of the sector of the sectors of the sector of the sector of the sec | contacts (Switch), etc. to<br>ed or twisted paired wiring. |

### Wire shield connection: -Output terminal

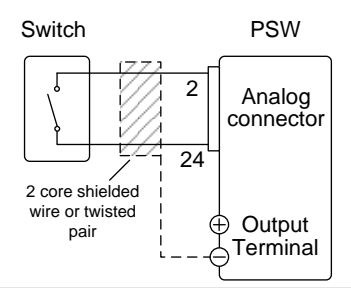

#### Panel operation

steps Step instructions

- 1 Connect the external resistance according to the connection diagrams above.
- Set F-94 (External output logic) in the power on configuration settings to 0 (High = On) or 1 (Low = On).

Refer to page 59

Be sure to cycle the power after the power on configuration has been set.

Press the Function key and confirm the new configuration settings.
 F-94: 0 or 1

Function

The external control is now ready to set the output on or off.

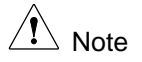

When using a switch over long distances, please use a switch relay to extend the line from the coil side of the relay.

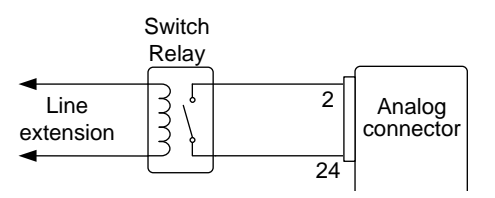

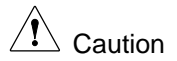

D COM (pin 2) is electrically connected to the sensing negative electrode. If multiple external contacts are controlled by one external contact, the sensing negative electrode of each device will short-circuit. When controlling with external contacts, basically connect one insulated floating external contact per unit.

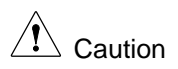

Ensure the cables used and the switch exceed the isolation voltage of this product. For example: insulation tubes with a withstand voltage higher than this product can be used.

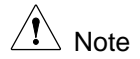

If F-94 = 0 (High = on) andIf Fthe pin 24 is low (0) "MSGthe001" will be displayed on00the display.the

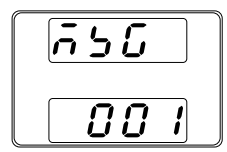

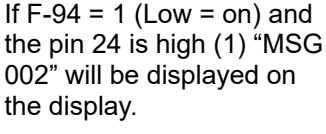

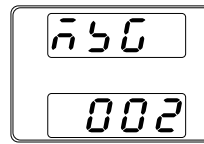

5.1.6. Output off by external control

The output status of this product can be turned off using an external switch.

Turn off the output of this product by setting SHUTDOWN (pin 12) to "Low" for D COM (pin 2) as the reference.

SHUTDOWN is pulled up internally to 5V with a  $10k\Omega$  pull-up resistor relative to D COM.

| Connection | Switch                                            | Open collector | TTL level signal |
|------------|---------------------------------------------------|----------------|------------------|
| Pin12      | Switch                                            | Collector      | TTL output       |
| Pin2       | Switch                                            | Emitter        | TTL GND          |
|            | A TTL level signal can also be input to SHUTDOWN. |                |                  |

When connecting the external contacts (Switch), etc. to the MIL connectors, use shielded or twisted paired wiring.

Wire shield connection: -Output terminal

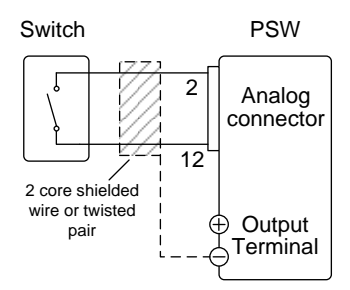

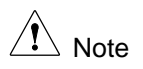

When using a switch over long distances, please use a switch relay to extend the line from the coil side of the relay.

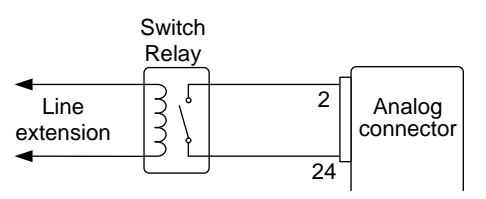

D COM (pin 2) is electrically connected to the sensing negative electrode. If multiple external contacts are controlled by one external contact, the sensing negative electrode of each device will short-circuit. When controlling with external contacts, basically connect one insulated floating external contact per unit.

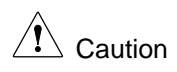

Ensure the cables used and the switch exceed the isolation voltage of this product. For example: insulation tubes with a withstand voltage higher than this product can be used.

# 5.2. Monitor output

This product is equipped with an output current/voltage monitor signal and a status signal that indicates the output status.

5.2.1. Output voltage and output current monitor signals

Output voltage monitor signal (V MON) and output current monitor signal (I MON) are output from the MIL-26 connector on the rear panel.

The monitor signal outputs a voltage of 0V to 10V for the 0 to rated output value.

VMON = (Output voltage / full scale voltage) × 10V

IMON = (Output current / full scale current) × 10V

Monitor signals do not require configuration settings to be enabled.

#### Connection

## VMON

IMON

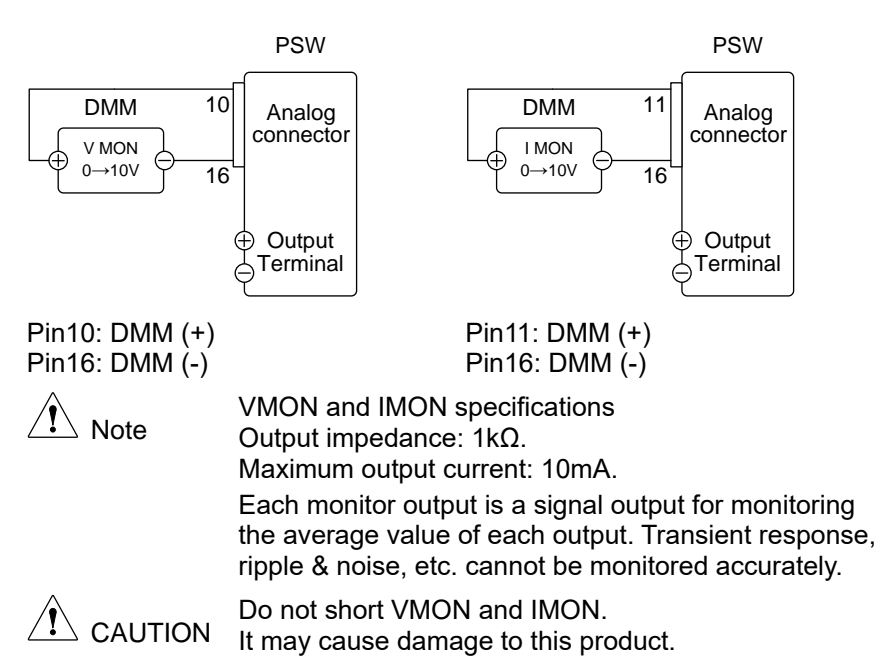

### 5.2.2. Operating status signal

Outputs the operating status of this product from the MIL-26 connector on the rear panel.

Each terminal is isolated from the product's internal circuitry by a photocoupler. Status Com (Pin 17) is a photo coupler emitter output, whilst pins 18~22 are photo coupler collector outputs.

Operation specifications of each pin

Maximum applied voltage: 30V, Maximum current: 8mA

It is isolated from D COM (Pin 2), A COM (Pin 16) and the case.

| Pin name   | No. | Description                                                                                             |
|------------|-----|----------------------------------------------------------------------------------------------------|
| STATUS COM | 17  | Common terminal for CV (Pin 18), CC (Pin 19), ALM (Pin 20), OUTPUT ON (Pin 21), and POWER OFF (Pin 22). |
| CV STATUS  | 18  | Turns on when this product is in CV mode.                                                               |
| CC STATUS  | 19  | Turns on when this product is in CC mode.                                                               |

| ALM STATUS                    | 20 It turns on when this product's protection<br>function (OVP, OCP) is activated or a<br>shutdown signal is input. |
|-------------------------------|----------------------------------------------------------------------------------------------------|
| OUTPUT ON<br>STATUS           | 21 It is turned on when this product is OUTPUT ON.                                                                  |
| POWER OFF<br>STATUS           | 22 Turns on when this product is POWER OFF.                                                                         |
|                               | • Pins 18, 19, 20, 21, 22                                                                                           |
| Timing diagrams               | Examples of timing diagrams for various statuses are shown below. Pins 18-22 are active low.                        |
| CV MODE:<br>Output turned on  | The timing diagram shows when operating in CV<br>mode when the output is on.                                        |
| CV MODE:<br>Output turned off | The timing diagram shows the case when the output is turned off while operating in CV mode.                         |
|                               | CV status<br>L<br>H<br>CC status<br>L<br>OFF                                                                        |
|                               |                                                                                                    |

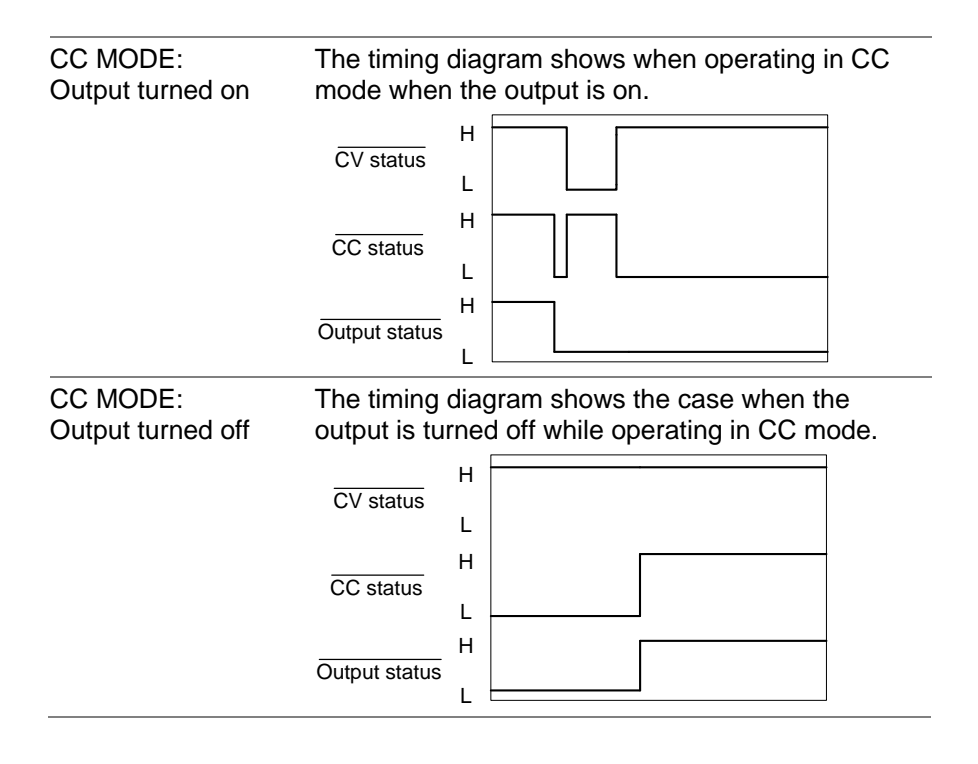

# 6. COMMUNICATION INTERFACE

This chapter describes basic configuration of IEEE488.2 based remote control. For a command list, please refer to the programming manual, which can be downloaded from the TEXIO homepage.

# 6.1. Configure USB Remote Interface

| USB configuration | PC side connector              | Type A, host                       |
|-------------------|--------------------------------|------------------------------------|
|                   | This product side<br>connector | Rear panel Type B, slave           |
|                   | Speed                          | 1.1/2.0<br>(full speed/high speed) |
|                   | USB Class                      | CDC (communications device class)  |
|                   |                                |                                    |

Panel operation

steps Step instructions

1 Connect the USB cable to the rear panel USB B port.

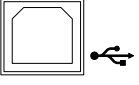

Press the Function key for the Normal configuration settings.
 Set the rear panel USB port to USB-CDC.
 F-22: 2

# 6.2. Configure GP-IB Interface

To use GPIB, the optional GP-IB to USB (GUG-001) adapter must be used. The GPIB to USB adapter must be connected before this product is turned on. Only one GP-IB address can be used at a time.

GUG-001 connection and GP-IB settings

steps Step instructions

- 1 Ensure this product is power off before proceeding.
- 2 Connect the USB cable to the rear panel USB B port.

3 Connect the USB cable type A plug to the USB A port of GUG-001.

Connect the GP-IB cable from the GP-IB controller to the GP-IB port of GUG-001.

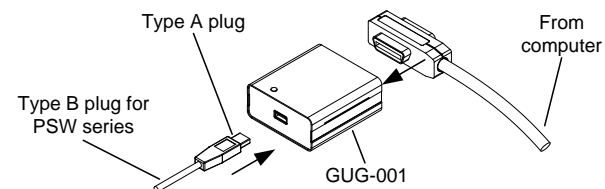

- 4 Turn this product on.
- 5 Press the Function key to enter the Normal configuration settings.

Set the real panel USB port to USB F-22: 1 Host.

Set the GP-IB address.

F-23: 0~30

GP-IB constraints The maximum number of devices connected in one system is 15, including the controller (PC).

The cable length between each device is 2m or less, and the maximum total cable length in one system is 20m or less.

Loop connections and parallel connections of GP-IB cables are prohibited.

Only one address will be assigned to each device; duplication is prohibited. Also, turn on power to 2/3 of all connected devices.

6.3. Configure RS-232C Interface

RS-232C control is possible by using the optional GUR-001B (RS-232C to USB) adapter.

GUR-001B connection and RS-232C settings

steps Step instructions

- 1 Ensure this product is power off before proceeding.
- 2 Connect the GUR-001B adapter to the USB-B port on the rear panel of this product. Connect to the controller using a cross cable.

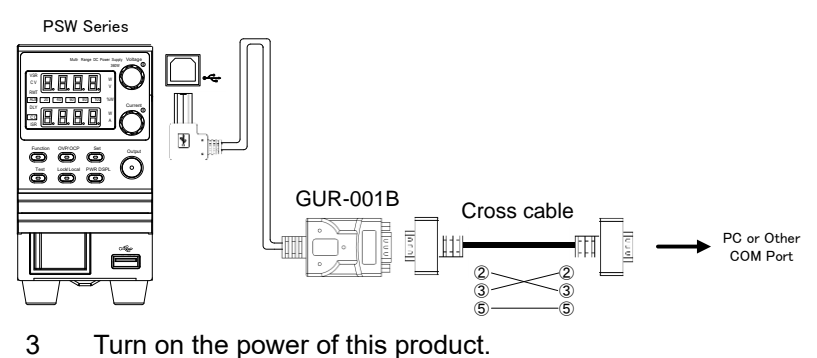

| 4 | Press the Function key to make various   | RS-232C settinas. |
|---|------------------------------------------|-------------------|
|   | Set the real panel USB port to USB Host. | F-22: 1           |
|   | Set the communication baud rate.         | F-71: 0 - 7       |
|   | Set the data length.                     | F-72: 0 / 1       |
|   | Set the parity.                          | F-73: 0 / 1 / 2   |
|   | Set the stop bit.                        | F-74: 0 / 1       |
|   |                                          |                   |

RS-232C constraints Use "LF" as the delimiter.

# 6.4. Configure Ethernet (LAN) Connection

The Ethernet interface can be configured for several different applications. Ethernet can be configured for basic remote control or monitoring using a web server or it can be configured as a socket server. This product supports both DHCP connections so this product can be automatically connected to an existing network or alternatively, network settings can be manually configured.

Ethernet configuration Parameters

| MAC Address (display only) | LAN                      |
|----------------------------|--------------------------|
| DHCP                       | IP Address               |
| Subnet Mask                | Gateway                  |
| DNS Address                | Sockets Active           |
| Web Server Active          | Web Password Active      |
| Web set password           | 0000~9999 (default 0000) |
| Port number: 2268 (fixed)  |                          |

Web Server Configuration

This configuration example will configure the PSW as a web server and use DHCP to automatically assign an IP address to the PSW.

#### steps Step instructions

1 Connect the Ethernet cable from the network to the Ethernet port on the rear panel.

| 2 | Press the Function key for the Normal configurat | ion settings. |
|---|--------------------------------------------------|---------------|
|   | Set the following LAN settings:                  |               |
|   | Enable LAN                                       | F-36: 1       |

Turn DHCP to enable Turn the web server on

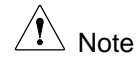

It may be necessary to cycle the power or refresh the web browser to connect to a network.

Sockets Server Configuration

This configuration example will configure the PSW sockets server.

The configuration settings instructions will manually assign an IP address to the PSW and enable the socket server. The socket server port number is 2268 (fixed) and cannot be set.

steps Step instructions

1 Connect the Ethernet cable from the network to the Ethernet port on the rear panel.

| _ | LAN |
|---|-----|
| Г |     |
| H |     |
|   |     |
| Ľ |     |

LAN

F-37: 1

F-59 1

2 Press the Function key for the Normal configuration settings. Set the following LAN settings:

| Enable LAN              | F-36: 1   |
|-------------------------|-----------|
| Turn DHCP to disable    | F-37: 0   |
| IP Address part 1 of 4  | F-39: 172 |
| IP Address part 2 of 4  | F-40: 16  |
| IP Address part 3 of 4  | F-41: 5   |
| IP Address part 4 of 4  | F-42: 133 |
| Subnet Mask part 1 of 4 | F-43: 255 |
| Subnet Mask part 2 of 4 | F-44: 255 |
| Subnet Mask part 3 of 4 | F-45: 128 |
| Subnet Mask part 4 of 4 | F-46: 0   |
| Gateway part 1 of 4     | F-43: 172 |
| Gateway part 2 of 4     | F-44: 16  |
| Gateway part 3 of 4     | F-45: 21  |

Gateway part 4 of 4 Enable Sockets F-46: 101 F-57: 1

# 6.5. USB Remote Control Function Check

Functionality check

Invoke a terminal application such as Realterm. This product will appear as a COM port on the PC.

To check the COM port No, see the Device Manager in the PC.

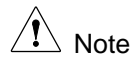

For more information about sending and receiving remote commands using the Terminal application over a USB connection, refer to page 113.

Run this query command via the terminal after this product has been configured for USB remote control.

\*idn?

This will return the manufacturer, model number, serial number, and firmware version.

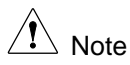

Please refer to the programming manual for details.

# 6.6. Using Realterm to Establish a Remote Connection

Realterm is a terminal program that can be used to communicate with a device attached to the serial port of a PC or via an emulated serial port via USB.

The following instructions apply to version 2.0.0.70. Even though Realterm is used as an example to establish a remote connection, any terminal program can be used that has similar functionality.

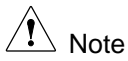

Realterm can be downloaded for free on the Internet.

steps Step instructions

- 1 Download Realterm and install according to the instructions on the Realterm website.
- 2 Connect this product via USB.

3 Find the COM port number to which this product is connected from Windows Device Manager.

Double click the Ports icon to reveal the connected serial port devices and the COM port for each connected device.

The baud rate, stop bit and parity settings can be viewed for the virtual COM port by right-clicking connected device and selecting the Properties option.

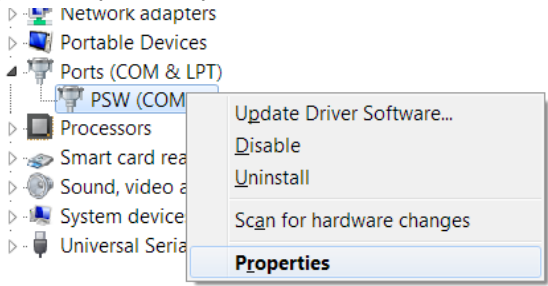

4 Start Realterm on the PC as an administrator.

Tip: to run as an administrator, you can right click the Realterm icon in the Windows Start menu and select the Run as Administrator option.

5 After Realterm has started, click on the Port tab.

Enter settings for the connection's baud rate, parity, data bits, stop bits, and port number.

The Hardware Flow Control, Software Flow Control options can be left at the default settings.

Press Open to connect to this product.

| RealTerm     | Serial Capture Program 2.0.0. | 70                      |                       |
|--------------|-------------------------------|-------------------------|-----------------------|
|              |                               | 111                     |                       |
|              |                               |                         | · · ·                 |
|              |                               |                         |                       |
| Display Port | Capture Pins Send             | Echo Port   I2C   I2C-2 | In Clear Freeze       |
|              | ·                             | $ \longrightarrow $     | Status                |
| Baud 9600    | ▼ Port  19                    | ▼ Open Spy              | Change Disconne       |
| Parity       | Data Bits                     | Somare Flo              | W Control HXU (2)     |
| None         | ● 8 bits ● 1 bit ●            | 2 bits                  | CTS (8)               |
| C Odd        | C 7 bits Hardware Flow Co     | ntrol Transmit          | Xoff Char: 19 DCD (1) |
| C Mark       | C 6 bits                      | RTS/CTS                 | Winsock is: DSR (6)   |
| C Space      | C 5 bits C DTR/DSR C          | RS485-rts               | C Raw Ring (9)        |
|              |                               |                         | I elnet     BREAK     |
|              |                               |                         | Error                 |

6 Click on the Send tab.

In the EOL configuration, check on the +CR and +LF check boxes.

Enter the query:

\*idn?

Click on Send ASCII.

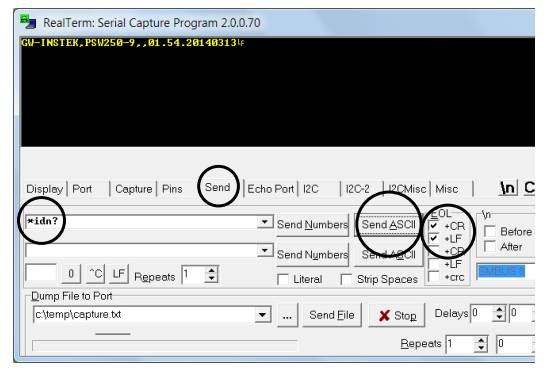

- 7 The terminal display will return the following: manufacturer, model, serial number, version
- 8 If Realterm fails to connect to this product, please check all the cables and settings and try again.

# 6.7. GP-IB Remote Control Function Check

Its possible use National Instruments Measurement and Automation Explorer (NI MAX) to check if GP-IB connection is working properly. Use of NI MAX requires NI-VISA to be installed.

After installing NI-VISA, download NI-488.2 and complete the installation. NI-488.2 can be downloaded from the NI website www.ni.com. Find it on the NI website by searching for "NI-488.2 Download."

The following feature checks are based on version 2022 Q3.

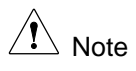

NI-VISA can be downloaded from the NI website www.ni.com. Find it on the NI website by searching for "NI-VISA Download."

steps Step instructions

1 Complete the setup steps above.

 Start the Measurement and Automation Explorer (MAX) program.
 When using Windows, click in the following order:
 Start > All Programs >
 National Instruments > NI MAX

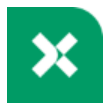

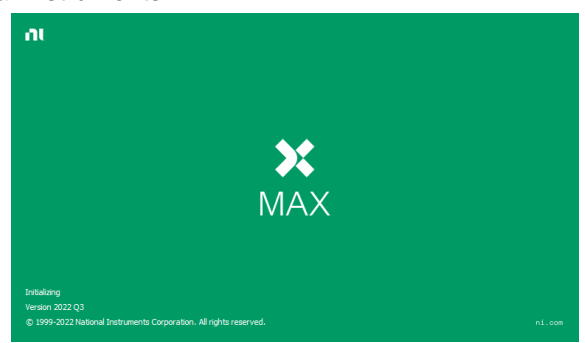

The Measurement & Automation Explorer initial splash screen.

- From the Configuration panel access;
   My System>Devices and Interfaces>GPIB0(GPIB-USB-HS+)
- 4 Press the Scan for Instruments button.

| My System                                                                        | 🖬 Sava 🖉 Refresh 🐂                                                           | Reset 📓 Self-Test 💐 Scan            | for instruments  🔒 interac | tive Control 🥂 💦 Hide Help                                                                          |
|----------------------------------------------------------------------------------|------------------------------------------------------------------------------|-------------------------------------|----------------------------|----------------------------------------------------------------------------------------------------|
| ASRL1:INSTR "C 3)                                                                | Settings                                                                     |                                     |                            | C Back                                                                                              |
| ASRL2:INSTR "CO<br>ASRL10:INSTR "DT1"     GPB-USB-HS+ "GPB0"     ANtwork Devices | GP18 Interface ID<br>Vendor                                                  | GPIB0<br>National Instruments       | *                          | GPIB Interface<br>Basics<br>Use the drop-down lists,<br>checkboxes, and text                        |
| > 44 Scales<br>> 5 Software<br>> 61 M Drivers                                    | Model<br>Serial Number<br>Status                                             | GPI8-US8-HS+<br>01FA2C81<br>Present |                            | GP18 board settings.<br>Select Save when the<br>settings are correct or<br>Revent to go back to the |
| Remote Systems                                                                   | GPI8 Settings                                                                |                                     |                            | can also dick Reset to<br>change the board<br>settings to a standard<br>set of values.              |
|                                                                                  | Primary Address                                                              | 0                                   | v                          | Changes to board<br>settings do not affect<br>open handles to this<br>interfece. You must           |
|                                                                                  | UD Timeout                                                                   | None<br>13 (10 sec)                 | *                          | handles to this interface<br>before the settings are<br>applied to new handles.                     |
|                                                                                  | System Controller<br>Enable Autopoling                                       | R                                   |                            | Settings Help<br>Settings                                                                           |
|                                                                                  | Termination Settings                                                         |                                     |                            | Model and Serial<br>Number                                                                          |
|                                                                                  | Send EOI at End of Write<br>Set EOI with EOS on Wit<br>Terminate Read on EOS |                                     |                            | GPIB Settings<br>Primary Address<br>Secondary Address<br>Un Timesed                                 |
|                                                                                  | EOS Byte                                                                     | 0 10 (0 to 255)                     |                            | Enable Autopoling     Termination Settings     Enal KOL at End of                                   |
|                                                                                  | Advanced Settings                                                            |                                     |                            | Set 501 with 505 on                                                                                 |
|                                                                                  | HS488 Cable Length                                                           | 0 (Disabled)                        | *                          | Terminate Read on                                                                                   |
|                                                                                  | Settings                                                                     | 1117 1000                           |                            | Use 8-bit 505                                                                                       |

- 5 Click on Communicate with Instrument.
- 6 In the NI-488.2 Communicator window, enter "\*IDN?" in the Send String text box.

Click on the Query button to send the \*IDN?

7 The String Received text box will display the query return: manufacturer, model, serial number, version

| My System               | 🖬 Sava 💦 Refresh 🔗 | Open VISA Test Panel 🔹 Communicateix | ith Instrument 🦉 💦 Hide He                                     |
|-------------------------|--------------------|--------------------------------------|----------------------------------------------------------------|
|                         |                    |                                      | G Back                                                         |
| 989 ASRL1:INSTR "COM1"  | Settings           |                                      | What do you want to                                            |
| ASRL2:INSTR "COM2"      | Name               |                                      | do?                                                            |
| GPI8-US8-HS+ "GPI80"    | Vendor             | GW-INSTEK                            | Rename my resource                                             |
| PSW250-9 "GR80:8:INSTR" | Model              | PSW250-9                             | resource                                                       |
| > Network Devices       | Serial Number      |                                      | View and edit<br>properties for my                             |
| > 5 Software            | Firmware Version   | 01.54.20140313                       | TREDUCTR                                                       |
| > 🚮 M Drivers           | Status             | a sent                               |                                                                |
| Remote Systems          | Primary Address    |                                      | - 0 ×                                                          |
|                         |                    | Gwiestek, PSw250 9, 01 54 201 4013   | KOK     REM     CC     ATM     TACS     LACS     DIAS     DIAS |
|                         |                    |                                      |                                                                |

8 The function check is complete.

# 6.8. Socket Server Function Check

Its possible use National Instruments Measurement and Automation Explorer (NI MAX) to check if soket server connection is working properly. Use of NI MAX requires NI-VISA to be installed.

The following feature checks are based on version 2022 Q3.

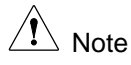

NI-VISA can be downloaded from the NI website www.ni.com. Find it on the NI website by searching for "NI-VISA Download."

steps Step instructions

1 Start the NI Measurement and Automation Explorer (MAX) program.

When using Windows, click in the following order:

Start > All Programs >National Instruments >

Measurement & Automation

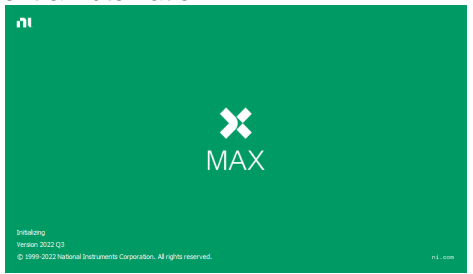

From the Configuration panel access;
 My System > Devices and Interfaces > Network Devices

- 3 Click Create New....
- 4 Select VISA TCP/IP Resource.

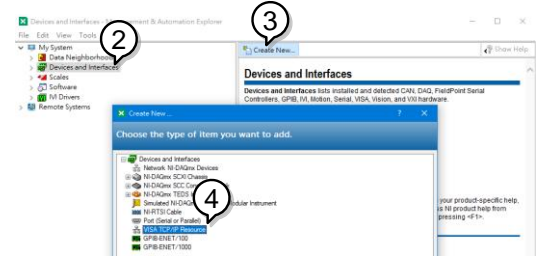

- 5 Select Manual Entry of Raw Socket from the popup window.
- 6 Click Next.

| Create New VISA TCP/IP Resource                                                                                                    | ?   | ×   |
|----------------------------------------------------------------------------------------------------|-----|-----|
| Choose the type of LAN resource you want to add.                                                                                                    |     |     |
| Choose the type of TCP/IP resource you with to add.<br>() duto detect of LAN Instrument<br>Use this option to select from a fit of VM-I1 LAN/X2I<br>instruments detected on your local submet.<br>() Manual Entry of LAN Instrument<br>() Manual Entry of LAN Instrument<br>() Ma |     |     |
| 6                                                                                                    |     |     |
| < <u>B</u> ack <u>N</u> ext > <u>Finish</u>                                                                                                    | Can | cel |

- 7 Enter the IP address and the port number of this product. The port number is fixed at 2268.
- 8 Click the Validate button. A popup box will appear when successful.
- 9 Click Next.

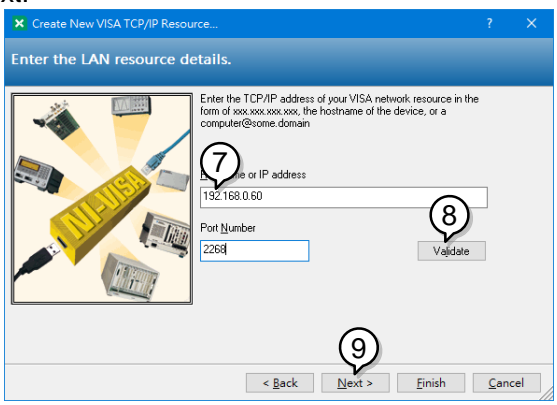

- 10 Next configure the Alias (name) of this product connection. In this example the Alias is: PSW\_DC1
- 11 Click finish.

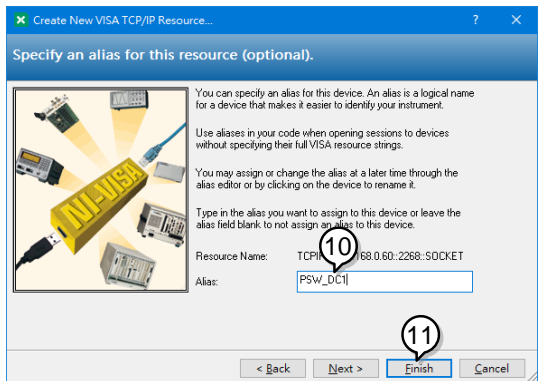

The IP address of this product will now appear under Network Devices in the configuration panel. Select this icon.
Press Open VISA Test Panel.

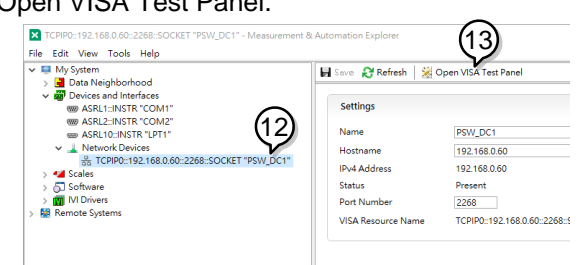

- 14 Click Configuration icon.
- 15 In the I/O Settings tab, select the Enable Termination Character check box. Ensure Line Feed :\n is selected as the line feed character.
- 16 Click Apply Changes.

| X ТСРІРО:: (14) 10::2268::SOCKET - VI                                                      | ISA Test Panel      |                                                    |             | - | □ ×               |
|--------------------------------------------------------------------------------------------|---------------------|----------------------------------------------------|-------------|---|-------------------|
| Configuration 😡 Input                                                                      | /Output 🔯 Advar     |                                                    |             |   | TIONAL<br>RUMENTS |
| TCP/IP Settings I/O Settings View At                                                       | ttributes           |                                                    | Return Data |   |                   |
| Standard Settings<br>Timeout (ms)<br>2000 S<br>(/O Protocol<br>© Normal<br>O 488.2 Strings | Termination Methods | tes<br>Reads<br>on Charecter<br>ter<br>Value<br>*A | No Error    |   |                   |
|                                                                                            | Refr                | esh Apply Changes                                  |             |   |                   |

- 17 Click the Input/Output icon.
- 18 Ensure \*IDN? :\n is selected in the Select or Enter Command dropdown text box.
- 19 Click the Query button.
- 20 The \*IDN? query should be returned to the buffer area:

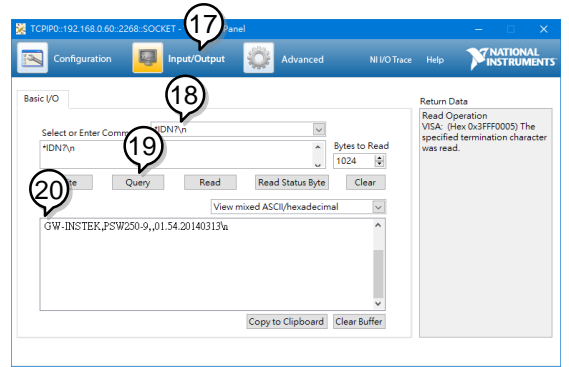

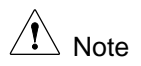

Please refer to the programming manual for more information.

# 7. MAINTENANCE

This product filters should be replaced on a periodic schedule to maintain performance and specification characteristics.

# 7.1. Replacing the Dust Filter

The dust filter should be replaced at least 2 times a year. Not replacing the filter on a regular basis will reduce performance and may cause the unit to overheat.

steps Step instructions

- 1 Turn this product off.
- 2 Pull the filter out from the bottom of the front panel.

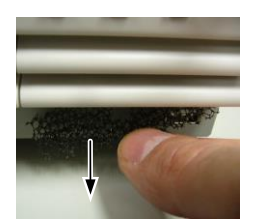

3 Replace the filter.

# 8. FAQ

Question

This product operation mode (CV mode  $\Leftrightarrow$  CC mode) cannot be changed.

### ⊘Answer

this product's operating mode (CV and CC) is determined by the set voltage, set current, and load condition connected to this product. Refer to page 14.

# Question

OVP operates at a voltage lower than the OVP setting.

## ⇔Answer

When setting OVP, consider the voltage drop from the load line. Since the OVP level is set from the output terminal rather than the load terminal, the voltage at the load terminal may be slightly lower.

# Question

Is it possible to combine cables in parallel for output wiring?

### ⇔Answer

Yes. Cables can be used together (in parallel) if the current capacity of a single cable is insufficient. However, the withstand voltage should also be taken into account. Ensure the cables are twisted together and are the same length.

# Question

Accuracy does not meet the specifications.

### ⇔Answer

Make sure the ambient temperature is between  $+20^{\circ}$ C and  $+30^{\circ}$ C and the product is powered on for at least 30 minutes. This is a necessary warm-up for the product to meet specifications.

# 9. APPENDIX

# 9.1. PSW-Multi Web Control Description

Open the web browser and input the IP address of PSW-M and then push "Enter key" to move over to Web Control server.

There are seven tabs on the top of the Web Control Page. Select the tab you desire on the top of the Web control page by clicking the mouse so that you can control the PSW-M or get more information about it.

# 9.1.1. Tab Welcome Page

On the Welcome Page, users can get the system information of this PSW-M.

The system information includes all information about Manufacturer, Serial Number, Description, Firmware Version, Web setting, and Web information.

| TEXIO Welcome Page Network Configuration SCPI comm | and Web control Data log Edit Sequer                           | ice Visit Our Site                                                                        |
|----------------------------------------------------|----------------------------------------------------------------|-------------------------------------------------------------------------------------------|
| Best Viewing Experience. This website is o         | optimized for a resolution of 1920x1080. For the optimal layor | t and content experience, please adjust your browner accordingly. Thank you for visitingl |
| PSW-Multi Series                                   | System Information                                             |                                                                                           |
|                                                    | Manufacturer :                                                 |                                                                                           |
|                                                    | Serial Number :                                                | GJY 13/085                                                                                |
|                                                    | Description :                                                  |                                                                                           |
| EXAMPLE PROPERTY AND ADDRESS                       | Firmware Version :                                             | 01 07 29246222                                                                            |
|                                                    | Ekstrame :                                                     |                                                                                           |
|                                                    | mDNS Hostname :                                                | P-Y130365.local.                                                                          |
| Ca                                                 | IP Address :                                                   | 172.22.44.142                                                                             |
|                                                    | Subnet Mask :                                                  | 255.255.0.0                                                                               |
|                                                    | Gateway :                                                      | 172.22.41.254                                                                             |
| Thanks For Your Using.                             | DNS :                                                          | 172.22.41.101                                                                             |
| Use the navigation menu                            | MAC Address :                                                  |                                                                                           |
| to select the features you need.                   | DHCP State :                                                   | ON                                                                                        |
| More How-to<br>Please refer to user manual.        | VISA TCPIP Connect String :                                    |                                                                                           |
|                                                    |                                                                |                                                                                           |
|                                                    | Сарунуні 2023 Ф ТЕХІО ТЕСІ-ІНСІ. ОСІУ ССІКІ                    | CRATICNAE Biget Reserved                                                                  |

# 9.1.2. Tab Network Configuration

On the Network Configuration page, user can change the IP Address, Subnet Mask, Gateway, DNS address or set password or set DHCP enable to get all network settings from router.

| TEXIO | Welcome Page   | Network Configuration | SCPI command  | Web control | Data log | Edit Sequence   | Visit Our Site |
|-------|----------------|-----------------------|---------------|-------------|----------|-----------------|----------------|
|       |                |                       |               |             |          |                 |                |
|       |                |                       | 172.22.44.142 |             |          |                 |                |
|       | Subrict Mask : |                       | 255,255.0.0   |             |          |                 |                |
|       |                |                       | 172.22,41.254 |             |          |                 |                |
|       | DNS :          |                       | 172.22.41.101 |             |          |                 |                |
|       | DHCP State :   |                       | ON ● OFF      |             |          |                 |                |
|       | Password :     |                       |               |             |          |                 |                |
|       |                |                       |               |             |          | Submit          |                |
|       |                |                       |               |             |          |                 |                |
|       |                |                       |               |             |          | NGLOGY CORPORAD |                |

# 9.1.3. Tab SCPI command

On SCPI command page, user can use SCPI command to remote control PSW-M. For usage of remote control, please refer to programming manual for a command list.

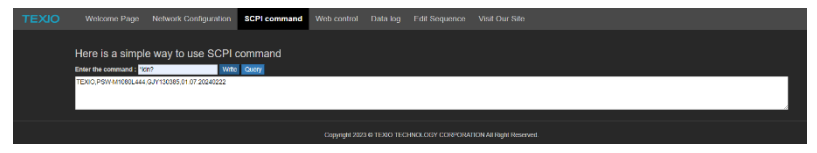

#### 9.1.4. Tab Web control

There are 7 function (SET, PROT, ..., ERROR) tables here, and all channels can be set independently. Select any channel and use these functions to remotely control the PSW-M online. All control methods and operations are the same as manual operation.

| т | EXIO   | Welcome Pa | ge Network Config | unation SCP | command   | Web control   | Data log | Edit Sequence  | Visit Our Site      |           |        |     |        |            |
|---|--------|------------|-------------------|-------------|-----------|---------------|----------|----------------|---------------------|-----------|--------|-----|--------|------------|
|   |        |            |                   |             |           |               |          |                |                     |           |        |     |        |            |
|   |        |            |                   |             |           |               |          |                |                     |           | CH1    |     |        | 80V-13.5A) |
|   | OUTPUT |            | +0                | .000,       | VSR<br>CV | OUTPUT        |          | +(             | 0.000,              | VSR<br>CV | OUTPUT |     | +0.000 | VSR<br>CV  |
|   |        |            | -                 | 000         | DLY       |               |          |                |                     | DLY       | NO ALM |     |        | DLY        |
|   | PR     |            | +0                | .000        | ISR       | PR            |          | +(             | J.000               | ISR       | PR     |     | +0.000 | ISR        |
|   | ON     | 1          | OFF               | ALM CL      | R         | ON            |          | OFF            | ALM CL              | R         | ON     | OFF | ALM    | CLR        |
|   |        |            |                   |             |           |               |          |                |                     |           |        |     |        |            |
|   |        |            |                   |             |           |               |          |                |                     |           |        |     |        |            |
|   |        |            |                   |             |           | Copyright 202 |          | NOLOGY CORPORA | JIONAI Rghi Reserve |           |        |     |        |            |

All channel module output on/off switch

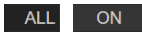

Click the ON switch to turn on output for all channel modules.

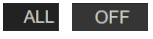

Click the OFF switch to turn off the output of all channel modules.

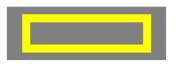

When click the channel indicator of any channel, the clicked channel indicator will be displayed with a yellow frame.

The channel modules enclosed in yellow frames can be controlled by various tables (SET, PROT, ..., ERROR).

#### **Channel Indicator**

| CH1    |     | (80V    | -13.5A)   |
|--------|-----|---------|-----------|
| OUTPUT | +0  | .000,   | VSR<br>CV |
| NO ALM | -   | ~ ~ ~   | DLY       |
| PR     | +0  | .000    | ISR       |
| ON     | OFF | ALM CLF | R         |

| СНХ       | The channel displayed in the upper left is the device channel number. In the image, it is displayed as "CH1".                                                                 |
|-----------|----------------------------------------------------------------------------------------------------|
| (XXV-XXA) | The voltage and current values displayed at the top right<br>are the power module types. In the image, it is an 80V,<br>13.5A power supply module.                            |
| OUTPUT    | When the power supply module is in output on state, it turns green.                                                                                                    |
| NO ALM    | When a protection or alarm occurs, the details are displayed in red.                                                                                                    |
| PR        | When the test mode data has been loaded and the test<br>mode is in standby mode, it will be displayed in green.<br>When test mode is running, it will be displayed in orange. |
| +0.000,   | Displays the output voltage and output current values of the power supply module                                                                                              |
| +0.000    | The setting value will not be displayed.                                                                                                    |
| VSR       | When the Output delay time V-I mode is set to "CV slew rate priority", it turns green.                                                                                        |
| CV        | It turns green when the power module is operating in CV mode.                                                                                                    |
| DLY       | When the Output delay time ON [s] or OFF [s] is set to anything other than "0", it turns green.                                                                               |
| CC        | It turns green when the power module is operating in CC mode.                                                                                                    |
| ISR       | When the Output delay time V-I mode is set to "CC slew rate priority", it turns green.                                                                                        |
| ON        | Click the ON switch to turn on the power module output.                                                                                                    |
| OFF       | Click the OFF switch to turn off the power module output.                                                                                                    |
| ALM CLR   | Click the ALARM CLS switch to clear the protection or alarm.                                                                                                    |

# SET table

| SET | PROT | FUNC    | TEST   | LOCK / UNLOCK  | PWR DSPL | ERROR |
|-----|------|---------|--------|----------------|----------|-------|
|     | SET  |         |        |                | CH1      |       |
|     | Volt | ige [V] |        | 6.000          |          |       |
|     | Step |         |        | 0.100          |          |       |
|     | Curr | ent [A] |        | 14.175 V Enter |          |       |
|     | Step |         |        | 0.100          |          |       |
|     |      |         | Cancel |                |          |       |

| SET         | When click the SET tab, the word "SET" will turn orange<br>and the SET table will be displayed. The output voltage<br>and current of the channel module surrounded by the<br>yellow frame can be set.                                                                                                    |
|-------------|----------------------------------------------------------------------------------------------------|
| Voltage [V] | 0.000 Enter                                                                                                    |
| Current [A] | The set voltage value and set current value are displayed<br>in the text box on the right, and it is possible to enter<br>numerical values.<br>Clicking the $\triangle \nabla$ buttons to the right of the text box will<br>increase or decrease each setting value. The setting<br>value can be increased or decreased using the number<br>displayed in the Step unit.<br>Click the Enter switch to set the set or increased or<br>decreased voltage and current values.                                                                                                    |
| Step unit   | The increase/decrease in the set voltage/current value by operating the $\triangle \nabla$ buttons is displayed. The increase or decrease value can be entered in the text box on the right.                                                                                                    |
| Cancel      | When click the Cancel switch will cancel any increase or decrease in the voltage or current settings or any numerical input settings.                                                                                                    |
| PROT table  |                                                                                                    |
| SET<br>PRC  | PROT         FUNC         TEST         LOCK / UNLOCK         PWR DSPL         ERROR           OT         CH1         CH1 |
| PROT        | When click the PROT tab, the word "PROT" turns orange<br>and the PROT table is displayed. The OVP value and<br>OCP value of the channel module surrounded by the<br>yellow frame can be set.                                                                                                    |
| OVP [V]     | 10.000 Enter                                                                                                    |
| UCP [A]     | The OVP and OCP values are displayed in the text boxes on the right, and numerical input is possible.                                                                                                    |

Click the Enter switch to set the configured OVP and OCP values.

Cancel When click the Cancel switch cancels the numerical input setting of the OVP/OCP value.

### FUNC - NORMAL table

| SET | PROT                              | FUNC                | TEST              | LOCK / UNLOCK       | PWR DSPL | ERROR |
|-----|-----------------------------------|---------------------|-------------------|---------------------|----------|-------|
|     | FUNC                              | NORMAL              | USB / GPIB / UART | PON CONF            | CH1      |       |
|     | Output delay                      | time                |                   |                     |          |       |
|     | ON [s                             |                     |                   | 0.00 Enter          |          |       |
|     | OFF [                             | s]                  |                   | 0.00 Enter          |          |       |
|     |                                   | ode                 | CV high           | speed priority -    |          |       |
|     | Voltage slew                      | rate                |                   |                     |          |       |
|     | Rising                            | g [V/s]             |                   | 160.000 Enter       |          |       |
|     | Fallin                            | g [V/s]             |                   | 160.000 Enter       |          |       |
|     | Current slew                      | rate                |                   |                     |          |       |
|     | Rising                            | g [A/s]             |                   | 27.000 Enter        |          |       |
|     | Fallin                            | g [A/s]             |                   | 27.000 Enter        |          |       |
|     | Internal resista                  | ance setting [ohms] |                   | 0.000 Enter         |          |       |
|     | Bleeder circuit                   | control             |                   | ON v                |          |       |
|     | Buzzer ON/OF                      | -F control          |                   | OFF *               |          |       |
|     | Measurement                       | Average Setting     | <b>0</b>          | Low ~               |          |       |
|     | Lock Mode                         | -1                  | Panel lock: a     | allow output on/off |          |       |
|     | Output outputs                    | anizo               |                   | OFF                 |          |       |
|     | Dutput Synchro<br>Protection tria |                     |                   | OFF V               |          |       |
|     | Frotection ting                   |                     |                   | OFF •               |          |       |
|     | Rey LOUN LOUR                     | a synomonize        | Cancel            | •                   |          |       |

FUNC

Click the FUNC tab and then the NORMAL tab. The words "FUNC" and "NORMAL" turn orange and the FUNC - NORMAL table is displayed. The basic functions and multi-channel functions of the channel modules surrounded by yellow frames can be set.

For the text box type, enter a value directly and click the Enter switch to set the input value.

Setting

Example: V-I mode 20.000 Enter

Cancel

Click the Cancel switch before clicking the Enter switch cancels the numerical input settings.

For the pull-down type, click the box on the right and use the mouse pointer to select a menu from the pull-down menu.

| V-I mode      | CV high speed priority ~                        |
|---------------|-------------------------------------------------|
| slew rate     | CV high speed priority                          |
| Rising [V/s]  | CC high speed priority<br>CV slew rate priority |
| Falling [V/s] | CC slew rate priority                           |
| V-I mode      | CV slew rate priority                           |

When select and click a menu with the mouse pointer, the menu clicked will be displayed in a box.

# FUNC - USB/GPIB/UART table

| SET |               |         |                   |            | PWR DSPL | ERROR |
|-----|---------------|---------|-------------------|------------|----------|-------|
|     | FUNC          | NORMAL  | USB / GPIB / UART |            | CH1      |       |
|     | USB State     |         |                   |            |          |       |
|     | Front         | panel   | A                 | bsent ~    |          |       |
|     | Rear          | panel   | A                 | bsent ~    |          |       |
|     | Rear panel US | SB MODE | D                 | isable 🗸   |          |       |
|     | GPIB address  |         |                   | 8 Enter    |          |       |
|     | UART          |         |                   |            |          |       |
|     | Baud          | Rate    | 1                 | 15200 ~    |          |       |
|     | Data          | Bits    | 4                 | 3 bits 👻 👻 |          |       |
|     | Parity        |         |                   | None ~     |          |       |
|     | Stop          | Bit     |                   | 1 bit 👻    |          |       |
|     |               |         | Cancel            |            |          |       |

USB / GPIB / UART

Click the FUNC tab and then the USB/GPIB/UART tab. The words "FUNC" and "USB/GPIB/UART" will turn orange and the FUNC - USB/GPIB/UART table will be displayed. Able to check the USB port status of the channel module enclosed in a yellow frame, and set the GP-IB address and UART communication settings. These settings only take effect after a power cycle.

#### USB State

Displays the status of the front panel USB-A port and the rear panel USB-B port. This item is for confirmation only.

Rear panel USB MODE

Use the mouse pointer to select the rear panel USB mode from the pulldown menu.

#### GPIB address

Enter the GP-IB address in the text box and click the Enter switch to set it. Click the Cancel switch to cancel the GP-IB address setting.

#### UART

Select each communication setting (Baud Rate, Data Bits, Parity, Stop Bit) from the pull-down menu. Click the Cancel switch to cancel each communication setting.

### FUNC - PON CONF table

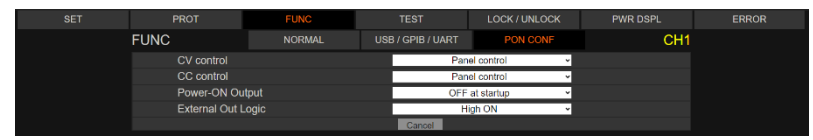

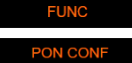

Click the FUNC tab and then the PON CONF tab. The words "FUNC" and "PON CONF" will turn orange and the FUNC - PON CONF table will be displayed. The poweron function settings of the channel module surrounded by the yellow frame can be configured.

These settings only take effect after a power cycle.

Select the power-on function setting (CV control, CC control, Power-ON Output, External Out Logic) from the pull-down menu. Click the Cancel switch to cancel various settings.

#### TEST table

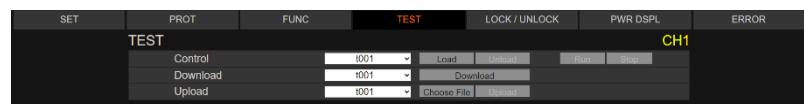

Click the TEST tab, the word "TEST" will turn orange and the SPTEST table will be displayed. The test mode run setting for the channel modules enclosed in the yellow frame is now available.

Load test mode data into test mode memory number

This is not necessary if the test mode data has been loaded into the equipment's test mode memory number.

Upload

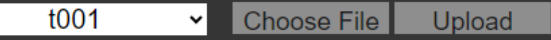

Select the test mode memory number (t001-t010) to be used from the pull-down menu.

Click the Choose File button and select the test mode data (.csv) on the computer.

Click the Upload button to load the test mode data into the selected test mode memory number.

When importing test mode data using a web browser, a ".tst" file is not required.

Test mode memory number Load data into test mode memory

Control

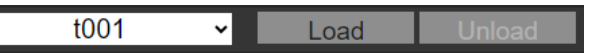

Select the test mode memory number (t001-t010) to which the test mode data has been loaded from the pull-down menu.

Click the Load switch, the selected test mode memory number data is loaded into the test mode memory of the device, and the device enters the test mode run standby state.

Click the Unload switch to cancel the test mode run standby state.

Running the test mode

Control

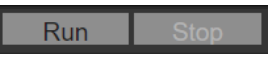

Click the Run switch to run test mode of run standby state.

Click the Stop switch to put the running test mode into standby state.

Exporting a Test Mode Data File

Download

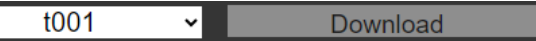

Select the test mode memory number (t001-t010) to which the test mode data has been loaded from the pull-down menu.

Click the Download switch to export the test mode data (.csv) of the test mode memory number to the download folder. If the test mode data contains ".tst" data, ".tst" format data will also be exported.

# LOCK/UNLOCK table

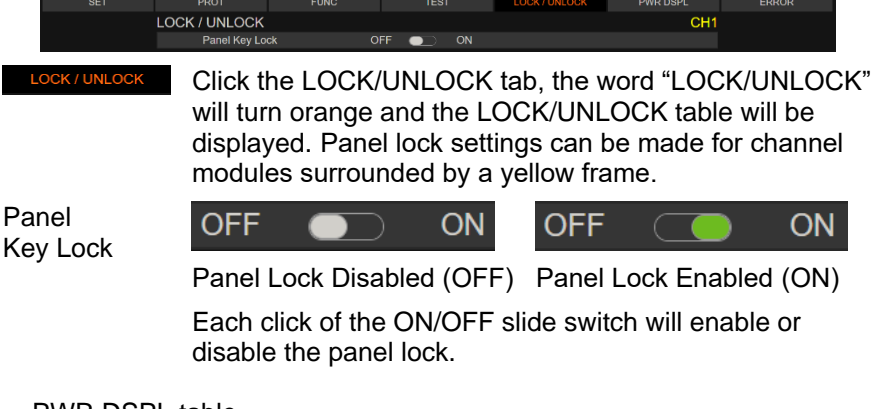

### PWR DSPL table

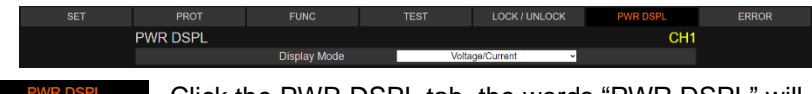

Click the PWR DSPL tab, the words "PWR DSPL" will turn orange and the PWR DSPL table will be displayed. Switches the display output value (Voltage/Current, Voltage/Watt, Watt/Current) of the channel module surrounded by a yellow frame. Display Mode Click the box on the right and use the mouse pointer to select a menu from the pull-down menu. When select and click a menu with the mouse pointer, the menu clicked will be displayed in a box.

#### ERROR テーブル

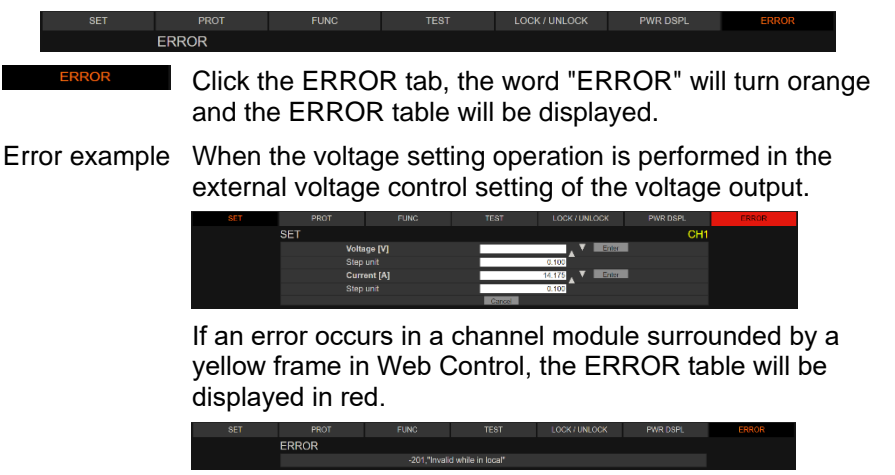

Click the Errors tab to see the error that occurred (-201, "Invalid locally").

### 9.1.5. Tab Data log

By the web control, the output status of all output modules of the PSW-M can be recorded at set intervals and exported in CSV file format.

The output status is recorded as the output voltage value, output current value, Operation Status register value, and Questionable Status register value.

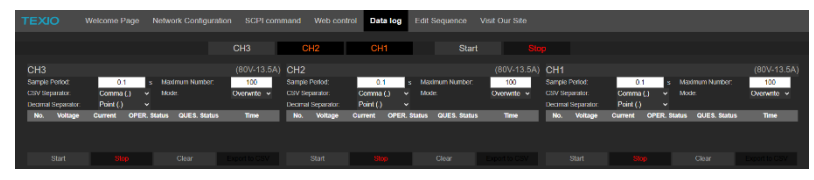

Note

The maximum number of records for the logging function via Web control is 60000. Also, if click a tab other than the Data log tab while logging is in progress, logging will stop and the logged data will be lost.

If the number of logging operations exceeds 60,000 or if change the power supply module settings during logging is in progress, use the logging function that uses a USB memory (4.2.2. Logging function operation: USB memory). The logging function using USB memory and the logging function using Web control can be used together.

## Logging function settings

| CH1                |           |   |                 | (80V-13   | 3.5 | A) |
|--------------------|-----------|---|-----------------|-----------|-----|----|
| Sample Period:     | 0.1       | s | Maximum Number: | 100       |     |    |
| CSV Separator:     | Comma (,) | ~ | Mode:           | Overwrite | ~   |    |
| Decimal Separator: | Point (.) | ~ |                 |           |     |    |

The logging function can be set for each channel. The following items can be set.

| Sample Period        | Enter the logging time interval into the text box to the right.<br>Range: $0.1 - 600s$ Resolution: 0.1s Default value: 0.1s                                                                                                    |
|----------------------|----------------------------------------------------------------------------------------------------|
| Maximum<br>Number    | Enter the number of logging records in the text box to the right.<br>Range: $100 - 60000$ Resolution: 1 Default value: $100$                                                                                                    |
| CSV Separator        | Select the CSV delimiter from the drop-down menu.<br>When "Comma (,)" is selected, Decimal Separator is<br>automatically set to "Point (.)".<br>When "Semicolon (;)" is selected, Decimal Separator is<br>automatically set to "Comma (,)".                                                                                                    |
| Decimal<br>Separator | Select the decimal point separator from the pull-down<br>menu.<br>When "Point (.)" is selected, CSV Separator is<br>automatically set to "Comma (,)".<br>When "Comma (,)" is selected, CSV Separator is<br>automatically set to "Semicolon (;)".                                                                                                    |
| Mode                 | Select the method for recording the logging data from the<br>pull-down menu.<br>By select "Overwrite", the log data will be cleared when<br>the number of logging records reaches the number of<br>logging records. After the data is cleared, data recording<br>will start again. The data log counter number (No.) is<br>counted without being cleared.<br>By select "Stop", logging will stop when the logging count<br>reaches the logging record count. The logging data is not<br>cleared. |

Start and stop logging

To start and stop logging, click the Start and Stop switches. Logging can be started and stopped in two ways: multiple channel operation and specified channel operation.

For multiple channel operation, use the switches at the top of the Data log table, and for specific channel operation, use the switches at the bottom of the logging data for each channel.

Stop switch

Start Stop

When click the Stop switch while logging is in progress, logging will stop and the word on the Stop switch will turn red.

When the Stop switch words are displayed in red, clicking the Stop switch is disabled.

Start switch

Start Stop

When click the Start switch while logging is stopped, logging will start or resume and the Start switch will turn green.

When the Start switch is displayed in green, clicking the Start switch is disabled.

**Multiple Channel Selection** 

The channel selection switch is located at the top of the Data log table. When start and stop logging on multiple channels, click the CH switch to make the CH display orange.

Example

H3 CH2 CH1

In the image diagram, CH1 and CH2 are the channels that perform logging operations on multiple channels.

#### Logging Data

| No. | Voltage | Current | OPER. Status | QUES. Status | Time             |
|-----|---------|---------|--------------|--------------|------------------|
| 1   | +6.996  | +0.000  | 280          | 0            | 07/29 10:19:18.5 |
| 2   | +6.994  | +0.000  | 280          | 0            | 07/29 10:19:19.5 |
| 3   | +6.994  | +0.000  | 280          | 0            | 07/29 10:19:20.6 |
| 4   | +6.994  | +0.000  | 280          | 0            | 07/29 10:19:21.6 |

The following six items of data are recorded:

| No.          | The number of data log counters.    |
|--------------|-------------------------------------|
| Voltage      | Measure voltage value.              |
| Current      | Measure current value.              |
| OPER. Status | Operation Status register value.    |
| QUES. Status | Questionable Status register value. |

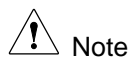

For register values, refer to the programming manual.

Time The time the data was logged (month/day hour/minute/second).

Export logging data

Logging data can be exported while logging is stopped.

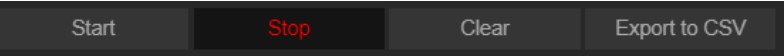

Export to CSV When the Export to CSV switch words is displayed in white, clicking the Export to CSV switch exports the logging data in CSV file format to the download folder on the PC.

Clear logging data

The logging data can be cleared while logging is stopped.

|  | Start |  | Clear |  |
|--|-------|--|-------|--|
|--|-------|--|-------|--|

Clear Click the Clear switch to clear the logging records on the Data log table, and the Export to CSV switch words will be displayed in black.

Note If logging stops by clicking a tab other than the Data log tab during logging, click the Clear switch for the channel for which logging was in progress. If this operation is not performed, logging may not function for that channel.

# 9.1.6. Tab Edit Sequence

It is possible to edit test mode data (CSV file), import/export data, and upload to PSW-Multi.

| т                    | OIXE   | We                    | scome Page                       | Network        | Configuratio | n SCP   | I command | Web cont | rol Dat | a log E     | dit Sequence  | Visit O     | ur Site       |    |               |         |           |
|----------------------|--------|-----------------------|----------------------------------|----------------|--------------|---------|-----------|----------|---------|-------------|---------------|-------------|---------------|----|---------------|---------|-----------|
|                      | 001    | ×                     |                                  |                |              |         |           |          |         |             |               |             |               |    |               |         |           |
| Add Ro<br>Descriptio | v Delf | tow Cy<br>tour! Parar | de Number 2<br>neter: 0 (OFF), 1 | 1 (CN), OFF, C | Step Start   | _       | Step End: |          |         |             |               |             |               |    |               |         |           |
| Step                 |        | Culput                | Time(sec)                        | Voltage (V)    | Current (A)  | CV/P(V) | OCP(A)    | Diceder  | IV Mode | Vsr up(Vis) | Vsr down(V/s) | Isr up(A/s) | Isr down(A/s) |    | Sense Average | Jump to | Jump Crit |
| 1                    |        |                       |                                  |                | MN           | MAX     |           |          | CVHS+   | MVX         |               | MAX         |               | MN |               |         |           |
| 2                    |        |                       |                                  |                |              |         |           |          |         |             |               |             |               |    |               |         |           |
| 3                    |        |                       |                                  |                |              | MAX     | MAX       |          | CVHS +  | MAX         | MAX           | MAX         | MAX           |    |               |         |           |
| -4                   |        |                       |                                  |                |              |         |           |          |         |             |               |             |               |    |               |         |           |
| 5                    |        |                       |                                  |                |              | MAX     | MAX       |          | CVHS +  | MVX         | MAX           | MAX         | MAX           |    |               |         |           |
| 6                    |        |                       |                                  |                |              |         |           |          |         |             |               |             |               |    |               |         |           |

Editing test mode data (CSV file)

Click a cell to enter a parameter. For parameters, refer to "Test mode setting items: page 88".
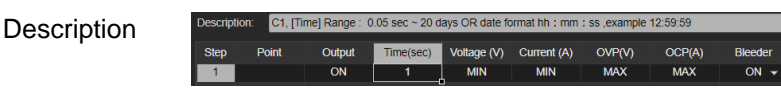

Click on a test mode data cell to see its description. Cells with a  $\bigtriangledown$  mark have fixed parameters that can be entered. Select from the parameters displayed in Description and enter them.

Add Row Del Row The default number of rows (steps) in the Edit Sequence table is 6. Click the Add Row switch to add a row, or click Del Row to delete a row.

Import csv

Click the Import csv switch and select test mode data (.csv) on the computer to import the test mode data into the Edit Sequence table.

By importing test mode data using a web browser, a ".tst" file is not required.

Export csv, tst

Click the Export csv, tst switch to export the test mode data (t00.csv and t00.tst) of the Edit Sequence table to the download folder.

Load test mode data into test mode memory number

| t0 | 01 <b>~</b> |
|----|-------------|
| t  | 001         |
| t  | 002         |
| t  |             |
| t  |             |
| t  |             |
| t  |             |
| t  |             |
| t  |             |
| t  |             |
| t  | 010         |
|    |             |

To load the test mode data in the Edit Sequence table into a test mode memory number, click the box in the upper left corner of the table. Select the test mode memory number (t001-t010) to be used from the pulldown menu.

The test mode memory number to which test mode data is loaded is displayed in black word.

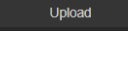

Click the Upload switch to load the test mode data into the selected test mode memory number.

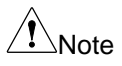

When loading test mode data to a test mode memory number in the Edit Sequence table, the test mode data is loaded to the memory numbers of all CHs.

### 9.2. Factory default settings

The following settings are this product's factory configuration settings (functional settings/test settings).

For details on how to return to the factory default settings, refer to page 32.

| Setting items                                  | Initial set | tings                                     |
|------------------------------------------------|-------------|-------------------------------------------|
| Output                                         | Off         |                                           |
| Panel lock                                     | 0 (Disabl   | ed)                                       |
| Voltage setting value                          | 0V          |                                           |
| Current setting value                          | 0A          |                                           |
| OVP setting value                              | Maximun     | n                                         |
| OCP setting value                              | Maximun     | n                                         |
| Normal Function Settings                       | Setting     | Initial settings                          |
| Output ON delay time                           | F-01        | 0.00s                                     |
| Output OFF delay time                          | F-02        | 0.00s                                     |
| V-I mode slew rate select                      | F-03        | 0 = CV high speed priority                |
| Rising voltage slew rate                       | F-04        | Fastest value for each power module       |
| Falling voltage slew rate                      | F-05        | Fastest value for each power module       |
| Rising current slew rate                       | F-06        | Fastest value for each power module       |
| Falling current slew rate                      | F-07        | Fastest value for each power module rate. |
| Internal resistance setting                    | F-08        | 0.000Ω                                    |
| Bleeder circuit control                        | F-09        | 1: ON                                     |
| Buzzer ON/OFF control                          | F-10        | 1: ON                                     |
| Measurement Average Setting                    | F-17        | 0: Low                                    |
| Output key operation<br>(In panel lock active) | F-19        | 0: allow output off                       |
| USB/GPIB setting                               | Setting     | Initial settings                          |
| Rear Panel USB state                           | F-22        | 2: USB CDC                                |
| GPIB address                                   | F-23        | 8                                         |
| LAN setting                                    | Setting     | Initial settings                          |
| LAN                                            | F-36        | 1: Enable                                 |
| DHCP                                           | F-37        | 1: Enable                                 |
| Sockets active                                 | F-57        | 1: Enable                                 |
| Web Server active                              | F-59        | 1: Enable                                 |
| Web password active                            | F-60        | 1: Enable                                 |
| Web setting password                           | F-61        | 0000                                      |

| UART setting                   | Setting | Initial settings           |
|--------------------------------|---------|----------------------------|
| Baud rate                      | F-71    | 7: 115200 bps              |
| Data bits                      | F-72    | 1: 8 bits                  |
| Parity                         | F-73    | 0: None                    |
| Stop bit                       | F-74    | 0: 1 bit                   |
| Fan stop function              | Setting | Initial settings           |
| Enabling/disabling             | F-80    | 0: Function disabled state |
| Fan stop time                  | F-81    | 1s                         |
| Logging function               | Setting | Initial settings           |
| Starting/stopping              | F-82    | 0: Stop                    |
| Time interval                  | F-83    | 1.0s                       |
| Storage folder                 | F-84    | 0000                       |
| Set value digit fixed function | Setting | Initial settings           |
| Voltage set value fixed        | F-85    | 0.1.1.1                    |
| Current set value fixed        | F-86    | 0.1.1.1                    |
| Power On Configuration         | Setting | Default Setting            |
| Voltage settings               | F-90    | 0: Panel control (local)   |
| Current settings               | F-91    | 0: Panel control (local)   |
| Power-ON Output                | F-92    | 0: OFF at startup          |
| External Out Logic             | F-94    | 0: High ON                 |
| Power Switch trip              | F-95    | 0: Enable                  |
| tUVP function                  | Setting | Default Setting            |
| Enable/ Disable                | F-A0    | 0: Disable                 |
| Delay time                     | F-A1    | 0.1s                       |
| Voltage drop valu              | F-A2    | 0.01V or 0.1V              |
| Multi-Channel Function Setting | Setting | Default Setting            |
| Output Synchronize             | F130    | 0: Disable                 |
| Protection Trigger Synchronous | F131    | 0: Disable                 |
| Key Lock/ Local Synchronize    | F132    | 0: Disable                 |

### 9.3. Error Messages & Messages

The following error messages or messages may appear on this product's screen during operation.

| Error Messages | Description                                                |
|----------------|------------------------------------------------------------|
| Err 001        | USB Mass Storage is not present                            |
| Err 002        | No (such)file in USB mass storage                          |
| Err 003        | Empty memory location                                      |
| Err 004        | File access error                                          |
| Err 901        | Keyboard CPLD error                                        |
| Err 902        | Analog CPLD error                                          |
| Err 920        | The ADC is over range for calibration                      |
| Err 921        | The DAC is over range for calibration                      |
| Err 922        | Point invalid for calibration                              |
| Messages       | Description                                                |
| MSG 001        | External control of output. Output off (F-94: 0, High: on) |
| MSG 002        | External control of output. Output off (F-94: 1, Low: on)  |
| MSG 003        | F-93 is not zero. Unable to calibrate.                     |
| LOCK F-19      | F-19 is zero. Unable to turn the output on.                |

### 9.4. LED Display Format

Use the following table to read the LED display messages.

| 0                | 1             | 2                | 3             | 4      | 5      | 6      | 7      | 8      | 9          | Α      | В      | С             | D |
|------------------|---------------|------------------|---------------|--------|--------|--------|--------|--------|------------|--------|--------|---------------|---|
| $\boldsymbol{B}$ | 1             | 2                | 3             | Ч      | 5      | 6      | 7      | 8      | 9          | 8      | Ь      | Ľ             | ď |
| Е                | F             | G                | Н             | I      | J      | Κ      | L      | Μ      | Ν          | 0      | Ρ      | Q             | R |
|                  |               |                  |               |        |        |        |        |        |            |        |        |               |   |
| Ε                | F             | $\boldsymbol{L}$ | Н             | Ĺ      | പ      | ۲      | L      | ā      | n          | 0      | ρ      | 9             | r |
| <i>Е</i><br>s    | <b>F</b><br>т | <u>Г</u><br>U    | <b>Н</b><br>∨ | L<br>W | Ц<br>Х | ۲<br>۲ | L<br>Z | ī<br>( | <b>ר</b> ) | 0<br>+ | Р<br>- | <b>9</b><br>, | ٦ |

## 10. Specifications

This specification applies when at least 30 minutes have elapsed after this product was turned on and the ambient temperature is between +18 °C $\sim$  +28 °C.

|                                                          | Unit       | 30V                         | 80V              | 160V       | 250V      | 800V     |
|----------------------------------------------------------|------------|-----------------------------|------------------|------------|-----------|----------|
| Rated Output                                             |            |                             |                  |            |           |          |
| Voltage                                                  | V          | 30                          | 80               | 160        | 250       | 800      |
| Current                                                  | А          | 36                          | 13.5             | 7.2        | 4.5       | 1.44     |
| Power                                                    | W          | 360                         | 360              | 360        | 360       | 360      |
| Power Ratio                                              |            | 3                           | 3                | 3.2        | 3.125     | 3.2      |
| CV Mode                                                  |            |                             |                  |            |           |          |
| Line Regulation <sup>*1</sup>                            | mV         | 18                          | 43               | 83         | 128       | 403      |
| Load Regulation <sup>*2</sup>                            | mV         | 20                          | 45               | 85         | 130       | 405      |
| Ripple and Noise*3                                       |            |                             |                  |            |           |          |
| p-p*4                                                    | mV         | 60                          | 60               | 60         | 80        | 150      |
| r.m.s *5                                                 | mV         | 7                           | 7                | 12         | 15        | 30       |
| Temperature<br>coefficient                               | ppm<br>/ºC | 100ppm/<br>At rated o<br>up | °C<br>output vol | tage after | 30 minute | es warm- |
| Remote sense<br>compensation<br>voltage<br>(single wire) | V          | 0.6                         | 0.6              | 0.6        | 1         | 1        |
| Rise Time <sup>*6</sup>                                  |            |                             |                  |            |           |          |
| Rated Load                                               | ms         | 50                          | 50               | 100        | 100       | 150      |
| No Load                                                  | ms         | 50                          | 50               | 100        | 100       | 150      |
| Fall Time <sup>*7</sup>                                  |            |                             |                  |            |           |          |
| Rated Load                                               | ms         | 50                          | 50               | 100        | 150       | 300      |
| No Load                                                  | ms         | 500                         | 500              | 1000       | 1200      | 2000     |
| Transient response time <sup>*8</sup>                    | ms         | 1                           | 1                | 2          | 2         | 2        |
| CC Mode                                                  |            |                             |                  |            |           |          |
| Line Regulation <sup>*1</sup>                            | mA         | 41                          | 18.5             | 12.2       | 9.5       | 6.44     |

### 10.1. Power module output specifications

| Load Regulation*9                              | mA                | 41                          | 18.5                    | 12.2                  | 9.5           | 6.44            |
|------------------------------------------------|-------------------|-----------------------------|-------------------------|-----------------------|---------------|-----------------|
| Ripple and Noise*3                             |                   |                             |                         |                       |               |                 |
| r.m.s <sup>*5</sup>                            | mA                | 72                          | 27                      | 15                    | 10            | 5               |
| Temperature<br>coefficient                     | ppm<br>/⁰C        | 200ppm/<br>At rated o<br>up | °C<br>output cur        | rent after            | 30 minute     | es warm-        |
| Protection Function                            |                   |                             |                         |                       |               |                 |
| Over voltage protec<br>Detect voltage using    | tion (C<br>g outp | OVP):<br>ut termina         | l voltage               |                       |               |                 |
| Setting range                                  | V                 | 3-33                        | 8-88                    | 16-176                | 20-275        | 20-880          |
| Setting accuracy                               |                   | ± (2% of                    | rated outp              | out voltage           | e)            |                 |
| Over current protect                           | tion (C           | DCP)                        |                         |                       |               |                 |
| Setting range                                  | A                 | 3.6-<br>39.6                | 1.35-<br>14.85          | 0.72-<br>7.92         | 0.45-<br>4.95 | 0.144-<br>1.584 |
| Setting accuracy                               |                   | ± (2% of                    | rated outp              | out curren            | t)            |                 |
| Tracking under volta                           | age pr            | otection (t                 | tUVP)                   |                       |               |                 |
| Setting range                                  | V                 | 0.01-30                     | 0.01-80                 | 0.1-160               | 0.1-250       | 0.1-800         |
| Setting accuracy                               |                   | ± (2% of                    | rated outp              | out voltage           | e)            |                 |
| Overheat (Over tem                             | perati            | ure) prote                  | ction (OHI              | P (OTP))              |               |                 |
| Operation                                      |                   | Turn the                    | output off              |                       |               |                 |
| Low AC input protect                           | ction (           | AC-FAIL)                    |                         |                       |               |                 |
| Operation                                      |                   | Turn the                    | output off              |                       |               |                 |
| Power limit (POWE                              | R LIM             | IT)                         |                         |                       |               |                 |
| Operation                                      |                   | Over pov                    | ver limit.              |                       |               |                 |
| Value (fixed)                                  |                   | Approx. 7                   | 105% of ra              | ated outpu            | ut power      |                 |
| Analog Control Fund                            | ction             |                             |                         |                       |               |                 |
| External voltage<br>control output<br>voltage  |                   | Accuracy<br>±0.5% of        | and linea<br>rated out  | arity:<br>put voltag  | e.            |                 |
| External voltage<br>control output<br>current  |                   | Accuracy<br>±1% of ra       | and linea<br>ated outpu | arity:<br>it current. |               |                 |
| External resistor<br>control output<br>voltage |                   | Accuracy<br>±1.5% of        | and linear<br>rated out | arity:<br>put voltag  | e.            |                 |

| External resistor<br>control output<br>current                                                                                           |          | Accurac<br>±1.5% c                                                                                      | cy and lin<br>of rated o                                                                                   | nearity:<br>output cur                                                                           | rent.                                                                    |                                                       |
|----------------------------------------------------------------------------------------------------|----------|----------------------------------------------------------------------------------------------------|----------------------------------------------------------------------------------------------------|--------------------------------------------------------------------------------------------------|--------------------------------------------------------------------------|-------------------------------------------------------|
| Output voltage mon                                                                                                    | itor     |                                                                                                    |                                                                                                    |                                                                                                  |                                                                          |                                                       |
| Accuracy                                                                                                    | %        | ±1                                                                                                    | ±1                                                                                                    | ±1                                                                                               | ±2                                                                       | ±2                                                    |
| Output current mon                                                                                                    |          |                                                                                                    |                                                                                                    |                                                                                                  |                                                                          |                                                       |
| Accuracy                                                                                                    | %        | ±1                                                                                                    | ±1                                                                                                    | ±1                                                                                               | ±2                                                                       | ±2                                                    |
| Shutdown control                                                                                                    |          | Turns th<br>short-ci                                                                                    | ne outpu<br>rcuit.                                                                                         | t off with a                                                                                     | a LOW (0\                                                                | / to 0.5V) or                                         |
| Output on control                                                                                                    |          | Logical<br>Active L<br>Turn the<br>short-cii<br>(4.5V to<br>Active H<br>Turn the<br>or open<br>(0V to C | selection<br>ow:<br>e output<br>rcuit, turn<br>o 5V) or o<br>High<br>e output<br>-circuit, f<br>0.5V) or s | n possible<br>on using a<br>n the outp<br>open-circu<br>on using a<br>turn the or<br>short-circu | :<br>a LOW (0'<br>ut off usin<br>it.<br>a HIGH (4<br>utput off u<br>iit. | V to 0.5V) or<br>g a HIGH<br>.5V to 5V)<br>sing a LOW |
| CV/CC/ALM/PWR<br>ON/OUT ON<br>Status signals                                                                                             |          | Photoco<br>Maximu<br>8mA.                                                                               | oupler op<br>im voltaç                                                                                     | pen collec<br>ge 30V, m                                                                          | tor output<br>aximum s                                                   | ;<br>ink current                                      |
| Front Panel                                                                                                    |          |                                                                                                    |                                                                                                    |                                                                                                  |                                                                          |                                                       |
| Display, 4 digits                                                                                                    |          |                                                                                                    |                                                                                                    |                                                                                                  |                                                                          |                                                       |
|                                                                                                    |          |                                                                                                    |                                                                                                    |                                                                                                  |                                                                          |                                                       |
| Voltage accuracy:<br>0.1%reading +                                                                                                    | mV       | 20                                                                                                    | 20                                                                                                    | 100                                                                                              | 200                                                                      | 400                                                   |
| Voltage accuracy:<br>0.1%reading +<br>Current accuracy:<br>0.1% reading +                                                                | mV<br>mA | 20<br>40                                                                                                | 20<br>20                                                                                                   | 100<br>5                                                                                         | 200<br>5                                                                 | 400                                                   |
| Voltage accuracy:<br>0.1%reading +<br>Current accuracy:<br>0.1% reading +<br>Indications                                                 | mV<br>mA | 20<br>40                                                                                                | 20<br>20                                                                                                   | 100<br>5                                                                                         | 200<br>5                                                                 | 400<br>2                                              |
| Voltage accuracy:<br>0.1%reading +<br>Current accuracy:<br>0.1% reading +<br>Indications<br>GREEN LED's                                  | mV<br>mA | 20<br>40<br>CV, CC<br>100, %\                                                                           | 20<br>20<br>, VSR, IS<br>W, W, V,                                                                          | 100<br>5<br>SR, DLY, F<br>A                                                                      | 200<br>5<br>RMT, 20, 4                                                   | 400<br>2<br>10, 60, 80,                               |
| Voltage accuracy:<br>0.1%reading +<br>Current accuracy:<br>0.1% reading +<br>Indications<br>GREEN LED's<br>RED LED's                     | mV<br>mA | 20<br>40<br>CV, CC<br>100, %\<br>ALM                                                                    | 20<br>20<br>, VSR, IS<br>W, W, V,                                                                          | 100<br>5<br>SR, DLY, F<br>A                                                                      | 200<br>5<br>RMT, 20, 4                                                   | 400<br>2<br>40, 60, 80,                               |
| Voltage accuracy:<br>0.1%reading +<br>Current accuracy:<br>0.1% reading +<br>Indications<br>GREEN LED's<br>RED LED's<br>Buttons          | mV<br>mA | 20<br>40<br>CV, CC<br>100, %\<br>ALM<br>Functio<br>PWR D                                                | 20<br>20<br>, VSR, IS<br>W, W, V,<br>n, OVP/0<br>SPL, Ou                                                   | 100<br>5<br>SR, DLY, F<br>A<br>OCP, Set,<br>itput                                                | 200<br>5<br>RMT, 20, 4<br>Test, Loci                                     | 400<br>2<br>40, 60, 80,<br>                           |
| Voltage accuracy:<br>0.1%reading +<br>Current accuracy:<br>0.1% reading +<br>Indications<br>GREEN LED's<br>RED LED's<br>Buttons<br>Knobs | mV<br>mA | 20<br>40<br>CV, CC<br>100, %<br>ALM<br>Function<br>PWR D<br>Voltage                                     | 20<br>20<br>, VSR, IS<br>W, W, V,<br>n, OVP/0<br>SPL, Ou<br>, Curren                                       | 100<br>5<br>SR, DLY, F<br>A<br>OCP, Set,<br>itput                                                | 200<br>5<br>RMT, 20, 4<br>Test, Loci                                     | 400<br>2<br>40, 60, 80,<br>k/Local,                   |

| Progra                    | amming and N                       | leasu             | rement (U                  | SB, LAN,                  | GP-IB, U                 | ART)       |            |
|---------------------------|------------------------------------|-------------------|----------------------------|---------------------------|--------------------------|------------|------------|
| Outpu<br>progra<br>accura | t voltage<br>amming<br>acy 0.1% +  | mV                | 10                         | 10                        | 100                      | 200        | 400        |
| Outpu<br>progra<br>accura | t current<br>amming<br>acy 0.1% +  | mA                | 30                         | 10                        | 5                        | 5          | 2          |
| Outpu<br>progra<br>resolu | t voltage<br>amming<br>tion        | mV                | 1                          | 2                         | 3                        | 5          | 14         |
| Outpu<br>progra<br>resolu | t current<br>amming<br>tion        | mA                | 1                          | 1                         | 1                        | 1          | 1          |
| Outpu<br>measu<br>accura  | t voltage<br>urement<br>acy 0.1% + | mV                | 10                         | 10                        | 100                      | 200        | 400        |
| Outpu<br>measu<br>accura  | t current<br>urement<br>acy 0.1% + | mA                | 30                         | 10                        | 5                        | 5          | 2          |
| Outpu<br>measu<br>resolu  | t voltage<br>urement<br>tion       | mV                | 1                          | 2                         | 3                        | 5          | 14         |
| Outpu<br>measu<br>resolu  | t current<br>urement<br>tion       | mA                | 1                          | 1                         | 1                        | 1          | 1          |
| Efficie                   | ncy                                |                   |                            |                           |                          |            |            |
| 100Va                     | ac                                 | %                 | 77                         | 78                        | 79                       | 79         | 80         |
| 200Va                     | ac                                 | %                 | 79                         | 80                        | 81                       | 81         | 82         |
| Note                      |                                    |                   |                            |                           |                          |            |            |
| *1                        | At 85 ~ 132V                       | ac or             | 170 ~ 265                  | Vac, cons                 | stant load.              |            |            |
| *2                        | From No-load Measured at           | d to Fu<br>the se | Ill-load, co<br>nsing poii | onstant inp<br>nt in Remo | out voltage<br>ote Sense | Э.         |            |
| *3                        | Measure with                       | IJEIT/            | A RC-913                   | 1B (1:1) p                | robe                     |            |            |
| *4                        | Measuremen                         | t frequ           | iency ban                  | dwidth is                 | 10Hz to 2                | 0MHz.      |            |
| *5                        | Measuremen                         | t frequ           | iency ban                  | dwidth is                 | 5Hz to 1N                | lHz.       |            |
| *6                        | From 10% to                        | 90% (             | of rated ou                | utput volta               | ige, with r              | ated resis | tive load. |
| *7                        | From 90% to                        | 10% (             | of rated ou                | utput volta               | ge, with r               | ated resis | tive load. |

- \*8 Time for output voltage to recover within 0.1% + 10mV of its rated output for a load change from 50 to 100% of its rated output current.
- \*9 For load voltage change, equal to the power module voltage rating, constant input voltage.

### 10.2.720W model specifications

| Input Characteristics     |                                                                                          |
|---------------------------|------------------------------------------------------------------------------------------|
| Input rating              | 100Vac to 240Vac±10%,<br>50Hz~60Hz, single phase                                         |
| Input voltage range       | 85Vac ~ 265Vac                                                                           |
| Input frequency range     | 47Hz ~ 63Hz                                                                              |
| Maximum input current     |                                                                                          |
| 100Vac                    | 10A                                                                                      |
| 200Vac                    | 5A                                                                                       |
| Inrush current            | Less than 50A.                                                                           |
| Maximum input power       | 1000VA                                                                                   |
| Power factor (typ)        |                                                                                          |
| 100Vac                    | 0.99                                                                                     |
| 200Vac                    | 0.97                                                                                     |
| Hold-up time              | 20ms or greater: At rated load                                                           |
| Data input/output functio | n                                                                                        |
| USB                       | Type A USB connector<br>Available USB memory :<br>FAT32 format, No Security, 8GB or less |
| Interface Capabilities    |                                                                                          |
| USB                       | Type B: Slave, Speed: 1.1/2.0,<br>USB Class: CDC (Communications Device<br>Class)        |
| LAN                       | MAC Address, IP Address, Subnet Mask,<br>Gateway, DNS address, Web password              |
| GP-IB                     | Optional: GUG-001 (GP-IB to USB Adapter)                                                 |
| UART                      | Optional: GUR-001A (UART to USB Adapter)                                                 |
| Environmental Condition   | S                                                                                        |
| Operating temperature     | 0°C to 50°C                                                                              |
|                           |                                                                                          |

| -25°C to 70°C                                                                                                    |
|----------------------------------------------------------------------------------------------------|
| 20% to 85% RH; No condensation                                                                                                    |
| 90% RH or less; No condensation                                                                                                    |
| Maximum 2000m                                                                                                    |
|                                                                                                    |
| Approx. 5.4kg                                                                                                    |
| 142 x 124 x 350 mm                                                                                                    |
| Forced air cooling by internal fan.                                                                                                    |
| Complies with the European Low Voltage<br>Directive and carries the CE-marking.                                                                     |
| Between input and chassis: No abnormalities at 1500 Vac for 1 minute.                                                                               |
| Between input and output: No abnormalities at 3000 Vac for 1 minute.                                                                                |
| Between output and chassis: No abnormalities at 500 Vdc for 1 minute for 30V, 40, 80V, 160V models.                                                 |
| No abnormalities at 1500 Vdc for 1 minute for 250V, 800V models.                                                                                    |
| Between input and chassis: 500 Vdc, 100M $\Omega$ or more.                                                                                          |
| Between input and output: 500 Vdc, $100M\Omega$ or more.                                                                                            |
| Between output and chassis: 500 Vdc, 100M $\Omega$ or more for 30V, 40V, 80V, 160V and 250V models. 1000Vdc, 100M $\Omega$ or more for 800V models. |
|                                                                                                    |

## 10.3. 1080W model specifications

| Input Characteristics |                                                  |
|-----------------------|--------------------------------------------------|
| Input rating          | 100Vac to 240Vac±10%,<br>50Hz~60Hz, single phase |
| Input voltage range   | 85Vac ~ 265Vac                                   |
| Input frequency range | 47Hz ~ 63Hz                                      |
| Maximum input current |                                                  |
| 100Vac                | 15A                                              |
| 200Vac                | 7.5A                                             |

| Inrush current             | Less than 75A.                                                                           |
|----------------------------|------------------------------------------------------------------------------------------|
| Maximum input power        | 1500VA                                                                                   |
| Power factor (typ)         |                                                                                          |
| 100Vac                     | 0.99                                                                                     |
| 200Vac                     | 0.97                                                                                     |
| Hold-up time               | 20ms or greater: At rated load                                                           |
| Data input/output function |                                                                                          |
| USB                        | Type A USB connector<br>Available USB memory :<br>FAT32 format, No Security, 8GB or less |
| Interface Capabilities     |                                                                                          |
| USB                        | Type B: Slave, Speed: 1.1/2.0,<br>USB Class: CDC (Communications Device<br>Class)        |
| LAN                        | MAC Address, IP Address, Subnet Mask,<br>Gateway, DNS address, Web password              |
| GP-IB                      | Optional: GUG-001 (GP-IB to USB Adapter)                                                 |
| UART                       | Optional: GUR-001A (UART to USB Adapter)                                                 |
| Environmental Conditions   |                                                                                          |
| Operating temperature      | 0°C to 50°C                                                                              |
| Storage temperature        | -25°C to 70°C                                                                            |
| Operating humidity         | 20% to 85% RH; No condensation                                                           |
| Storage humidity           | 90% RH or less; No condensation                                                          |
| Altitude                   | Maximum 2000m                                                                            |
| General Specifications     |                                                                                          |
| Weight (main unit only)    | Approx. 7.7kg                                                                            |
| Dimensions (W x H x D)     | 214 x 124 x 350 mm                                                                       |
| Cooling                    | Forced air cooling by internal fan.                                                      |
| Safety                     | Complies with the European Low Voltage Directive and carries the CE-marking.             |

| Between input and chassis: No abnormalities at 1500 Vac for 1 minute.                                                                               |
|----------------------------------------------------------------------------------------------------|
| Between input and output: No abnormalities at 3000 Vac for 1 minute.                                                                                |
| Between output and chassis: No abnormalities<br>at 500 Vdc for 1 minute for 30V, 40, 80V, 160V<br>models.                                           |
| No abnormalities at 1500 Vdc for 1 minute for 250V, 800V models.                                                                                    |
| Between input and chassis: 500 Vdc, 100M $\Omega$ or more.                                                                                          |
| Between input and output: 500 Vdc, 100M $\Omega$ or more.                                                                                           |
| Between output and chassis: 500 Vdc, 100M $\Omega$ or more for 30V, 40V, 80V, 160V and 250V models. 1000Vdc, 100M $\Omega$ or more for 800V models. |
|                                                                                                    |

# 11. PSW-Multi Dimensions

### 11.1.720W model

PSW-M720HXX (scale: mm)

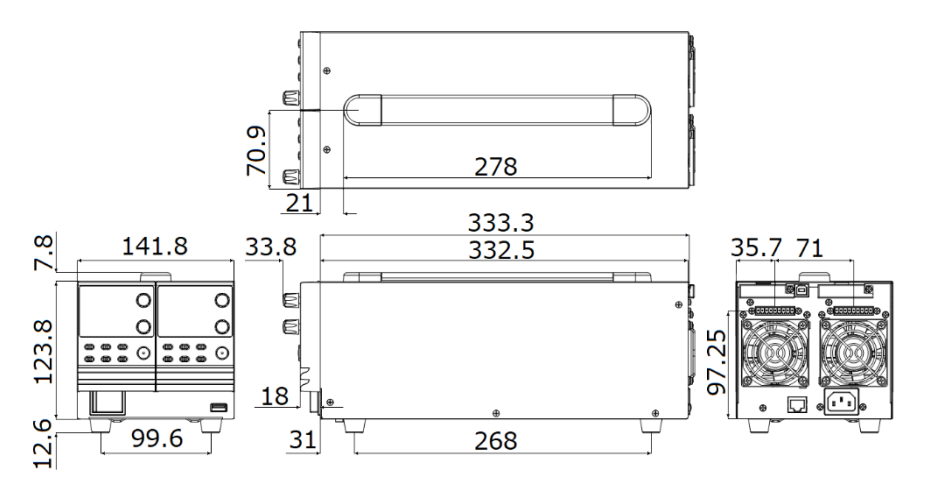

PSW-M720LXX (scale: mm)

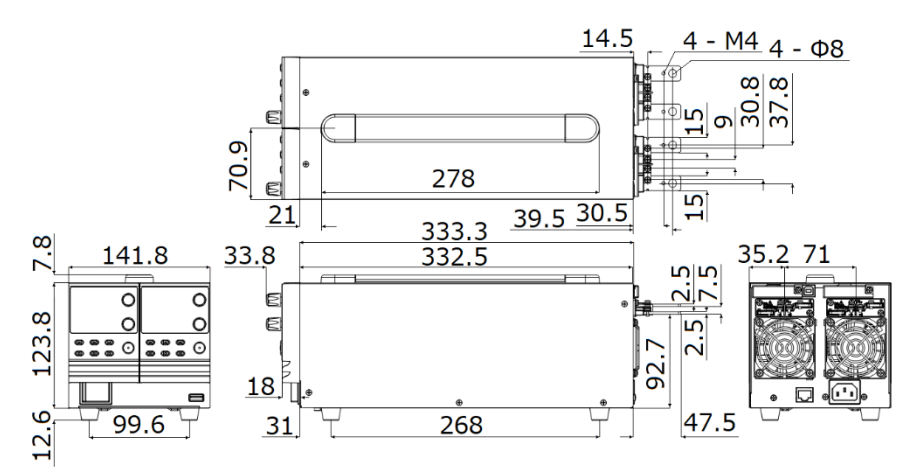

### 11.2.1080W model

### PSW-M1080HXXX (scale: mm)

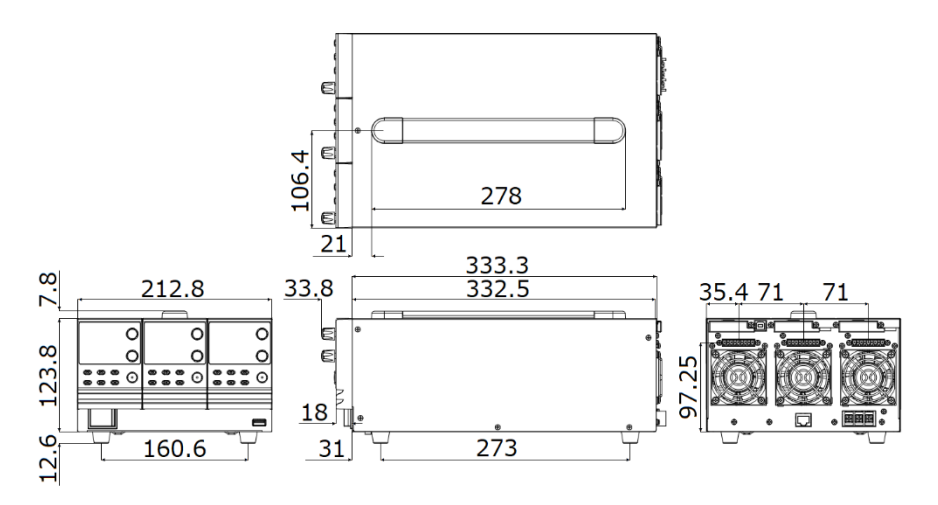

PSW-M1080LXXX (scale: mm)

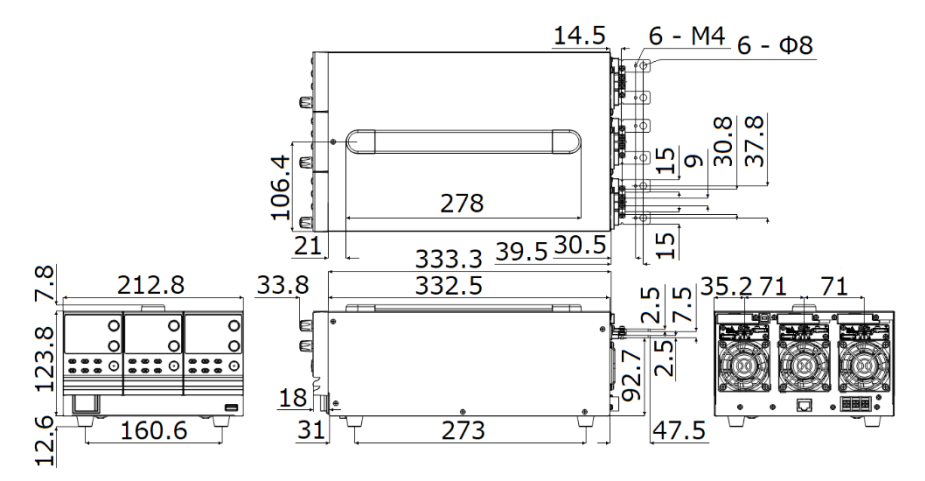

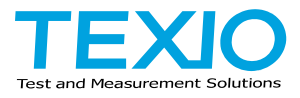

#### **TEXIO TECHNOLOGY CORPORATION**

7F Towa Fudosan Shin Yokohama Bldg. 2-18-13, Shin Yokohama, Kohoku-ku, Yokohama, Kanagawa, 222-0033 Japan <u>https://www.texio.co.jp</u>/